# HONOR Pad X8a Uživatelská příručka

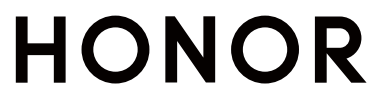

# Obsah

# Seznamte se

|           | Změnit způsob navigace                       | 1  |
|-----------|----------------------------------------------|----|
|           | Migrace dat ze starého do nového zařízení    | 2  |
|           | Přečtěte si o zamykání a odemykání obrazovky | 2  |
|           | Připojení k mobilní síti                     | 4  |
|           | Připojení k síti Wi-Fi                       | 5  |
|           | Další informace o domovské obrazovce         | 6  |
|           | Přečtěte si o běžných ikonách                | 10 |
|           | Zobrazení a zákaz oznámení                   | 12 |
|           | Nastavení hlasitosti                         | 12 |
|           | Zapnutí/vypnutí a restart                    | 13 |
|           | Nabíjení tabletu                             | 14 |
| Promyšle  | ené návrhy YOYO                              |    |
|           | Magická kapsle                               | 15 |
| HONOR     | Connect                                      |    |
|           | Chytrá spolupráce                            | 16 |
|           | MagicRing                                    | 17 |
|           | Propojené aplikace                           | 19 |
|           | Propojené volání                             | 19 |
|           | Propojená oznámení                           | 20 |
|           | Použití služby ve více zařízeních            | 20 |
|           | Sdílení obrazovky                            | 21 |
|           | Snadná projekce                              | 22 |
|           | HONOR Tisk                                   | 23 |
|           | HONOR Share                                  | 23 |
| Tvorba v  | <b>ide</b> í                                 |    |
|           | Základy fotografování                        | 26 |
|           | Fotografování                                | 27 |
|           | Natáčení videí                               | 29 |
|           | Úprava obrázků                               | 30 |
|           | Úprava videí                                 | 31 |
|           | Zobrazení obrázků a videí                    | 31 |
| Užijte si | chytrý život                                 |    |
| -         | Přepínání zvukových kanálů jedním klepnutím  | 36 |
| Tipy      |                                              |    |
|           | Zapnutí často používaných funkcí aplikace    | 37 |
|           | Snímek a záznam obrazovky                    | 37 |
|           |                                              |    |

i

|           | Zpracování úloh ve více oknech současně | Obsah<br>38 |
|-----------|-----------------------------------------|-------------|
| Aplikace  |                                         |             |
|           | Aplikace                                | 44          |
|           | Kontakty                                | 44          |
|           | Telefon                                 | 45          |
|           | Kalendář                                | 49          |
|           | Hodiny                                  | 51          |
|           | Poznámkový blok                         | 52          |
|           | HONOR Dokumenty                         | 56          |
|           | Diktafon                                | 58          |
|           | E-mail                                  | 59          |
|           | Kalkulačka                              | 60          |
|           | Zdvojení aplikace                       | 60          |
|           | System Manager                          | 61          |
|           | Device Clone                            | 62          |
|           | Тіру                                    | 63          |
| Nastavení |                                         |             |
|           | Wi-Fi                                   | 64          |
|           | Bluetooth                               | 65          |
|           | Mobilní síť                             | 66          |
|           | Další připojení                         | 68          |
|           | Domovská obrazovka a tapeta             | 72          |
|           | Displei a jas                           | 74          |
|           | Zvukv                                   | 77          |
|           | Oznámení                                | 79          |
|           | Biometrie a heslo                       | 80          |
|           | Aplikace                                | 83          |
|           | Baterie                                 | 83          |
|           | Úložiště                                | 85          |
|           | Bezpečnost                              | 86          |
|           | Soukromí                                | 88          |
|           | Usnadnění                               | 89          |
|           | Nastavení více uživatelů                | 91          |
|           | Systém a aktualizace                    | 92          |
|           | O tabletu                               | 95          |

# Seznamte se

# Změnit způsob navigace

## Změna režimu pohybu po systému

### Používání navigace pomocí gest

Přejděte do nabídky **Nastavení > Systém a aktualizace > Pohyb po systému** a vyberte možnost **Gesta**.

Můžete provést následující:

- Návrat do nadřazené nabídky: Potáhněte prstem od levého nebo pravého okraje obrazovky směrem ke středu.
- Návrat na domovskou obrazovku: Potáhněte prstem od středu spodního okraje obrazovky směrem nahoru.
- Přístup k více úkolům najednou: Potáhněte prstem od spodního okraje obrazovky směrem nahoru a pozastavte pohyb.
- Zavření úkolu: Na rozhraní pro více úkolů potáhněte prstem nahoru na kartě úkolů.
   Potažením prstem směrem dolů na kartě úkol zamknete, zamčené úkoly se nevymazávají

po sériích klepnutím na možnost ण v rozhraní pro více úkolů.

 Rychlé přepínání aplikací: Potažením prstem přes spodní část obrazovky do oblouku přepněte mezi aplikacemi. Nebo přejděte do Nastavení, zapněte přepínač Pro přepnutí aplikací potáhněte podél spodního okraje a poté potáhněte prstem po spodní části obrazovky.

Můžete přejít také do nabídky **Nastavení** a zapnout možnost **Zobrazit navigační panel**, která umožňuje pomoc s ovládáním gesty přes navigační panel.

#### Použití navigace třemi tlačítky

Přejděte do nabídky **Nastavení > Systém a aktualizace > Pohyb po systému** azvolte možnost **Navigace třemi tlačítky**.

Poté můžete provést následující akce:

- Klepnutím na S se vrátíte na předchozí nabídku nebo ukončíte aktuálně spuštěnou aplikaci. Toto tlačítko můžete použít také kzavření klávesnice obrazovky.
- $\cdot$  Klepnutím na  $\bigcirc$  se vrátíte na domovskou obrazovku.
- Klepnutím na 🔘 přejdete na obrazovku nedávných úloh.

Klepnutím na Nastavení můžete konfigurovat další nastavení.

Vybrat kombinaci navigačních tlačítek.

### Použití navigační tlačítka pro ovládání zařízení

Přejděte do **Nastavení > Systém a aktualizace > Pohyb po systému > Další** azapněte možnost **Navigační tlačítko**.

Poté, co se zobrazí navigační tlačítko, můžete:

- · Přetáhněte tlačítko na požadované místo.
- Klepnutím na tlačítko se vraťte zpět.
- Klepnutím, podržením anásledným uvolněním tlačítka přejděte zpět na domovskou obrazovku.
- Klepnutím, podržením tlačítka anásledným potažením doleva nebo doprava si zobrazte nedávné úlohy.

# Migrace dat ze starého do nového zařízení

### Použití aplikace Device Clone k přenosu dat do nového zařízení

Pomocí aplikace **Device Clone** můžete rychle a hladce přesunout všechna základní data (včetně kontaktů, kalendáře, obrázků a videí) ze svého původního tabletu do nového tabletu.

#### Přenos dat ze zařízení Android

- V novém tabletu otevřete aplikaci Device Clone . Případně můžete přejít do Nastavení
   Systém a aktualizace > Device Clone, klepnout na Toto je nové zařízení a poté na HONOR nebo na Jiný Android.
- **2** Podle pokynů na obrazovce stáhněte a nainstalujte aplikaci **Device Clone** na své starší zařízení.
- 3 Na starším zařízení otevřete aplikaci Device Clone a klepněte na Toto je staré zařízení. Podle pokynů na obrazovce připojte starší zařízení k novému tabletu pomocí QR kódu nebo je připojte ručně.
- **4** Na starším zařízení vyberte data, která chcete klonovat, a klepnutím na **Přenést** spusťte klonování.
- Aplikace Device Clone je k dispozici pouze na tabletech se systémem Android 7.0 nebo novějším.

# Přečtěte si o zamykání a odemykání obrazovky

### Zamknutí a odemknutí obrazovky

#### Zamčená obrazovka

Pokud tablet delší dobu nepoužíváte, obrazovka se automaticky zamkne.

Obrazovku můžete také zamknout ručně následujícím způsobem:

- Stiskněte tlačítko napájení, nebo
- stažením dvou prstů vstupte do rozhraní úprav na domovské obrazovce, klepněte na Karty, potáhněte prstem po obrazovce nahoru, dokud se nedostanete na konec seznamu karet, klepněte na Klasické widgety a klepněte na Zámek obrazovky pro uzamčení obrazovky.

#### Nastavení prodlevy vypnutí obrazovky

Přejděte do **Nastavení > Displej a jas > Režim spánku** a vyberte dobu prodlevy vypnutí obrazovky.

#### Aktivace obrazovky

Obrazovku můžete aktivovat kterýmkoli z následujících způsobů:

- Stiskněte tlačítko zapnutí/vypnutí.
- Přejděte do nabídky Nastavení > Funkce usnadnění > Zkratky a gesta > Probudit obrazovku a zapněte možnost Probuzení zvednutím nebo Dvojitým klepnutím probudíte

#### Odemknutí obrazovky heslem

Jakmile je obrazovka zapnutá, potáhněte nahoru ze středu obrazovky, tím si zobrazíte panel pro zadání hesla. Poté zadejte heslo zamčené obrazovky.

#### Použití funkce Odemknutí obličejem

Zapněte obrazovku a zarovnejte ji se svým obličejem. Vaše zařízení se odemkne, jakmile rozpozná váš obličej.

#### Zobrazení podpisu na obrazovce zamčení

Přejděte do **Nastavení > Domovská obrazovka a styl**, klepněte na **Podpis na zamčené obrazovce** a poté napište text, který se má zobrazovat na obrazovce zamčení. Pro odebrání podpisu klepněte na **Podpis na zamčené obrazovce** a text odstraňte.

#### Spouštění aplikací ze zamčené obrazovky

Ze zamčené obrazovky můžete spouštět běžné aplikace, jako je Fotoaparát, Kalkulačka a Časovač.

 Rozsviťte obrazovku, klepněte na ikonu fotoaparátu v pravém dolním rohu a podržte ji a potažením prstem nahoru otevřete Fotoaparát.  Rozsviťte obrazovku, přejetím prstem od spodního okraje obrazovky směrem nahoru otevřete panel rychlého ovládání a klepnutím na ikonu spusťte aplikaci. Patří sem položky Kalkulačka, Časovač atd.

# Připojení k mobilní síti

### Připojení k mobilním datům

- 1 Ujistěte se, že máte na kartě SIM k dispozici mobilní data. U tabletů vybavených pouze funkcí Wi-Fi nejsou karty SIM podporovány.
- **2** K mobilním datům se můžete připojit některým z následujících způsobů:
  - Tažením prstem dolů z pravé horní části obrazovky otevřete Řídicí centrum. Zapněte Mobilní data.
  - Přejděte na Nastavení > Mobilní síť > Mobilní data a zapněte Mobilní data.

Pokud chcete šetřit energii baterie a mobilní data, vypněte mobilní datové služby, když je nepotřebujete.

## Zapnutí nebo vypnutí režimu Letadlo

Když letíte letadlem, můžete zapnout režim Letadlo, pokud to aerolinky vyžadují. V režimu Letadlo nebude vaše zařízení moci uskutečňovat hovory, odesílat nebo přijímat SMS zpráv nebo využívat mobilní data, ale kdispozici budou jiné funkce.

Režim Letadlo můžete vypnout nebo zapnout některou ztěchto metod:

· Stažením stavového řádku dolů otevřete oznamovací panel, poté znovu potáhněte dolů

azobrazte si všechny zkratky. Klepnutím na 🔭 zapnete nebo vypnete možnost **Režim** Letadlo.

 Přejděte do nabídky Nastavení > Mobilní síť azapněte nebo vypněte možnost Režim Letadlo.

Jakmile bude režim Letadlo zapnutý, Wi-Fi aBluetooth se automaticky vypnou. Pokud to vámi zvolené aerolinky povolují, můžete je znovu zapnout.

- 😢 🗤 U tabletů vybavených pouze funkcí Wi-Fi nejsou datové služby podporovány.
  - U tabletů vybavených pouze funkcí Wi-Fi nejsou služby volání podporovány.
  - U tabletů vybavených pouze funkcí Wi-Fi nejsou služby zasílání zpráv SMS podporovány.

# Uskutečňování HD videohovorů pomocí funkce VoLTE

VoLTE (Voice over LTE) je technologie přenosu dat založená na IP. Po povolení vám VoLTE může poskytnout rychlé připojení a vyšší kvalitu hlasových hovorů a video hovorů.

🕖 U tabletů vybavených pouze funkcí Wi-Fi není tato funkce podporována.

#### Zapnutí služby VoLTE

Chcete-li aktivovat službu VoLTE u své karty SIM, kontaktujte operátora. Pokud primární i sekundární přihrádka na kartu SIM u tabletu se dvěma kartami SIM podporuje VoLTE, může být služba zapnuta pro obě karty SIM.

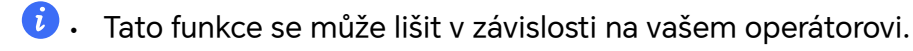

- Služby 5G jsou k dispozici pouze v některých zemích a regionech.
- Pokud je podporována síť 5G, zapněte 5G. Funkce VoLTE pak bude ve výchozím nastavení zapnuta.

#### Videohovor

Videohovory jsou možné pouze v případě, že obě strany používají zařízení s aktivním VoLTE.

- 1 Otevřete **Telefon**, klepněte na kartu **Kontakty** v dolní části obrazovky, poté vyberte kontakt, kterému chcete zavolat.
- 2 Klepnutím na <sup>1</sup> uskutečníte videohovor.

Během hlasového hovoru můžete klepnutím na <sup>D1</sup> přepnout na videohovor.

### Zobrazení a správa aplikací s vysokou spotřebou dat

- 1 V rozhraní **Přenesená data tento měsíc** "Správa přenesených dat" můžete zobrazit pořadí využití dat každé aplikace.
- **2** Po klepnutí na aplikaci s vysokou spotřebou dat můžete omezit její používání mobilních dat, roamingových dat, dat na pozadí atd.

Některé aplikace (například ty generované funkcí Zdvojení aplikace) nemohou v části "Správa přenesených dat" omezit přístup k internetu. Přejděte prosím na Nastavení >

**Aplikace** > **Aplikace**, vyhledejte název aplikace a klepněte na **Přenesená data**, abyste omezili její přístup k internetu.

# Připojení k síti Wi-Fi

## Úvod do Wi-Fi

Připojení k internetu prostřednictvím Wi-Fi je účinným způsobem, jak ušetřit mobilní data. Pokud se chcete vyhnout riskantním hotspotům a zajistit si bezpečný přístup k internetu, můžete také zapnout sledování bezpečnosti Wi-Fi.

#### Přístup k síti Wi-Fi

Při přístupu k bezplatné síti Wi-Fi na veřejných místech buďte opatrní, abyste se vyhnuli potenciálním bezpečnostním rizikům, jako je únik soukromí nebo ztráta majetku.

#### Zadání kódu PIN pro připojení k síti Wi-Fi

- 1 Přejděte na Nastavení > Wi-Fi a zapněte síť Wi-Fi.
- 2 Na stránce nastavení se můžete k síti Wi-Fi připojit pomocí některého z následujících způsobů:
  - V části DOSTUPNÉ SÍTĚ klepněte na síť Wi-Fi, ke které se chcete připojit. Pokud je vybrána šifrovaná síť, je třeba zadat heslo.
  - Posuňte prsty dolů na konec nabídky, klepněte na Přidat síť a připojení dokončete zadáním názvu sítě a hesla podle pokynů na obrazovce.

Pokud se na stavovém řádku zobrazí 🐨, znamená to, že tablet přistupuje k internetu prostřednictvím sítě Wi-Fi.

#### Připojení pomocí naskenování QR kódu

- 1 Přejděte na Nastavení > Wi-Fi a zapněte síť Wi-Fi.
- 2 Přejděte na stránku nastavení **Wi-Fi** v tabletu, který sdílí síť, klepněte na připojenou síť a získejte QR kód.
- **3** Naskenujte QR kód pomocí tabletu, který má být připojen k síti, a postupujte podle pokynů pro přístup k síti.
- Některé šifrované sítě nemusí připojení pomocí naskenování kódu podporovat. Postupujte podle konkrétní situace.

### Přenášejte data pomocí Wi-Fi Direct

Můžete používat funkci Wi-Fi Direct pro přenos dat mezi zařízeními HONOR. Wi-Fi Direct vám umožňuje přenášet velké soubory na okolní zařízení rychleji než pomocí Bluetooth a aniž byste museli zařízení párovat.

- 1 V přijímajícím zařízení přejděte do nabídky Nastavení > Wi-Fi a zapněte Wi-Fi.
- 2 Přejděte do nabídky **Další nastavení** > **Wi-Fi Direct**, spusťte vyhledávání zařízení vokolí, která mají zapnutou funkci Wi-Fi Direct.
- **3** Na odesílajícím zařízení klepnutím apodržením vyberte soubory, které chcete sdílet,

klepněte na 🍊 a vyberte možnost Wi-Fi Direct.

ᡝ Tyto kroky se mohou lišit, pokud soubory sdílíte přímo zaplikace.

- **4** Klepněte na ikonu přijímajícího zařízení, tím navážete připojení apoté můžete sdílet soubory.
- 5 Na přijímacím zařízení přijměte žádost o přenos prostřednictvím Wi-Fi Direct.

Poté přejděte do **Soubory** > **Můj tablet** > **Download** > **Wi-Fi Direct**, kde si zobrazíte přijaté soubory.

# Další informace o domovské obrazovce

### Prozkoumání domovské obrazovky

Na domovské obrazovce můžete:

- Zkontrolujte stav tabletu nebo zobrazte oznámení na stavovém řádku v horní části obrazovky.
- Přejetím doleva a doprava můžete zobrazit aplikace, karty na obrazovce a widgety.

Na domovské obrazovce můžete stisknout dva prsty a přejít do **Nastavení domovské** obrazovky a změnit styl rozvržení.

# Řídicí centrum

V Řídicím centru můžete používat funkce zástupců nebo provádět rychlá nastavení tabletu.

Tažením prstem dolů z pravého horního rohu obrazovky otevřete Řídicí centrum. Tažením prstem dolů z horního středu nebo z levé části obrazovky otevřete Centrum oznámení. Tažením prstem doleva nebo doprava na prázdné ploše můžete mezi centry přepínat.

### Používání přepínačů zástupců

Klepnutím na přepínač zástupců zapnete nebo vypnete jeho funkci. Klepnutím a podržením přepínače zástupce rychle přejděte na stránku nastavení funkce (pokud stránka nastavení existuje). Například klepnutím a podržením zástupce **Wi-Fi** můžete přímo otevřít stránku s nastavením "**Nastavení** > **Wi-Fi**".

Stažením spodní ikony panelu přepínačů zástupců směrem dolů zobrazíte další přepínače zástupců.

#### Používání chytrých doporučených přepínačů zástupců

Na základě chytrých možností funkce **Návrhy YOYO** může váš tablet chytře vyhodnocovat četnost používání a scénáře přepínačů zástupců. Ve správný čas vám aktivně doporučí běžně používané funkce zástupců, které můžete potřebovat, což vám může ušetřit čas. Se zvyšující se dobou používání se doporučení stávají stále přesnějšími.

#### Přizpůsobení Řídicího centra

- Přizpůsobení funkcí Panel AI návrhů a Panel přepínačů: Klepněte na > Upravit přepínač zkratek, klepněte na ikonu přepínače zkratek a podržte ji, a přetažením seřaďte, přidejte nebo skryjte položky, a potom klepněte na Hotovo.
- · Skrytí nebo zobrazení stránky propojení zařízení v rámci funkce HONOR Connect:

klepněte na možnost **V** > **Skrýt MagicRing** (nebo **Zobrazit MagicRing**) a zavřete nebo zobrazte vstup na stránku propojených zařízení v rámci funkce **HONOR Connect**.

# Karty služeb

Mějte po ruce všechny důležité informace a často používané funkce na jedno klepnutí bez nutnosti otevírat aplikace. Pomocí karet v různých stylech můžete svou domovskou obrazovku odlišit od ostatních.

V dolní části aplikací, které podporují karty služeb, se ve výchozím nastavení nachází indikační pruh (přejděte do **Nastavení > Domovská obrazovka a styl > Nastavení domovské obrazovky** a zapněte nebo vypněte **Zobrazit panel karet**).

#### Přidání karet služeb během úprav domovské obrazovky

Na domovské obrazovce stáhněte dva prsty k sobě a otevře se obrazovka úprav, klepněte na **Karty**, vyberte **Galerie**, **Počasí** nebo jinou aplikaci, vyberte si vhodný styl přejížděním prstem doleva a doprava a klepněte na **Přidat na domovskou obrazovku**.

#### Úprava karet služeb

Pomocí Poznámkového bloku jako příkladu můžete upravit karty následujícím způsobem: Dlouze stiskněte kartu Poznámkový blok a v rozevíracím seznamu vyberte možnost Upravit kartu a vyberte kategorii Poznámkového bloku.

#### Hromádka karet na ploše

Přetažením karty na jinou kartu stejné velikosti vytvoříte hromádku. Tato funkce podporuje uložení až 10 karet na sebe. Přetáhněte kartu do sady karet obsahující karty stejné velikosti. Karty na hromádce se automaticky rozbalují a můžete nastavit pořadí jejich ukládání. Také můžete:

- Výměna karet: Přejetím prstem nahoru nebo dolů po kartách na hromádce zobrazíte všechny karty.
- · Zobrazení karet: Klepnutím na kartu zobrazíte podrobnosti.
- · Rozbalení karet: Všechny karty můžete rozbalit dlouhým posunutím nahoru nebo dolů.
- · Odebrání karet: Stisknutím a podržením karty a jejím výběrem ji odeberete.
- Odebrání sady karet: Stisknutím a podržením naskládaných karet a výběrem odeberete sadu karet.

#### Odebrání karet služeb

Dlouze podržte kartu služby, z automaticky zobrazeného seznamu vyberte **Odebrat**, a abyste kartu odebrali, v potvrzovacím okně klepněte na **Odebrat**.

## Velké složky

Aplikace můžete umístit do velké složky. Zde jsou k dispozici, aniž byste museli složku otevírat, a práce na domovské stránce je tak efektivnější.

#### Přepnutí na velkou složku

Stiskněte a podržte malou složku a klepněte na **Zvětšit**.

*i* Pokud je ve složce více než 9 aplikací, v pravém dolním rohu se zobrazí ikona "více aplikací".

#### Zapnutí aplikace ve velké složce

Klepněte na ikonu aplikace ve velké složce pro zapnutí aplikace.

Klepnutím na "další aplikace" v pravém dolním rohu velké složky rozbalíte velkou složku a zobrazíte nebo otevřete další aplikace.

#### Více operací pro velkou složku

Přejmenování velkých složek: Pro přejmenování velké složky složku dlouze podržte.

Přidání nebo odebrání aplikací: Otevřete velkou složku, klepněte na 🕇 a postupujte podle pokynů na obrazovce pro přidání nebo odebrání aplikací.

#### Přepnutí na malou složku

Dlouze stiskněte velkou složku a klepněte na Zmenšit pro přepnutí na malou složku.

#### Přizpůsobte si domovskou obrazovku

Přizpůsobte si domovskou obrazovku svým potřebám a preferencím. Díky přizpůsobeným zkratkám pro aplikace a jednotlivým funkcím aplikací je přístup k široké škále služeb vzdálený pouhým klepnutím. Ať už jde o kancelářské nástroje, streamování videa, platební aplikace nebo fitness rutiny, každý scénář je snadno dosažitelný. Můžete si také upravit velikost svých složek podle svých představ a vyjádřit svůj styl.

#### Rozbalení Rychlého přístupu k atomickým službám

- Dlouze stiskněte ikonu požadované aplikace a poté ji uvolněte, abyste vstoupili do režimu úprav .
- 2 Přetažením libovolného rohu v rozbalíte rychlý přístup k atomickým službám, jako je skenování nebo zobrazování platebních kódů.
- **3** Klepnutím na požadované služby k nim získáte okamžitý přístup.
- Tažení lze provádět pouze do prázdných oblastí na obrazovce. Upozorňujeme, že některé aplikace nemusí tuto funkci podporovat.

#### Úprava Rychlého přístupu k atomickým službám

Po rozbalení dlouze stiskněte kartu a poté klepněte na **Upravit zkratky**, abyste získali přístup k následujícím operacím:

- · Dlouhým stisknutím rychlého přístupu v seznamu Zobrazení upravte jeho pořadí.
- Přetažením rychlého přístupu ze seznamu Skrýt do seznamu Zobrazit nebo naopak změníte jeho viditelnost.

#### Přizpůsobte velikost ikon složek

Dlouhým stisknutím ikony složky přejděte do režimu úprav 🖵 a poté přetažením libovolného rohu ikony změňte její velikost a tvar podle svých preferencí.

Tažení lze provádět pouze do prázdných oblastí na obrazovce. Pokud kolem cílové složky není žádné prázdné místo, nebudete ji moci zvětšit.

#### Zvyšte svou produktivitu s rozložením pro produktivitu

V rozložení pro produktivitu můžete umístit 10 nejčastěji používaných aplikací do panelu aplikací ve spodní části domovské obrazovky. Budete tak moci rychle otevírat nedávno používané aplikace, čímž si usnadníte výběr často používaného kancelářského softwaru a zvýšíte svou efektivitu. Panel aplikací v rozložení pro produktivitu je rozdělen do dvou částí: levá část obsahuje trvalé aplikace a pravá část nedávno používané aplikace. Přetažením dělicí čáry mezi těmito dvěma částmi můžete panel aplikací rozšířit a přizpůsobit počet zobrazených aplikací dle vlastního uvážení.

- Přizpůsobení panelu trvalých aplikací: V orientaci zařízení na šířku nebo na výšku lze zobrazit až 7 trvalých aplikací. Můžete používat výchozí aplikace nebo je podle svých potřeb přidávat/odebírat. Z levého panelu aplikací můžete všechny trvalé aplikace odebrat, ale samotný panel nelze vypnout.
- Přizpůsobení panelu nedávných aplikací:
   V orientaci na šířku zařízení zobrazuje alespoň 3 nedávné aplikace a 1 v orientaci na výšku. Přetažením dělicí čáry můžete zobrazit více nedávných aplikací nebo je skrýt.
- Skrytí panelu nedávných aplikací: Z panelu nedávných aplikací můžete všechny aplikace ručně odebrat nebo přejít do nabídky Nastavení > Domovská obrazovka a styl > Nastavení domovské obrazovky a vypnout funkci Zobrazit nedávné aplikace. Po provedení této akce bude pravý panel aplikací vypnutý.

# Přečtěte si o běžných ikonách

#### Význam běžných ikon oznámení a stavu

ikony stavu sítě se mohou lišit podle oblasti nebo poskytovatele síťových služeb.
 Různé výrobky podporují různé funkce. Následující ikony se nemusejí zobrazovat ve vašem tabletu. Sledujte reálné zobrazení tabletu.

| <sup>46</sup> .11 | Připojeno k síti 4G   | <sup>36</sup> .111 | Připojeno k síti 3G    |
|-------------------|-----------------------|--------------------|------------------------|
| <sup>26</sup>     | Připojeno k síti 2G   | H+                 | Připojeno k síti HSPA+ |
| H                 | Připojeno k síti HSPA | R                  | Roaming                |

|            | Plný signál                                 |                  | Žádná karta SIM                                                          |
|------------|---------------------------------------------|------------------|--------------------------------------------------------------------------|
|            | Spořič dat je aktivovaný                    |                  | Připojeno k hotspotu                                                     |
| $\bigcirc$ | Hotspot je aktivovaný                       | ((t <sup>‡</sup> | Připojeno k 2,4GHz i 5GHz Wi-Fi<br>sítě                                  |
|            | Připojeno k Wi-Fi síti                      | (((ئ‡            | Připojeno k síti Wi-Fi 6                                                 |
|            | Automatické přepínání sítě<br>pomocí Wi-Fi+ | و<br>((ن‡        | Připojeno k 2,4GHz i 5GHz Wi-Fi<br>6 sítím                               |
|            | Baterie vybitá                              | ( x              | Odpojeno od hotspotu                                                     |
|            | Nabíjení                                    |                  | Slabá baterie                                                            |
|            | Supernabíjení                               | <b>★</b>         | Rychlé nabíjení                                                          |
|            | Úsporný režim je zapnutý                    | *                | Funkce Bluetooth je aktivovaná                                           |
| *          | Připojeno k zařízení Bluetooth              |                  | V tabletu je zapnutá funkce<br>Digitální rovnováha                       |
| • • •      | Další informace                             | *                | Baterie zařízení Bluetooth                                               |
| •          | Služba určování polohy je<br>aktivovaná     | 0                | Připojeno k síti VPN                                                     |
| n          | Připojena sluchátka                         |                  | Režim Komfortní čtení je<br>zapnutý                                      |
| <b>L</b>   | Probíhající hovor                           | ×                | Nelze se připojit k hlasovému<br>kanálu a přijímat hovory nebo<br>volat. |
|            | Zmeškaný hovor                              | HD               | Hovory VoLTE HD je zapnuty                                               |
| Ŋ          | Ztlumení                                    | •                | Nové zprávy                                                              |
|            | NFC je zapnuto                              | } <b>]</b> {     | Režim vibrací                                                            |
| 0          | Probíhá synchronizace dat                   | 6                | Režim Nerušit je zapnutý                                                 |
| (~)        | Režim výkonu je zapnutý                     | (!)              | Synchronizace dat se nezdařila                                           |

|          | Příjem připomenutí Kalendáře | $\searrow$ | Přijetí nových e-mailů       |
|----------|------------------------------|------------|------------------------------|
| Q        | Budík zapnutý                |            | Blokované hovory nebo zprávy |
| <b>→</b> | Režim Letadlo je zapnutý     |            |                              |

# Zobrazení a zákaz oznámení

### Zobrazení a vymazání oznámení

#### Zobrazení oznámení

Je-li k dispozici připomenutí oznámení, můžete odemknout obrazovku a stažením stavového řádku dolů otevřít oznamovací panel a zobrazit si oznámení.

#### Vymazání oznámení

- · Oznámení můžete odstranit potažením prstem po oznámení doprava.
- Klepnutím na užete vymazat všechna oznámení.

ᡝ Některá systémová oznámení a oznámení aplikací běžících na pozadí nelze vymazat.

#### Nezobrazování oznámení

Aby vás nerušila oznámení, potáhněte na oznámení, které chcete zpracovat, prstem doleva

a klepněte na položku 🧐. Poté zvolte z možností:

- · Používat jemná oznámení
- · Vypnout oznámení
- Další nastavení
- Některá systémová oznámení a oznámení z některých důležitých aplikací nelze zavřít ani pro ně nastavit prodlevu.
  - Různé aplikace mohou podporovat různé možnosti, řiďte se konkrétní situací.

#### Nastavení stylu zobrazení oznamovacího panelu

Přejděte do nabídky **Nastavení > Oznámení a stavový řádek** a nastavte styl zobrazení oznamovacího panelu v oblasti **Zamčená obrazovka**.

# Nastavení hlasitosti

Úprava nastavení zvuku

#### Stisknutím tlačítka zesílení upravit hlasitost

Stiskněte tlačítko zesílení nebo zeslabení, pokud chcete upravit hlasitost.

#### Ztlumení přetočením

Když máte příchozí hovor, přetočením tabletu jej ztlumíte.

Než tuto funkci začnete používat, přejděte do nabídky **Nastavení > Funkce usnadnění > Zkratky a gesta > Ztlumit vyzvánění** a ujistěte se, že je zapnutá funkce **Ztlumit vyzvánění překlopením**.

ᡝ U tabletů vybavených pouze funkcí Wi-Fi není tato funkce podporována.

#### Stisknutím tlačítka napájení ztlumit zařízení během vyzvánění

Když vaše zařízení vyzvání pro příchozí hovor nebo budík, můžete jej ztlumit stisknutím tlačítka napájení.

#### Nastavení Další nastavení

Přejděte do nabídky **Nastavení > Zvuk > Další nastavení zvuku** a prohlédněte si další možnosti upozornění. Například **Zámek obrazovky**, **Snímek obrazovky**.

i) Tato funkce se může lišit v závislosti na zařízení.

# Zapnutí/vypnutí a restart

#### Zapnutí a vypnutí nebo restart zařízení

#### Zapnutí a vypnutí zařízení

Pokud chcete zařízení vypnout, stiskněte a na několik 5 sekund podržte tlačítko napájení, klepněte na možnost **Vypnout** a **Klepnutím vypnete**.

Pokud chcete zařízení zapnout, stiskněte a několik sekund podržte tlačítko napájení, dokud zařízení nezobrazí logo.

#### Restartování vašeho zařízení

Pravidelně své zařízení restartujte, aby se vymazala mezipaměť a aby zařízení zůstávalo v optimálním stavu. Restartováním lze často vyřešit problém, který se u zařízení objevil. Stiskněte a na několik sekund podržte tlačítko napájení, poté klepněte na **Restartovat** a **Klepnutím restartujete**.

#### Vynucený restart tabletu

Pokud váš tablet nefunguje správně nebo se vám nedaří jej vypnout, můžete provést vynucený restart. Stiskněte a podržte současně tlačítko napájení a zeslabení hlasitosti na více než 10 sekund, čímž provedete vynucený restart zařízení.

# Nabíjení tabletu

### Nabíjení vašeho zařízení

Vaše zařízení vás upozorní, když mu dochází energie. Nezapomeňte zařízení nabíjet včas, aby nedošlo k jeho automatickému vypnutí, když dojde energie.

#### Opatření k nabíjení

- Tablet nabíjejte pomocí dodaného standardního adaptéru a kabelu USB. Použití jiných nabíječek nebo kabelů USB by mohlo způsobit opakované restartování, pomalé nabíjení, přehřívání nebo jiné potíže.
- Tablet automaticky provede bezpečnostní kontrolu, pokud k portu USB připojíte nabíječku nebo jiné zařízení. Pokud bude v portu USB zjištěna vlhkost, tablet automaticky aktivuje bezpečnostní opatření a omezí nabíjení. Odpojte tablet od portu USB a vyčkejte, dokud nebude port USB suchý.
- · Doba potřebná k úplnému nabití závisí na teplotě okolí a stáří baterie.
- Baterie mají omezený počet nabíjecích cyklů. Když se životnost baterie znatelně zkrátí, navštivte autorizované centrum služeb společnosti HONOR a nechte baterii vyměnit.
- Tablet ani nabíječku během nabíjení nezakrývejte.
- Tablet se při dlouhodobějším používání může přehřívat, a to především při vysokých teplotách. V takovém případě tablet přestaňte nabíjet, vypněte některé funkce a přemístěte jej na chladné místo.
- · Během nabíjení tablet nepoužívejte.
- Pokud tablet po stisknutí a podržení tlačítka napájení nereaguje, pravděpodobně je baterie vybitá. Pokračujte v nabíjení déle než 30 minut.

#### Použití nabíječky dodané se zařízením

- 1 Pro připojení zařízení k adaptéru použijte kabel USB dodaný se zařízením.
- 2 Zapojte adaptér do síťové zásuvky.

#### Nabíjení tabletu pomocí počítače

- 1 Připojte tablet k počítači nebo jinému zařízení pomocí kabelu USB.
- 2 Když se na tabletu zobrazí dialogové okno Použít USB pro, klepněte na Nabíjení. Pokud byla dříve nastavena jiná možnost, dialogové okno se nezobrazí. Tažením prstu dolů z pravého horního rohu obrazovky otevřete Řídící centrum, klepněte na Nastavení a vyberte Pouze nabít.

# Promyšlené návrhy YOYO

# Magická kapsle

## Magická kapsle

Magická kapsle se nachází v horní části obrazovky, zobrazuje se ve formě "kapsle" a představuje probíhající úkoly, což usnadňuje zobrazení stavu v reálném čase, provádění rychlých operací nebo rychlý přechod do aplikací.

Kapsle se může smrštit do "malé kuličky" a po určité době – až do konce úkolu – se opět rozbalit do kapsle. Magická kapsle se může rozbalit do větší formy a zobrazovat dynamická upozornění. Čas zobrazení, doba trvání a způsoby interakce Magické kapsle se mohou lišit v závislosti na konkrétních úkolech.

Magickou kapsli podporují pouze některé přednastavené funkce.

# **HONOR Connect**

# Chytrá spolupráce

### Užívejte si chytrý život s HONOR Connect

**HONOR Connect**, vycházející z technologie MagicRing vyvinuté společností HONOR, může usnadnit a zefektivnit spolupráci zařízení.

Zařízení přihlášená se stejným HONOR ID se mohou navzájem objevovat a automaticky se k sobě připojovat a vytvářet Magic Ring. Informace a služby se mohou bez problémů přenášet mezi zařízeními, což plně využívá výhod každého zařízení a činí váš život pohodlnější a efektivnější. Přejděte do **Nastavení** > **HONOR Connect**, kde se dozvíte o funkcích podporovaných modelem a verzí zařízení.

- 1 Propojené aplikace: Můžete začít pracovat na jednom zařízení, poté přepnout na jiné blízké zařízení a bez přerušení pokračovat tam, kde jste přestali. Například soubor upravovaný v telefonu lze bez problémů přenést do počítače pro další úpravy.
- **2 Propojené volání**: Na tabletu nebo PC můžete přijímat nebo vytáčet telefonní hovory, abyste nezmeškali žádné důležité konverzace ani nezastavili svůj aktuální úkol. Můžete například přijímat telefonní hovory na tabletu.
- **3 Propojená oznámení**: Oznámení telefonu můžete zpracovávat nebo zobrazovat na tabletu nebo počítači, abyste se mohli soustředit na aktuální práci a nepřišli o důležité informace. Můžete například zavřít budík v telefonu ze svého počítače.

Navíc na **HONOR Connect** obrazovce Propojená zařízení uvidíte v Magic Ring okolní zařízení se stejným účtem. Přetažením zařízení vytvoříte spolupráci a snadno přenesete úkoly.

- Při použití HONOR Connect není třeba instalovat žádný další software nebo zásuvné moduly ani nebudou účtovány další poplatky za komunikační služby.
  - Služby HONOR Connect se mohou lišit podle modelů a verzí zařízení.

#### Propojení více zařízení pomocí HONOR Connect

Nejprve aktualizujte všechna zařízení, která mají být propojena, na nejnovější verzi a ujistěte se, že všechna podporují funkci **HONOR Connect**.

- 1 Přihlaste se ke stejnému HONOR ID v telefonu a zařízení, které chcete připojit.
- 2 Zapněte Wi-Fi a Bluetooth v telefonu a zařízení, které chcete připojit.
- **3** Přejděte do nabídky **HONOR Connect**, odsouhlaste smlouvu s uživatelem a ujistěte se, že je na vašem telefonu a zařízení, které chcete připojit, povolena funkce HONOR Connect.

Na stránce nastavení **HONOR Connect** v telefonu bude zobrazené "**V okolí**" u zařízení znamenat, že již bylo připojeno. Klepněte na jeho název a zkontrolujte, že je zapnuta služba HONOR Connect.  Pro zajištění rychlejšího a stabilnějšího připojení se doporučuje připojit zařízení ke stejné síti Wi-Fi.

#### Správa služby HONOR Connect na telefonu/tabletu

Na telefonu/tabletu přejděte do nabídky **Nastavení** > **HONOR Connect**. V seznamu **Služby na tomto zařízení** můžete zapnout nebo vypnout HONOR Connect na aktuálním zařízení. Klepněte například na **Propojené aplikace**, vypněte **Propojené aplikace**, a pak aplikace a služby již nebudou přecházet mezi tímto zařízením a ostatními.

#### Správa funkce HONOR Connect na jiných zařízeních

Na telefonu přejděte na **Nastavení** > **HONOR Connect**, klepněte na zařízení se zobrazeným **V okolí**, a pak můžete zapnout nebo vypnout HONOR Connect pro jedno zařízení. Klepněte například na notebook se zobrazeným **V okolí**, vypněte **Propojené aplikace**, pak už nebudou mezi telefonem a notebookem přecházet aplikace a služby. Jiná zařízení nebudou ovlivněna.

#### Vypnutí funkce HONOR Connect na telefonu/tabletu

Na telefonu/tabletu přejděte na **Nastavení > HONOR Connect > : > O aplikaci** a klepnutím na **Vypnout službu** vypněte všechny služby HONOR Connect na zařízení. Pokud je chcete obnovit, přejděte na **Nastavení > HONOR Connect** a znovu potvrďte **Souhlasím** u Smlouvy s uživatelem.

# MagicRing

#### MagicRing

HONOR Connect MagicRing má integrovaná různá zařízení a služby, všechny dostupné a ovladatelné přímo ze stránky MagicRing. S MagicRingem se na stránce MagicRing automaticky zobrazí telefony, tablety, notebooky a další zařízení propojená se stejným HONOR ID. To umožňuje bezproblémový přenos služeb mezi všechna vaše zařízení MagicRing, vše spravované z jednoho zařízení. Můžete také snadno přenášet aplikace a soubory, díky čemuž je proces pohodlný a efektivní.

*i* Modely zařízení, které tuto funkci podporují, najdete na stránce Plán funkce HONOR Connect.

#### Přístup na stránku MagicRing

Přejetím prstem z pravého horního rohu obrazovky dolů otevřete Řídicí centrum a klepněte na kartu MagicRing. Pokud je karta MagicRing v Řídicím centru odstraněna, stačí klepnout

na možnost 🗹 a vybrat možnost **Zobrazit MagicRing**.

#### Přenos služeb v systému MagicRing

Na stránce MagicRing klepněte na jednotlivé bubliny zařízení v systému MagicRing a zobrazíte služby, které zařízení poskytuje. Přetažením služby do jiné bubliny zařízení můžete službu snadno přenést. Na jakémkoli zařízení (telefon, tablet, počítač), které podporuje stránku MagicRing, můžete ovládat přenosové služby všech zařízení v systému MagicRing.

#### Začínáme

Přihlaste se ke stejnému účtu HONOR v tabletu a v zařízeních v okolí, zapněte Wi-Fi a Bluetooth. Zapněte také funkci **HONOR Connect** v nabídce **Nastavení**. Zařízení, jako jsou hodinky a sluchátka, je třeba spárovat a připojit k dalším zařízením.

#### Přenos služeb

Prostřednictvím stránky MagicRing můžete zahájit sdílení obrazovky, sdílení v síti, propojený vstup, sdílení fotoaparátu mezi zařízeními a další služby.

- 1 Na stránce MagicRing klepněte na bublinu zařízení, aby se automaticky zobrazily názvy služeb, které může zařízení poskytovat.
- 2 Klepněte na službu, kterou chcete přenést, a přetáhněte kartu služby na zařízení, do kterého ji chcete přenést.
- Služba nemusí podporovat přenos do všech zařízení v systému MagicRing. Pokud je při přetahování karty služby barva bubliny zařízení šedá, znamená to, že služba nepodporuje přenos do tohoto zařízení.

#### Odpojení přenosu služby

Klepněte na možnost X na kartě služby nebo přetáhněte kartu služby pohlcenou v bublině zařízení mimo oblast pohlcení, abyste ji odpojili.

#### Přenos aplikací přes systém MagicRing

Pomocí systému MagicRing můžete přenášet aplikace mezi zařízeními.

#### Začínáme

Přihlaste se ke stejnému účtu HONOR v tabletu a v zařízeních v okolí, zapněte Wi-Fi a Bluetooth. Zapněte také funkci **HONOR Connect** v nabídce **Nastavení**.

#### Přenos aplikací

Potažením tří prstů nahoru v aplikaci vstoupíte na stránku MagicRing. Vytvoří se karta úkolů. Přetáhněte ji do cílového zařízení a dojde k přenosu aplikace.

#### Způsob přenosu

Způsoby přenosu závisí na aplikacích a cílových zařízeních.

- Pokud aplikace podporuje **Propojené aplikace**, bude přenesena přes **Propojené aplikace**.
- · Pokud nepodporuje **Propojené aplikace**, způsob přenosu závisí na cílovém zařízení.

**Z tabletu do televizoru Vision:** Obrazovka tabletu se promítá na televizor HONOR Vision. Obsah tabletu si můžete i nadále užívat na televizoru Vision.

# Propojené aplikace

### Propojené aplikace

Když upravujete poznámku nebo soubor, sledujete videa nebo posloucháte hudbu na svém tabletu, Propojené aplikace vám umožní hladce přenést aktuální úkol do jiných blízkých zařízení se stejným HONOR ID. Můžete například pokračovat v úpravách poznámky na PC bez přerušení.

#### Dostupnost

Tablety, telefony a PC, které podporují HONOR Connect.

#### Podporované systémové aplikace

Poznámky a E-mail

# Propojené volání

### Propojené volání

Umožňuje zařízením v okolí, včetně notebooků a tabletů, sdílet funkci telefonu pro volání. Na těchto zařízeních můžete přijmout nebo uskutečnit hovor, nebo na tato zařízení svůj telefonní hovor přepojit. Bezproblémově přepínejte hovory mezi zařízeními.

#### Použitelná zařízení

Telefony, tablety, notebooky, které podporují funkci HONOR Connect.

#### Příprava

- 1 Přihlaste se ke stejnému HONOR ID v telefonu a okolních zařízeních a zapněte Wi-Fi a Bluetooth.
- 2 Přejděte do Nastavení > HONOR Connect > Propojené volání a zkontrolujte, že je zapnutá položka Propojené volání.
- 3 Na stránce nastavení HONOR Connect klepněte na zařízení se symbolem "V okolí" a ujistěte se, že je zapnuta položka Propojené volání.
- Tato funkce nevytváří dodatečné náklady za hovory.
  - Podporuje pouze hlasová volání operátora.
  - Sdílení hovorů mezi telefony není podporováno. Pokud chcete přijímat hovory na jiném

telefonu, přejděte do nabídky **Telefon** > **S Nastavení**, klepněte na možnost **Přesměrování hovorů**, vyberte režim přenosu a zadejte cílové číslo (tato funkce vyžaduje podporu služeb operátora, podrobnosti získáte od operátora sítě).

# Propojená oznámení

### Propojená oznámení

Synchronizujte oznámení (např. SMS, budíky, sociální média) z telefonu do používaných zařízení v okolí (notebook, tablet atd.). Pohodlně kontrolujte a spravujte oznámení na všech zařízeních.

#### Dostupná zařízení

Telefony, tablety a notebooky, které podporují funkci HONOR Connect.

#### Příprava

- 1 Přihlaste se ke stejnému HONOR ID v telefonu a okolních zařízeních a zapněte Wi-Fi a Bluetooth.
- 2 Přejděte na Nastavení > HONOR Connect > Propojená oznámení, zkontrolujte, že je zapnuto Propojená oznámení, a vyberte aplikace, jejichž oznámení chcete synchronizovat.
- **3** Na stránce nastavení **HONOR Connect** zkontrolujte **V okolí** zařízení a ujistěte se, že je na nich zapnuta funkce **Propojená oznámení**.

#### Správa oprávnění aplikace pro Propojená oznámení

Přejděte na stránku **Propojená oznámení** a spravujte oprávnění pro konkrétní aplikaci pro Propojená oznámení. Když aplikaci udělíte oprávnění, její oznámení se přenesou do blízkých připojených zařízení.

- Přejděte na Nastavení > HONOR Connect > Propojená oznámení.
- · Zapněte nebo vypněte přepínač podle svých preferencí.

# Použití služby ve více zařízeních

### Propojené gadgety

Pomocí fotoaparátu jiného zařízení si můžete vybrat nejvhodnější zařízení pro pořizování fotografií. Například fotografie pořízené telefonem se mohou okamžitě zobrazit v souboru na počítači, což usnadňuje zachycení inspirace a získání dalších materiálů.

#### Dostupnost

Telefony, tablety a PC se systémem MagicOS 7.2 nebo novějším a podporující funkci HONOR Connect. Pomocí fotoaparátu telefonu nebo tabletu můžete pořizovat fotografie a videa a používat je v počítači.

#### Podporované systémové aplikace

HONOR Poznámky a HONOR Dokumenty

#### Podporované aplikace třetích stran

#### **Ding Drive**

Pokud chcete stáhnout a nainstalovat nejnovější verzi aplikace třetí strany, přejděte do AppGallery nebo na oficiální webové stránky třetí strany. Informace o podmínkách podpory závisí na konkrétní situaci.

#### Příprava

- 1 Přihlaste se ke stejnému HONOR ID v telefonu a okolních zařízeních a zapněte a Bluetooth.
- 2 Přejděte do nabídky Nastavení > HONOR Connect a ujistěte, že je zapnutá funkce HONOR Connect.

#### Sdílení fotoaparátu tabletu s blízkým notebookem

Když na svém notebooku používáte aplikaci pro dokumenty, můžete pomocí fotoaparátu tabletu pořizovat fotografie, skenovat dokumenty a poté je vložit přímo do dokumentu. Když například používáte aplikaci HONOR Poznámky na notebooku, můžete klepnout na možnost in a obrazovce úprav a pomocí fotoaparátu jiného telefonu nebo tabletu pořídit fotografie nebo skenovat dokumenty, které se pak vloží do poznámky.

#### Sdílení fotoaparátu tabletu s blízkým telefonem nebo tabletem

Když používáte aplikaci pro zpracování dokumentů v tabletu, můžete pomocí fotoaparátu jiného telefonu nebo tabletu pořizovat fotografie a vkládat je do dokumentu.

Když například používáte aplikaci HONOR Poznámky na tabletu, můžete klepnout na na obrazovce úprav a pomocí fotoaparátu jiného telefonu nebo tabletu pořídit fotografie, které se pak vloží do poznámky.

# Sdílení obrazovky

#### Sdílení obrazovky

Obrazovku lze sdílet s ostatními zařízeními MagicRing stejného účtu, což umožňuje soustředěnější a efektivnější práci na více obrazovkách.

#### Dostupná zařízení

Telefon, tablet a počítač podporující funkci HONOR Connect.

#### Začínáme

- 1 Přihlaste se ke stejnému účtu HONOR v tabletu a okolních zařízeních a zapněte Wi-Fi a Bluetooth.
- 2 Přejděte do nabídky Nastavení > HONOR Connect a ujistěte se, že je zapnutá možnost HONOR Connect.

#### Sdílení obrazovky tabletu

Obrazovku tabletu lze sdílet se zařízeními MagicRing se stejným ID, včetně počítače nebo telefonu. Tablet můžete použít na počítači v systému MagicRing nebo na telefonu se stejným ID. Také můžete přímo přetahovat soubory do a z počítače nebo tabletu. Způsob 1:

- 1 Otevřete stránku MagicRing jakéhokoli zařízení MagicRing, včetně telefonu, tabletu a počítače.
- 2 Klepněte na bublinu zařízení tabletu v systému MagicRing.
- **3** Přetáhněte službu sdílení obrazovky bubliny telefonu do počítače nebo tabletu.

Způsob 2: Přejetím třemi prsty nahoru na domovské obrazovce tabletu otevřete stránku MagicRing. Služba sdílení obrazovky se zobrazí ve formě karty. Tuto službu můžete přetáhnout do počítače nebo tabletu.

Můžete klepnout na možnost X na kartě služby sdílení obrazovky na stránce MagicRing jakéhokoli telefonu, tabletu nebo počítače MagicRing, případně přetáhněte kartu služby sdílení obrazovky pohlcenou na bublině zařízení mimo oblast pohlcení, abyste ji odpojili.

# Snadná projekce

#### Bezdrátové promítání obrazovky tabletu

Obrazovku svého tabletu můžete bezdrátově promítat na větší displej (například televizi).

- 1 V závislosti na modelu zařízení a funkcích většího displeje postupujte následovně:
  - Pokud větší displej podporuje technologii Miracast, zapněte přepínač bezdrátové projekce.
  - Pokud větší displej technologii Miracast nepodporuje, připojte k němu bezdrátový adaptér HDMI. Zkontrolujte, zda je bezdrátový adaptér HDMI připojen k napájecímu zdroji.
  - Informace o podpoře technologie Miracast a způsobu aktivace bezdrátové projekce u většího displeje najdete v jeho uživatelské příručce, případně se obraťte na zákaznickou podporu jeho výrobce.
- 2 Na tabletu táhněte prstem od pravého horního rohu obrazovky směrem dolů a otevřete Řídicí centrum. Potom zapněte funkci ?.
- **3** Opětovným tažením dolů zobrazíte všechny zástupce a můžete zapnout funkci **Bezdrátová projekce**. Váš tablet začne vyhledávat dostupná zobrazovací zařízení.
- **4** V seznamu zařízení klepněte na název odpovídající většímu displeji nebo bezdrátovému adaptéru HDMI a připojení k promítacímu zařízení dokončete.

Případně tažením prstem od středu horní části obrazovky nebo od levé části obrazovky dolů otevřete Centrum oznámení a klepněte na **Odpojit**.

# **HONOR Tisk**

### Tisk obrázků a dokumentů

#### Připojení tabletu k tiskárně

- V příručce k tiskárně nebo u jejího výrobce si ověřte, zda má tiskárna certifikaci pro funkci Mopria.
   Pokud tomu tak není, poraďte se s výrobcem ohledně instalace příslušné aplikace nebo modulu plug-in do tabletu.
- 2 Připojte tablet a tiskárnu ke stejné síti Wi-Fi, a to prostřednictvím kterékoli z následujících metod:
  - Připojení ke směrovači Wi-Fi : Povolte funkci Wi-Fi na tiskárně a připojte ji ke směrovači Wi-Fi . Na tabletu přejděte do nabídky Nastavení > Wi-Fi, zapněte funkci Wi-Fi, dotkněte se stejného směrovače Wi-Fi a dokončete nastavení podle pokynů na obrazovce.
  - Připojení pomocí funkce Wi-Fi Direct: Pokud vaše tiskárna podporuje funkci Wi-Fi Direct, zapněte funkci podle pokynů v příručce k tiskárně. Na tabletu přejděte do nabídky Nastavení > Wi-Fi, zapněte funkci Wi-Fi, přejděte do nabídky Další nastavení > Wi-Fi Direct, dotkněte se tiskárny a vytvořte připojení.
  - Připojení k hotspotu tiskárny: Pokud vaše tiskárna může fungovat jako bezdrátový hotspot, aktivujte hotspot a nastavte heslo podle pokynů v příručce k tiskárně. Na tabletu přejděte do nabídky Nastavení > Wi-Fi, zapněte funkci Wi-Fi, klepněte na hotspot tiskárny a dokončete nastavení podle pokynů na obrazovce.
- 3 Přejděte do nabídky Nastavení > Další připojení > Tisk > Výchozí tisková služba a zapněte funkci Výchozí tisková služba.

#### Tisk souborů

Tisk souborů z aplikací Galerie a Poznámky:

- Tisk obrázků: V aplikaci Galerie otevřete obrázek, klepněte na > Vytisknout /
   Exportovat do PDF, vyberte tiskárnu a postupujte podle pokynů na obrazovce.
- Tisk poznámek: V aplikaci Poznámky otevřete poznámku, klepněte na > Tisknout, vyberte tiskárnu a postupujte podle pokynů na obrazovce.

# **HONOR Share**

### **HONOR Share**

HONOR Share je technologie bezdrátového sdílení, která umožňuje rychle přenášet obrázky, videa, dokumenty a jiné typy souborů mezi zařízeními. Tato technologie využívá Bluetooth, aby objevila zařízení v okolí, která podporují HONOR Share a Wi-Fi Direct pro přenos souborů bez nutnosti čerpání mobilních dat.

#### Zapnutí nebo vypnutí funkce HONOR Share

Funkci HONOR Share můžete zapnout a vypnout jedním z následujících postupů:

- Tažením prstu z pravého horního rohu obrazovky dolů otevřete Řídicí centrum a poté zapněte nebo vypněte funkci HONOR Share. Na obrazovku nastavení můžete přejít také klepnutím a podržením položky HONOR Share.
- Přejděte do Nastavení > Další připojení > HONOR Share a zapněte nebo vypněte funkci HONOR Share.

#### Rychlé sdílení souborů mezi zařízeními pomocí funkce HONOR Share

Funkci HONOR Share můžete použít k rychlému sdílení souborů mezi zařízeními HONOR. Příjemce si může zobrazit náhled souborů dříve, než budou odeslány, poté si zobrazit kompletní obsah souborů, jakmile je přijme. Příjemce si například může zobrazit přijaté obrázky nebo videa vGalerii.

- 1 Na přijímajícím zařízení zapněte možnost HONOR Share.
- 2 Na odesílajícím zařízení klepnutím apodržením vyberte soubor nebo album, které

chcete sdílet, apoté klepněte na 🍊 . Klepněte na HONOR Share apoté pro odeslání souboru klepněte na ikonu přijímajícího zařízení.

ᡝ Tyto kroky se mohou lišit, pokud soubory sdílíte přímo zaplikace.

3 Na přijímajícím zařízení klepnutím na Přijmout přijměte přenos.

Pokud si chcete zobrazit přijaté soubory, otevřete **Soubory**, klepněte na kartu **Procházet** a přejděte do nabídky **Můj tablet** > **HONOR Share**.

Přijaté obrázky nebo videa můžete také zobrazit, pokud přejdete do **Galerie** > **Alba** > **HONOR Share**.

#### Sdílení souborů mezi tabletem a počítačem prostřednictvím funkce HONOR Share

Pomocí funkce HONOR Share můžete snadno bezdrátově sdílet soubory mezi vaším tabletem a počítačem.

Můžete prohlížet a upravovat soubory z tabletu v počítači bez nutnosti použití datového kabelu nebo odesílat soubory z počítače do tabletu .

#### Z tabletu do počítače:

1 Zapněte na počítači Bluetooth a Wi-Fi.

- 2 Tažením prstem dolů ze stavového řádku tabletu přejdete na oznamovací panel (další obsah zobrazíte dalším tažením prstu). Dlouhým klepnutím na HONOR Share přejděte na obrazovku Nastavení, kde zapněte HONOR Share.
- 3 Na počítači otevřete aplikaci PC Manager > HONOR Share a ujistěte se, že je zapnutá možnost Povolit vyhledávání jinými zařízeními.
- **4** Dlouze klepněte na soubor, který chcete sdílet, na tabletu . Poté klepněte na a vyberte možnost **HONOR Share**. Poté, co je přijímající zařízení objeveno, klepněte na jeho název a soubor nasdílejte.

#### Z počítače do tabletu :

- 1 Zapněte na počítači Bluetooth a Wi-Fi.
- 2 Zapněte na telefonu funkci HONOR Share.
- 3 V počítači vyberte soubor, který chcete sdílet, a klikněte pravým tlačítkem myši na Zobrazit další možnosti > HONOR Share. Počítač vyhledá tablety, které mají zapnutou funkci HONOR Share. Vyberte tablet, který má soubor přijmout.
- 4 Postupujte podle pokynů na obrazovce a přijměte soubor v tabletu .

Funkce podporuje pouze notebooky HONOR s verzí aplikace PC Manager 15.0 nebo novější. Tato funkce se může u jednotlivých produktů lišit, postupujte podle konkrétní situace.

#### Tisk na jedno klepnutí díky HONOR Share

Pokud je vblízkosti tiskárna, které podporuje HONOR Share, můžete aplikaci HONOR Share využít pro vyhledání tiskárny atisk obrázků nebo souborů PDF uložených ve vašem zařízení.

- 1 V závislosti na typu tiskárny zajistěte následující:
  - Tiskárny s podporou Wi-Fi: Tiskárna musí být zapnutá apřipojená ke stejné síti jako zařízení.
  - Tiskárny s podporou WiFi Direct: Tiskárna musí být zapnutá amusí mít zapnutou funkci WiFi Direct.
  - Tiskárny spodporou Bluetooth: Tiskárna musí být zapnutá azjistitelná pomocí Bluetooth.
- 2 V zařízení si zobrazte náhled souboru, který chcete vytisknout, poté přejděte do Sdílet > HONOR Share.
- 3 Jakmile bude tiskárna zjištěna, klepněte vzařízení na její název aupravte nastavení na obrazovce náhledu. Poté pro zahájení tisku klepněte na Tisknout. Pokud připojujete Bluetooth tiskárnu ke svému zařízení poprvé, vyhledejte tiskárnu ve svém zařízení, klepněte na název tiskárny, poté klepněte apodržte tlačítko napájení na tiskárně po dobu zhruba 1sekundy, tím potvrdíte připojení.

Seznam podporovaných tiskáren si zobrazíte klepnutím na Nápověda na obrazovce sdílení aplikace HONOR Share, výběrem možnosti Tiskárny a poté klepnutím na Jaké tiskárny jsou podporované?.

# Tvorba videí

# Základy fotografování

### Spustit fotoaparát

Aplikaci fotoaparátu lze otevřít několika způsoby.

#### Z domovské obrazovky

Na domovské obrazovce otevřete Fotoaparát.

### Úprava nastavení fotoaparátu

Nastavení fotoaparátu můžete upravit, abyste mohli rychleji pořizovat fotografie a videa.

🕡 Následující funkce nemusí být v některých režimech fotoaparátu k dispozici.

#### Použití pomocné mřížky ke kompozici fotografií

Pomocnou mřížku můžete použít k nastavení dokonalého záběru.

- Přejděte do nabídky Fotoaparát > <sup>(C)</sup> a zapněte možnost Mřížka fotoaparátu.
   V hledáčku se pak zobrazí mřížky.
- 2 Umístěte fotografovaný objekt do jednoho z průsečíků a stiskněte tlačítko spouště.

#### Zapnutí funkce Odraz zrcadla

Když používáte přední fotoaparát, klepněte na <sup>O</sup> a zapněte nebo vypněte funkci **Odraz zrcadla**.

#### Automatické zachycení úsměvů

Klepnutím na možnost **Fotoaparát** > 😳 > **Chytré zachycení** zapněte funkci **Zachycení** ú**směvů**. Fotoaparát pořídí fotografii automaticky, když v hledáčku rozpozná úsměv.

#### Použití vodorovné úrovně pro lepší kompozici

Přejděte na **Fotoaparát** > 😳 , zapněte **Vodorovná úroveň** a v hledáčku se zobrazí vodorovné vodicí čáry.

Pokud se přerušovaná čára překrývá s plnou čarou, znamená to, že kamera je rovnoběžná s vodorovnou úrovní.

## Přizpůsobení rozvržení režimu fotoaparátu

Rozložení režimu fotoaparátu si můžete přizpůsobit. Často používané režimy můžete přesunout do hlavního rozhraní a upravit jejich pořadí tak, aby rozvržení lépe odpovídalo vašim zvyklostem při používání.

- 1 Přejděte do nabídky **Fotoaparát** > **Další** a klepněte na možnost **1** nebo stisknutím a podržením ikony režimu přejděte na obrazovku úprav.
- 2 Stiskněte a podržte ikonu režimu a přetáhněte ji na místo, kam ji chcete umístit. Režimy v **Další** můžete také přesunout do hlavního rozhraní nebo režimy v hlavním rozhraní

přesunout do **Další**. Některé odstranitelné režimy zobrazí ikonu 🏵. Klepnutím na 🏵 režim odstraníte.

Režimy Portrét, Fotografie, Videoatd. nelze přesunout do Další. Postupujte podle konkrétní situace.

- 3 Klepnutím na V rozložení uložíte.
- Pokud chcete obnovit odstraněné režimy, klepněte na možnost  $\stackrel{\checkmark}{\rightharpoonup}$  v nabídce **Fotoaparát** > **Další**. Poté klepnutím na možnost **Přidat** obnovíte režim.
- Pokud chcete obnovit původní režim, klepněte na možnost v nabídce Fotoaparát >
   Další a potom klepněte na možnost Obnovit výchozí nastavení.

# Fotografování

## Pořizování fotografií

- 1 Otevřete Fotoaparát.
- 2 Můžete provést některou z následujících operací:
  - Zaostření: klepněte na obrazovce na místo, které chcete zvýraznit.
     Chcete-li oddělit bod zaostření a bod měření, stiskněte a podržte rámeček hledáčku a jakmile se zaostřovací rámeček a rámeček měření objeví současně, přetáhněte je samostatně na požadovanou pozici.
  - Nastavení jasu: Klepněte na obrazovku a potáhněte nahoru nebo dolů Q- vedle zaostřovacího rámečku.
  - Přiblížení nebo oddálení: Přiblížení nebo oddálení provedete tak, že stáhnete dva prsty na obrazovce k sobě nebo je od sebe oddálíte, případně posuňte posuvník přiblížení vedle obrazovky.
  - Výběr režimu fotoaparátu: V oblasti režimu fotoaparátu potažením prstu doleva, doprava, nahoru nebo dolů vyberte režim.
  - Výběr filtru: Klepnutím na 🏷 zobrazíte náhled efektu filtru.
  - Ne všechny režimy podporují výše uvedenou operaci podrobnosti naleznete v údajích o jednotlivých režimech.
- 3 Klepnutím na závěrku pořiďte fotografii.

#### Výběr dávkových fotografií, které chcete zachovat

- 1 Otevřete Galerie. Klepněte na dávkovou fotografii (která je označena  $\square^{\parallel}$ ) a poté klepněte na 🔘
- 2 Procházejte dávkové fotografie, vyberte ty, které chcete zachovat. Poté klepněte na možnost **ULOŽIT JAKO** a postupujte podle pokynů na obrazovce.

Pokud chcete odstranit celou dávkovou fotografii, vyberte ji klepnutím a podržením. Potom

klepněte na možnost 🔟

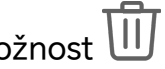

#### Pořízení fotografie s pomocí časovače

Časovač fotoaparátu vám umožňuje nastavit časový odpočet, abyste mohli zapózovat poté, co stisknete tlačítko závěrky.

- 1 Přejděte do nabídky Fotoaparát > 😳 > Časovač a vyberte odpočet.
- 2 Vraťte se do hledáčku a klepněte na tlačítko závěrky. Vaše zařízení pořídí fotografie, jakmile odpočet skončí.

### **Režim portrét**

- 1 Otevřete Fotoaparát a vyberte režim Portrét.
- 2 Namiřte fotoaparát na postavu, aby se zobrazila v poli portrétu.

Chcete-li pořídit selfie, klepněte na 😳

- **3** Chcete-li upravit efekty portrétu, můžete provést tyto akce:
  - Zapnutí efektu zkrášlení: klepnutím na 🔄 upravíte efekt zkrášlení. • Chcete-li efekt zkrášlení vypnout, minimalizujte parametr pomocí posuvníku.
  - Kruhové vyplňovací světlo obrazovky: Když přepnete na přední fotoaparát a okolní osvětlení je nedostatečné, klepnutím na ikonu blesku nahoře vyberte metodu kruhového vyplňovacího světla, která vylepšuje jas na obličejích.

Klepněte na ikonu blesku a vyberte možnost  $7^{A}$  (automaticky) nebo  $\stackrel{\bigcirc}{=}$  (vždy zapnuto).

**4** Klepnutím na O pořídíte fotografie.

### Pořizování fotografií profesionálního vzhledu

Fotografie AI je předinstalovaná funkce fotoaparátu, která vám pomáhá pořizovat lepší fotografie prostřednictvím inteligentní identifikace objektů a scén (jako je například jídlo, pláže, a text ) a příslušnou optimalizací nastavení barev a jasu.

1 Otevřete Fotoaparát a vyberte režim Fotografie.

- **2** Klepnutím na (Ai) jej zapněte.
- **3** Zarámujte subjekt v hledáčku. Jakmile fotoaparát rozpozná, co fotografujete, automaticky vám doporučí režim.
- 4 Chcete-li doporučený režim zakázat, vypněte (Aj).

# Natáčení videí

# Pořizování videí

Vrežimu videa můžete využívat pomocné funkce, jako je přiblížení, zaostření azkrášlení. Můžete také nastavit rozlišení obrazu asnímkovou frekvenci.

- 1 Otevřete Fotoaparát avyberte režim Video.
- 2 Při přípravě na snímání můžete provést jakýkoli ztěchto kroků:
  - Přiblížení nebo oddálení: Přiblížení nebo oddálení provedete tak, že stáhnete dva prsty na obrazovce ksobě nebo je od sebe oddálíte, případně posunete posuvník přiblížení.
  - Zaostření: klepněte na obrazovku na místo, které chcete zvýraznit. Stisknutím apodržením obrazovky zamknete expozici azaostření.
  - Zapnutí nebo vypnutí blesku: Klepnutím na Xvyberete nastavení blesku Q (Vždy zapnuto) nebo X (Vypnuto).

Při nahrávání pomocí předního fotoaparátu můžete vpodmínkách nedostatečného

osvětlení vybrat nastavení blesku 🍚 (Vždy zapnuto). Když je tato funkce zapnutá, fotoaparát přisvítí tak, že zesílí jas obrazovky avylepší jas na obličejích.

- Zapnutí efektu zkrášlení: Klepněte na 🤄 aposuňte pro nastavení efektu zkrášlení.
- Úprava rozlišení obrazu asnímkové frekvence: Přejděte do nabídky > Rozlišení videa avyberte požadované rozlišení. Čím vyšší je rozlišení, tím zřetelnější bude obraz atím větší bude výsledný vygenerovaný soubor videa. Vyberte si nastavení podle svých skutečných potřeb.

Také můžete klepnutím na **Snímková frekvence** požadovanou snímkovou frekvenci vybrat.

Ne všechny produkty podporují výše uvedené funkce- podrobnosti naleznete ve svém produktu.

3 Snímání spustíte klepnutím na 🕑

Při nahrávání dlouze stiskněte 🕇 nebo 🥌 apřibližte nebo oddalte obraz na obrazovce.

Klepnutím na 🕖 zachytíte aktuální záběr.

4 Klepnutím na 📕 pozastavíte nahrávání. Klepnutím na 📟 nahrávání ukončíte.

# Použití časosběrného režimu pro vytvoření krátkého videa

Časosběrný režim můžete využít po pomalé zachycování snímků během několika minut, nebo dokonce hodin a jejich sloučení do krátkého videa. Díky tomu můžete zachytit krásu změny - rozkvétající květiny, pohybující se mraky a mnoho dalšího.

- 1 Přejděte do nabídky Fotoaparát > Další a vyberte režim Časosběrný režim.
- 2 Umístěte zařízení do správné polohy. Chcete-li omezit třes fotoaparátu, použijte trojnožku, aby se zařízení nehýbalo.
- 3 Klepnutím na 💌 zahájíte záznam, klepnutím na 💻 záznam ukončíte.

Zaznamenané video se automaticky uloží do Galerie.

# Úprava obrázků

# Úpravy fotografií a videí

Aplikace Galerie nabízí celou řadu možností úprav fotografií a videí.

### Základní úpravy

- 1 Otevřete Galerie, klepněte na miniaturu fotografie, kterou chcete upravovat, a poté klepněte na možnost 🗹 pro přístup k funkcím úprav.
  - Oříznutí a otočení: Klepněte na možnost Oříznout, vyberte snímek a poté přetáhněte mřížku nebo její rohy, abyste vybrali část, kterou chcete ponechat. Pro otočení fotografie klepněte na Oříznout a přetažením kolečka pro otáčení otočte fotografii do požadované orientace.

Pokud chcete fotografii otočit o 90 stupňů, klepněte na možnost  ${}^{
m \ell} igcap$  . Pokud chcete

vytvořit zrcadlový obraz fotografie, klepněte na možnost  $^{arsigma}$  .

- Přidání efektu filtru: Klepnutím na možnost Filtr vyberte filtr.
- Úprava efektů pro fotografie: Klepnutím na možnost Upravit upravte podle svých preferencí jas, kontrast, sytost a další parametry fotografie.
- Ostatní: Klepněte na možnost Další pro jiné úpravy fotografie, jako například přidáním zvýraznění barvy, rozmazání, kreslení nebo textového prvku.
- 2 Klepnutím na možnost V uložte své úpravy a klepnutím na **Uložit** fotografii uložte.

#### Přidání nálepek k fotografiím

- 1 V Galerii klepněte na fotografii a potom přejděte do nabídky **V** > **Samolepky**.
- 2 Vyberte typ nálepky, kterou chcete přidat, například Čas, Počasí nebo Nálada.
- **3** Vyberte nálepku a přetažením změňte její polohu. U některých typů nálepek můžete také upravovat text.
- **4** Klepnutím na tlačítko **V** uložíte úpravy a klepnutím na tlačítko **Uložit** uložíte fotografii.

#### Pixelování fotografií

- 1 V Galerii klepněte na fotografii a potom přejděte do nabídky 🗹 > Mozaika.
- **2** Vyberte styl a velikost mozaiky, která zakryje části fotografie.
- **3** Pokud chcete mozaiku odstranit, klepněte na **Guma** a smažte ji z fotografie.
- 4 Klepnutím na Uložit fotografii uložíte.

#### Přejmenování fotografie

- 1 V aplikaci Galerie klepněte na miniaturu fotografie, kterou chcete přejmenovat.
- 2 Přejděte do nabídky : > Přejmenovat a zadejte nový název.
- 3 Klepněte na možnost OK.

# Úprava videí

### Úprava videí

- 🕖 🛯 Ujistěte se, prosím, že bylo vaše zařízení aktualizováno na nejnovější verzi systému.
  - Tato funkce se může lišit v závislosti na zařízení.
- 1 Přejděte do nabídky Galerie > Alba a klepněte na video, které chcete upravit.
- 2 Klepnutím na možnost Zobrazíte obrazovku pro úpravy videa, kde můžete upravit klip: Klepněte na možnost **Upravit**. Poté klepněte na časovou osu a přetažením posuvníků na obou koncích ořízněte video na požadovanou délku.
- ${f 3}\,$  Po dokončení uložte video klepnutím na možnost igvee

# Zobrazení obrázků a videí

#### Zobrazení fotografií a videí

V Galerii můžete zobrazit, upravit a sdílet své fotografie a videa.

#### Zobrazení podle času pořízení

Otevřete **Galerie**. Na kartě **Fotografie** stáhněte na obrazovce prsty k sobě, tím přepněte na měsíční zobrazení, a jejich oddálením přepnete na denní zobrazení.

Potažením posuvníku se šipkami na okraji si také můžete zobrazit čas.

#### Zobrazení podle alba

Na kartě **Alba** můžete fotografie a videa prohlížet podle alb.

Některé fotografie a videa jsou uloženy ve výchozích albech. Například videa zaznamenaná fotoaparátem jsou uložena v albu **Fotoaparát**. Snímky a záznamy obrazovek jsou uloženy v albu **Snímky obrazovky**.

#### Zobrazení podrobností o fotografiích a videích

- 1 Klepnutím na fotografii nebo video v aplikaci Galerie je zobrazíte v režimu celé obrazovky. Opětovným klepnutím na obrazovku skryjte nabídku.
- 2 V režimu celé obrazovky klepnutím na možnost 🛈 zobrazte podrobnosti o fotografii nebo videu, jako je například cesta k úložišti, rozlišení a velikost.

### Karta Galerie na domovské obrazovce

Ozdobte svou domovskou obrazovku přizpůsobeným zobrazením fotografií pomocí karty Galerie.

#### Přidání karty Galerie:

- Stažením dvou prstů na domovské obrazovce přejdete na obrazovku úprav, klepněte na Karty a vyberte kartu Galerie. Potažením doleva a doprava vyberte styl karty a klepněte na Přidat na domovskou obrazovku.
- Potáhněte nahoru na ikonu Galerie na domovské obrazovce a klepnutím na X přidáte karty domovské obrazovky.
- Klepněte a podržte Galerie na domovské obrazovce, vyberte karty Galerie, potažením doleva a doprava vyberte styl karty a klepněte na Přidat na domovskou obrazovku.

**Upravení karty Galerie:** Klepněte a podržte kartu Galerie, klepněte na **Upravit kartu** a vyberte obsah zobrazení na kartě Galerie.

- Automatický výběr: Zobrazuje vybrané fotografie z alb v telefonu.
- Vybrat album: Zobrazuje všechny fotografie ve specifikovaném albu.
- Vybrat obrázek: Zobrazuje specifickou fotografii.

**Odebrání karty Galerie:** Klepněte a podržte kartu Galerie, klepněte na **Odebrat** a odeberte kartu, kterou nechcete.

## Vyhledávání snímků v Galerii

Chcete-li vyhledat snímky, zadejte do vyhledávacího panelu v Galerii klíčová slova, jako je čas, místo a téma.

- Přejděte do nabídky Galerie > Alba a zadejte požadovaná klíčová slova do pole vyhledávání v horní části obrazovky. Zadejte klíčová slova pro snímek (např. "jídlo", "krajina", "květiny").
- 2 Galerie vám předloží snímky související s klíčovými slovy a navrhne doporučená klíčová slova. Klepněte na klíčové slovo nebo upřesněte vyhledávání zadáním dalších klíčových slov.

tato funkce se může lišit v závislosti na zařízení.

# Sdílení snímků a videí

Přejděte do nabídky **Galerie** > **Alba**. Snímky a videa můžete sdílet těmito způsoby:

- Sdílení jednoho snímku nebo videa: Klepněte na snímek nebo video a klepnutím na jej sdílejte.
- · Sdílení několika snímků a videí: V albu dlouhým stisknutím snímku nebo videa otevřete

režim několikanásobného výběru, vyberte několik snímků a videí a klepnutím na 🍊 je sdílejte.

#### Bezpečné sdílení fotografií

Funkce Bezpečné sdílení fotografií pomáhá odstranit informace o poloze a další údaje z pořízení fotografie, aby nedošlo k narušení soukromí při sdílení.

- 1 Přejděte do nabídky Galerie > Alba.
- 2 Vyberte jednu nebo více fotografií a klepněte na 🍊.
- **3** Zkontrolujte sdělení v levé horní části obrazovky. Pokud není zapnutá ochrana soukromí, klepněte na **Možnosti soukromí**, zobrazí se okno **Možnosti soukromí**, ve kterém můžete funkci bezpečného sdílení fotografií zapnout podle pokynů na obrazovce.

## Uspořádání alb

Uspořádejte si fotografie a videa do alb, abyste je mohli jednoduše procházet.

#### Přidání alb

- 1 Přejděte do nabídky Galerie > Alba.
- 2 Klepněte na možnost 🕇 , pojmenuje album a poté klepněte na možnost **OK**.
- **3** Vyberte fotografie nebo videa, které chcete přidat, a poté je do alba přesuňte nebo zkopírujte.
### Řazení alb

- 1 Přejděte na Galerie > Alba > 🗼 a klepněte na Řadit alba.
- 2 Přetáhněte vedle alba do požadované polohy. Klepněte na **Resetovat** a resetujete alba do výchozího pořadí.

#### Skrytí alb

Pokud máte soukromé obrázky a videa, které nechcete v albu zobrazovat, můžete je skrýt. Klepněte na kartu **Alba**, otevřete album, klepněte a podržte obrázky nebo videa, která

chcete skrýt, a klepněte na 🗼 > Skrýt > OK.

Vybrané obrázky a videa se skryjí. Můžete provést následující:

- Na stránce Alba klepněte na 
  > Skryté předměty a podívejte se na skryté obrázky a videa.
- Klepněte na vybrané obrázky nebo videa v Skryté předměty a podržte je. Potom klepněte na Odkrýt.

Po zrušení skrytí se skryté obrázky a videa obnoví v původních albech.

- artheta. Obrázky a videa ve sdílených albech nelze skrýt. Postupujte podle konkrétní situace.
  - Kvůli ochraně soukromí nemají k obrázkům a videím ve skrytých albech přístup aplikace třetích stran.

#### Přesouvání fotografií a videí

- 1 Otevřete album, poté klepnutím a přidržením vyberte fotografie a videa, která chcete přesunout.
- **2** Klepnutím na **i** > **Přesunout** vyberte požadované album.
- **3** Jakmile položky přesunete, nebudou nadále uloženy v původním albu.
- Alba Všechny fotografie a Videa zobrazují všechny fotografie a videa uložená ve vašem zařízení.

Přesouváním položek mezi alby neovlivníte náhled v tomto albu.

#### Odstranění fotografií a videí

Klepnutím a podržením vyberte položky, které chcete odstranit, a poté přejděte do nabídky Odstranit > Odstranit.

Některá přednastavená alba, jako jsou Všechny fotografie, Mé oblíbené, Videa a Fotoaparát, nelze odstranit.

Odstraněné fotografie a videa budou dočasně přesunuty do alba **Nedávno odstraněné** a poté budou po 30 dnech trvale odstraněny.

Pokud chcete manuálně trvale odstranit fotografii nebo video v albu **Nedávno odstraněné**, klepněte a podržte jejich miniatury a následně přejděte do nabídky **Odstranit > Odstranit trvale**.

#### Obnovení odstraněných fotografií a videí

V albu **Nedávno odstraněné** vyberte položky, které chcete obnovit, a klepnutím na O je obnovte do jejich původního alba.

Pokud bylo původní album odstraněno, bude vytvořeno nové.

#### Blokování alb

Zablokujte alba třetích stran, abyste zabránili jejich zobrazení v aplikaci Galerie.

- 1 V seznamu Ostatní klepněte na album, které chcete zablokovat.
- Pokud je zobrazeno nahoře, znamená to, že album může být zablokováno. Přejděte do nabídky > Blokovat.

Blokovaná alba lze prohlížet pouze v nabídce Soubory.

- **3** Pokud chcete album odblokovat, otevřete seznam **Ostatní**, klepněte na možnost **Zobrazit blokovaná alba**, poté vedle alba klepněte na možnost **Odblokovat**.
- *i* Blokovat lze pouze některá alba v nabídce **Ostatní**.

#### Přidání fotografií a videí do Oblíbených

Otevřete fotografii nebo video a poté klepněte na  $\heartsuit$  .

Položka se objeví jak v původním albu, tak v albu Mé oblíbené.

# Užijte si chytrý život

# Přepínání zvukových kanálů jedním klepnutím

# Přepnutí na jiné výstupní zařízení během přehrávání

Během přehrávání hudby nebo videí pomocí sluchátek můžete rychle přepnout přehrávání do jiného zařízení, aniž byste museli svá kabelová nebo Bluetooth sluchátka odpojovat.

- 1 Zapněte ve svém zařízení Bluetooth a připojte jej ke kabelovým sluchátkům nebo Bluetooth zvukovému zařízení (například Bluetooth sluchátkům, Bluetooth reproduktoru nebo zařízení ve vozidle).
- 2 Po úspěšném spárování uvidíte po stažení oznamovacího panelu dolů na zařízení kartu Aktuální zvukové výstupní zařízení nebo Aktuální vstupní/výstupní zvukové zařízení.

Klepnutím na možnost na kartě zobrazíte výstupní zvuková zařízení, která jsou aktuálně k dispozici.

Vyberte zařízení, na které chcete přepnout zvuk.

Pokud vaše zařízení podporuje kabelová sluchátka s jiným portem než Typ C, bude kanál výstupu zvuku zařízení ve výchozím nastavení přepnut z možnosti Toto zařízení na kabelová sluchátka.

# Tipy

# Zapnutí často používaných funkcí aplikace

# Přístup k často používaným funkcím aplikací z domovské obrazovky

K často používaným funkcím určitých aplikací můžete přistupovat pomocí ikon na domovské obrazovce, a dokonce si můžete i přidávat zkratky pro tyto funkce na domovskou obrazovku.

#### Rychlý přístup k často používaným funkcím aplikací

Klepněte a podržte ikonu aplikace, dokud se nezobrazí dialogové okno nabídky, a poté klepnutím přejděte na často používanou funkci.

Například klepněte a podržte ikonu <sup>O</sup>, poté klepnutím na režim snímání, například Snímání nebo Video, v rozevírací nabídce na tento režim přejděte.

Pokud se po klepnutí a podržení aplikace nezobrazí žádná rozevírací nabídka, značí to, že aplikace tuto funkci nepodporuje.

#### Přidání často používaných funkcí aplikace na domovskou obrazovku

Klepnutím a podržením ikony aplikace na domovské obrazovce vyvolejte rozevírací nabídku. Klepněte a podržte požadovanou funkci a jejím přetažením na domovskou obrazovku vytvořte zkratku.

# Snímek a záznam obrazovky

# Pořízení snímku obrazovky

#### Použití kombinace tlačítek pro pořízení snímku obrazovky

Současným stisknutím a podržením tlačítka napájení a tlačítka zeslabení pořídíte snímek obrazovky.

#### Pořizování snímků obrazovky tlačítkem zástupce

Tažením prstem dolů z pravého horního rohu obrazovky otevřete Řídicí centrum. Klepnutím

na 🔀 pořídíte snímek celé obrazovky.

#### Sdílení a úprava snímku obrazovky nebo přepnutí na nasnímání obrazovky

Po pořízení snímku obrazovky se v levém dolním rohu obrazovky zobrazí miniatura. Poté můžete:

• Potáhnout dolů na miniatuře pro pořízení posuvného snímku obrazovky.

ᡝ Toto není podporováno v režimu orientace na šířku.

- · Potáhnout nahoru na miniatuře pro výběr způsobu sdílení snímku obrazovky s přáteli.
- Klepnout na miniaturu pro její úpravu nebo odstranění. Můžete také klepnout na Nasnímat obrazovku a pořídit posuvný snímek obrazovky.

Snímky obrazovky jsou ve výchozím nastavení ukládány do Galerie.

# Nahrávání obrazovky

Úkony prováděné na obrazovce můžete zaznamenat ve formě videa a sdílet je s přáteli a rodinou.

### Používání kombinace tlačítek pro spuštění záznamu

Podržíte-li stisknutá tlačítka napájení a zesílení hlasitosti zároveň, spustíte záznam obrazovky. Chcete-li záznam zastavit, znovu stiskněte a podržte obě tlačítka.

#### Spuštění záznamu obrazovky pomocí zástupce

- 1 Tažením prstem dolů z pravého horního rohu obrazovky otevřete Řídicí centrum.
- 2 Klepnutím na Záznam obrazovky spustíte záznam obrazovky.
- **3** Pokud chcete záznam zastavit, klepněte na časovač v horní části obrazovky.
- 4 Záznam bude uložen do složky Galerie.

#### Záznam vašeho hlasu během záznamu obrazovky

Během záznamu obrazovky můžete zapnout mikrofon a zaznamenat svůj hlas. Po spuštění záznamu obrazovky klepněte na ikonu mikrofonu a ujistěte se, že se zobrazuje

jako 🤟 . Nyní můžete zaznamenat svůj hlas.

Pokud je mikrofon vypnutý (zobrazuje se jako X), budete moci pouze zaznamenávat systémové zvuky, jaké je hudba. Pokud nechcete zaznamenávat žádné systémové zvuky v záznamu obrazovky, ztlumte své zařízení a vypněte jakoukoli hudbu nebo jiné zvuky médií před tím, než spustíte záznam obrazovky.

# Zpracování úloh ve více oknech současně

# Více oken

A

Procházení aplikací v plovoucím okně nebo na rozdělené obrazovce umožňuje snadnější, flexibilnější a efektivnější multitasking.

- Plovoucí okno: Aplikaci můžete zobrazit na celé obrazovce v plovoucím okně.
- Mini okno: Jedná se o nejmenší formu zobrazení plovoucího okna. Dokáže zmenšit zobrazení aplikace do minimální podoby a vrátit ji zpět, když ji potřebujete.

- · Rozdělená obrazovka: Na obrazovce lze používat dvě aplikace současně.
- · Dvě okna: Na rozdělené obrazovce můžete používat dvě stejné aplikace současně.
- Aplikace, které podporují Více oken se mohou lišit podle modelu zařízení a verze.

#### Plovoucí okna usnadňují přepínání úloh

Chcete používat komunikační aplikace, aniž byste museli opustili hru? Stačí zapnout plovoucí okna. Před použitím přejděte na **Nastavení > Funkce usnadnění > Více oken** a ujistěte, že je zapnutá možnost **Panel s více okny**.

#### Otevření plovoucího okna

Tažením prstem z obou stran obrazovky směrem dovnitř a podržením otevřete **Panel s více okny**. Klepnutím na aplikaci otevřete plovoucí okno.

#### Úprava velikosti

Posuňte dva spodní rohy plovoucího okna.

#### Přesun plovoucího okna

Přetáhněte 🛑 v horní části plovoucího okna.

#### Minimalizace plovoucího okna

Vyzkoušejte následující metody:

- Rychle přetáhněte v horní části plovoucího okna na obou stranách obrazovky, abyste jej minimalizovali na pomocnou kouli.
- Klepněte na -> v horní část plovoucího okna, abyste jej minimalizovali na pomocnou kouli.

#### Zavření plovoucího okna

Vyzkoušejte následující metody:

- Potažením směrem nahoru v dolní části plovoucího okna jej zavřete. Potažením dolů přepnete na celou obrazovku.
- Klepněte na -> × v horní části plovoucího okna, abyste jej zavřeli.
- i Tablet může zobrazit 2 plovoucí okna najednou.
- 😢 🗤 Některé aplikace nepodporují funkci plovoucího okna.
  - Do pomocné koule lze zahrnout až 10 plovoucích oken (včetně mini oken).

#### Více úloh v plovoucích oknech

Pomocí správce úloh plovoucích oken můžete rychle vyhledávat a přepínat plovoucí okna.

 Bylo otevřeno několik úloh v plovoucím okně, které byly minimalizovány do asistenční bubliny.

- 2 Klepnutím na asistenční bublinu rozbalte správce úloh v plovoucím okně.
  - Vyhledání plovoucího okna: Posuňte obrazovku nahoru nebo dolů a najděte okno, které potřebujete.
  - Přepnutí na jiné plovoucí okno: Klepnutím na kartu plovoucího okna, které chcete obnovit, jej otevřete.
  - Zavření plovoucího okna: Klepněte na tlačítko × v horní části plovoucího okna, abyste jej zavřeli.

#### Mini okno

Mini okna jako minimální forma prezentace plovoucích oken šetří místo a zvyšují efektivitu díky multitaskingu. Mini okno můžete aktivovat v režimu celé obrazovky nebo v režimu plovoucího okna:

#### V režimu celé obrazovky:

Při používání aplikace na celé obrazovce přejeďte prstem nahoru od spodního okraje do

polohy 📕 a uvolněním aktivujte mini okno.

#### V režimu plovoucího okna:

- Přetáhněte v horní části plovoucího okna do horního levého nebo horního pravého rohu a uvolněním aktivujete mini okno.
- Přejetím prstem dovnitř z obou spodních rohů plovoucího okna jej minimalizujte a uvolněním aktivujte mini okno.
- Přetažením v dolní části plovoucího okna jej minimalizujte a uvolněním aktivujte mini okno.
- Jedním klepnutím na mini okno přepnete na plovoucí okno; dvojitým klepnutím přepnete do režimu celé obrazovky.

#### Otevření přílohy v plovoucím okně

V určitých aplikacích (jako například E-mail nebo Poznámky) můžete odkaz nebo přílohu otevřít v plovoucím okně.

- i Tato funkce je v některých aplikacích nedostupná.
- 1 Otevřete aplikaci E-mail.
- 2 Klepnutím na odkaz nebo přílohu v aplikaci E-mail je otevřete v plovoucím okně.
  - **Otevření odkazu**: Klepnutím na odkaz v aplikaci E-mail ho otevřete v plovoucím okně.
  - Otevření přílohy: Klepnutím na přílohu (např. dokument, obrázek nebo video)
    v aplikaci E-mail ji otevřete v plovoucím okně.

#### Rozdělená obrazovka pro snadný multitasking

Používejte dvě aplikace současně na rozdělené obrazovce. Než se pustíte do rozdělené obrazovky, ujistěte se, že je přepínač **Panel s více okny** na stránce **Nastavení > Funkce usnadnění > Více oken** zapnutý.

#### Aktivace režimu rozdělené obrazovky na celé obrazovce jedním klepnutím

Při používání aplikací v režimu celé obrazovky přejeďte prstem nahoru od spodního okraje

do polohy **III** nebo **IIII** a uvolněním přejděte do režimu poloviční rozdělené obrazovky. Aplikace se minimalizuje k okraji obrazovky, a to buď na levou stranu nebo do horní části, a zobrazí domovskou obrazovku. Klepnutím na jinou aplikaci, která podporuje rozdělenou obrazovku, spustíte režim rozdělené obrazovky.

Pokud chcete ukončit režim poloviční rozdělené obrazovky a vrátit se k aplikacím na celé obrazovce, jednoduše klepněte na tlačítko Zpět nebo klepněte na minimalizovanou aplikaci na okraji obrazovky.

#### Aktivace režimu rozdělené obrazovky pomocí Panel s více okny

Při používání aplikace na celé obrazovce přejeďte prstem směrem dovnitř od obou dlouhých okrajů obrazovky a pozastavením zobrazte **Panel s více okny**. Poté stiskněte a přetáhněte aplikaci na obrazovku a uvolněním přejděte do režimu rozdělené obrazovky. Také můžete:

Změna polohy zobrazení aplikace: Chcete-li přepnout pozice aplikace, klepněte na
 v horní části aplikací a přetáhněte ji na opačnou stranu obrazovky. Případně můžete

pozice aplikací vyměnit klepnutím na oddělovač aplikací ோ a poté výběrem příkazu 🏌 Zaměnit svisle nebo 💳 Zaměnit vodorovně.

- Uložení párů aplikací: Klepněte na oddělovač aplikací a poté vyberte možnost Uložit páry aplikací a přidejte aktuální pár aplikací v režimu rozdělené obrazovky na domovskou obrazovku.
- Úprava velikosti okna: Přetažením oddělovače aplikace "" upravte velikost okna.
- Ukončení režimu rozdělené obrazovky: Posuňte rozdělovač aplikace k hornímu nebo spodnímu okraji obrazovky.
- 🕖 🗤 Některé aplikace nepodporují zobrazení rozdělené obrazovky.
  - Režim rozdělené obrazovky podporuje pouze dvě aplikace najednou.
  - Když aplikaci odinstalujete, všechny páry aplikací, které jsou k ní připojeny, budou následně odstraněny.

#### Přetažení obsahu mezi aplikacemi a zobrazením Více oken

Funkci Více oken lze využít k přetažení obrázků, textu a dokumentů z jedné aplikace do druhé.

- Přetahování obrázků: Při zapisování poznámek pomocí aplikace Poznámky otevřete
  Soubory, vyberte obrázek, který chcete přidat, a přetáhněte ho do editoru Poznámky.
- Přetahování textu: Při posílání SMS zpráv otevřete Poznámky, klepněte a podržte text, který chcete odeslat, a přetáhněte ho do kolonky pro psaní textové zprávy.
- Přetahování dokumentu: Při psaní e-mailu otevřete Soubory, vyberte dokument, který chcete přiložit, a přetáhněte ho do editoru e-mailu.

ᡝ Funkci přetahování obsahu v režimu Více oken nepodporují všechny aplikace.

#### Přidávání, přesouvání a odebírání aplikací z panelu s více okny

- Přidání aplikace: V panelu s více okny klepněte na Bolikaci, kterou chcete přidat, a poté klepněte na Hotovo.
- Přesunutí aplikace: V panelu s více okny klepněte na B > , přetáhněte požadovanou aplikaci na libovolné místo v panelu a klepněte na Hotovo.
- Odebrání aplikace: V panelu s více okny klepněte na 
  V pravém horním rohu ikony aplikace, kterou chcete odebrat, a poté klepněte na Hotovo.

# Přepínání mezi zobrazením rozdělené obrazovky a zobrazením plovoucího okna Přepnutí ze zobrazení rozdělené obrazovky na plovoucí okna

Přetáhněte 🛑 v horní části aplikace na kteroukoli stranu obrazovky a zvedněte ruku.

#### Přepnutí z plovoucího okna na zobrazení rozdělené obrazovky

Vyzkoušejte následující metody:

V případě otevřené aplikace, která podporuje rozdělení obrazovky, se dotkněte a podržte

v horní části jejího plovoucího okna do spodní nebo horní části obrazovky a zvedněte prst.

#### Zobrazení jedné aplikace ve více oknech

Jednu aplikaci (například E-mail nebo Poznámky) můžete otevřít najednou ve dvou oknech a přetahovat mezi nimi obrázky, text nebo dokumenty.

i Tato funkce je v některých aplikacích nedostupná.

- 1 V aplikaci vstupte do zobrazení rozdělené obrazovky.
  - Otevřete aplikaci E-mail.
  - Panel s více okny vyvoláte potažením prstem z levé nebo pravé hrany směrem doprostřed displeje /tabletu a podržením.

- K zobrazení rozdělené obrazovky klepněte a podržte ikonu aplikace E-mail a přetáhněte ji na obrazovku.
- 2 Mezi rozdělenými obrazovkami můžete přetahovat obrázky, text nebo dokumenty.
  - Přetažení obrázku: Vyberte obrázek z jednoho okna rozdělené obrazovky a přetáhněte ho do druhého.
  - Přetažení textu: K přetažení textu do druhého okna klepnutím a podržením označte v jednom okně vybranou část textu, znovu na text klepněte a podržte ho a přetáhněte ho do druhého okna.
  - **Přetažení dokumentu**: Vyberte dokument z jednoho okna rozdělené obrazovky a přetáhněte ho do druhého.

#### Vypnutí panelu s více okny

Ve výchozím nastavení je panel s více okny zapnutý. Chcete-li ho vypnout, přejděte do nabídky **Nastavení > Funkce usnadnění > Více oken** a vypněte **Panel s více okny**.

# Zapnutí funkce Rozšíření aplikace

**Rozšíření aplikace** zobrazuje domovskou obrazovku aplikace a obrazovku s obsahem ve dvou oknech pro snadnější multitasking, když je tablet v orientaci na šířku.

- 1 Přejděte do nabídky Nastavení > Funkce velké obrazovky > Rozšíření aplikace a zapněte přepínač u aplikací, ve kterých chcete tuto funkci používat.
- 2 Otevřete aplikaci, která má zapnutou funkci **Rozšíření aplikace**. Domovská obrazovka aplikace se pak zobrazí ve středu obrazovky.
- **3** Klepněte na položku na domovské obrazovce aplikace. Domovská obrazovka se poté přesune doleva, aby se uvolnilo místo pro novou obrazovku.
- Tato funkce se může lišit v závislosti na zařízení.

# Aplikace

# Aplikace

# Základy aplikací

#### Odinstalování aplikace

Aplikaci můžete odinstalovat některou z následujících metod:

- Při použití domovské obrazovky ve stylu Standardní klepněte a podržte ikonu aplikace na domovské obrazovce, poté klepněte na možnost Odinstalovat a postupujte podle pokynů.
- Přejděte do nabídky Nastavení > Aplikace > Aplikace, klepněte na aplikaci, potom klepněte na možnost Odinstalovat.
- Některé předinstalované systémové aplikace není možné odinstalovat, jejich odinstalování by mohlo způsobit systémové chyby.

#### Vymazání mezipaměti aplikace

Odstraňte soubory v mezipaměti aplikace a uvolněte místo v úložišti.

Přejděte do **Nastavení > Aplikace > Aplikace**, vyberte aplikaci, pro kterou chcete vymazat mezipaměť, a poté přejděte do **Úložiště > Vymazat mezipaměť**.

# Kontakty

# Přidávání a spravování kontaktů

Když otevřete aplikaci **Kontakty** z domovské obrazovky (nebo z aplikace **Telefon**, kde přejděte do rozhraní **Kontakty**) můžete přidávat, sdílet nebo odstraňovat kontakty.

#### Vytvoření kontaktů ručně

Na obrazovce **Kontakty** klepněte na  $^{(+)}$ , přejděte do rozhraní **Nový kontakt**, zadejte

jméno, telefonní číslo a další údaje a klepnutím na  $\checkmark$  kontakt uložte.

#### Sloučit duplicitní kontakty

V rozhraní aplikace **Kontakty** přejděte do **Sloučit duplicitní kontakty**, vyberte duplicitní kontakty a klepněte na **Sloučit**.

#### Vyhledávání kontaktů

Kontakty můžete vyhledávat jedním z následujících způsobů:

- Otevřete rozhraní aplikace Kontakty a do pole Hledat nahoře zadejte klíčová slova, která chcete vyhledat (např. počáteční písmeno příjmení kontaktu, telefonní číslo, e-mail).
- Potáhněte směrem dolů ve středu domovské obrazovky, abyste otevřeli vyhledávací pole, ze kterého lze vyhledat zadaná klíčová slova.

ᡝ Vyhledávání můžete upřesnit zadáním více klíčových slov, jako například "John Beijing".

#### Sdílení kontaktů

- 1 V rozhraní aplikace Kontakty dlouze podržte kontakty, které chcete sdílet, a klepněte na Sdílet kontakt. Nebo klepněte na kontakty, které chcete sdílet, a klepněte na Další > Sdílet kontakt
- **2** Vyberte metodu sdílení a postupujte podle pokynů na obrazovce.

#### Odstranění kontaktů

Kontakt (nebo více kontaktů) můžete odstranit jedním z následujících způsobů:

- V rozhraní aplikace Kontakty
- · dlouze podržte kontakty, které chcete odstranit, a klepněte na Odstranit.
- klepněte na kontakty, které chcete odstranit, a klepněte na Další > Odstranit kontakt dole.
- přejděte do nabídky > Nastavení > Organizovat kontakty > Odstranit více kontaktů, vyberte kontakty, které chcete odstranit, a dole klepněte na Odstranit.
- i Pokud chcete obnovit kontakt odstraněný omylem, otevřete rozhraní aplikace Kontakty,

přejděte do nabídky • > Nastavení > Organizovat kontakty > Nedávno odstraněné, dlouze podržte kontakty, které chcete obnovit, a klepněte na Obnovit.

# Telefon

#### Uskutečnění hovoru

ᡝ U tabletů vybavených pouze funkcí Wi-Fi nejsou služby volání podporovány.

#### Uskutečnění hovoru vytočením čísla nebo výběrem kontaktu

K uskutečnění hovoru použijte některou z následujících metod:

- Otevřete Telefon, za účelem vyhledání kontaktu zadejte část telefonního čísla, první písmeno jména kontaktu, iniciály kontaktu, a poté klepnutím zahajte hovor.
- Otevřete Telefon, klepněte na kartu Kontakty a poté za účelem uskutečnění hovoru kontakt vyhledejte nebo jej vyberte ze seznamu.

Klepnutím na 😶 hovor ukončíte.

#### Použití funkce Rychlé vytáčení

Jakmile nastavíte rychlé vytáčení kontaktu, můžete tomuto kontaktu rychle volat pomocí přiřazené klávesy s číslem.

Přejděte do nabídky **Telefon** > **Nastavení** > **Rychlé vytáčení**, vyberte klávesu s číslem a poté nastavte kontakt pro toto číslo rychlého vytáčení.

#### Ukončení hovoru stisknutím tlačítka napájení

Stisknutím tlačítka napájení během probíhajícího hovoru hovor ukončíte.

# Přejděte do nabídky **Telefon** > • **Nastavení** a zapněte **Tlačítko napájení ukončuje hovor**.

#### Mezinárodní hovor

- 1 Ohledně dotazů na mezinárodní služby volání nebo jejich aktivaci se obraťte na svého mobilního operátora.
- **2** Otevřete **Telefon**, klepněte na kartu **Kontakty**, vyberte kontakt a zahajte hovor.
- **3** Chcete-li použít telefonní čísla, která nejsou v seznamu kontaktů, otevřete čísel a podržte číselnou klávesu **0**, dokud se nezobrazí ikona **+**. Zadejte mezinárodní

předvolbu a telefonní číslo a klepněte na 🕓 , abyste zahájili mezinárodní hovor.

### Uskutečňování HD videohovorů pomocí funkce VoLTE

VoLTE (Voice over LTE) je technologie přenosu dat založená na IP. Po povolení vám VoLTE může poskytnout rychlé připojení a vyšší kvalitu hlasových hovorů a video hovorů.

🕖 U tabletů vybavených pouze funkcí Wi-Fi není tato funkce podporována.

#### Zapnutí služby VoLTE

Chcete-li aktivovat službu VoLTE u své karty SIM, kontaktujte operátora. Pokud primární i sekundární přihrádka na kartu SIM u tabletu se dvěma kartami SIM podporuje VoLTE, může být služba zapnuta pro obě karty SIM.

- 🕖 🗤 Tato funkce se může lišit v závislosti na vašem operátorovi.
  - Služby 5G jsou k dispozici pouze v některých zemích a regionech.
  - Pokud je podporována síť 5G, zapněte 5G. Funkce VoLTE pak bude ve výchozím nastavení zapnuta.

#### Videohovor

Videohovory jsou možné pouze v případě, že obě strany používají zařízení s aktivním VoLTE.

1 Otevřete **Telefon**, klepněte na kartu **Kontakty** v dolní části obrazovky, poté vyberte kontakt, kterému chcete zavolat.

# 2 Klepnutím na <sup>1</sup> uskutečníte videohovor.

Během hlasového hovoru můžete klepnutím na <sup>D1</sup> přepnout na videohovor.

# Správa příchozích hovorů

ᡝ U tabletů vybavených pouze funkcí Wi-Fi nejsou služby volání podporovány.

Můžete využít funkci čekající hovor pro přijetí příchozích hovorů, i když již probíhá předchozí hovor.

Pokud nemůžete hovor přijmout, protože je vaše zařízení vadné nebo je signál sítě slabý, můžete také nastavit funkci přesměrování hovorů a přesměrovat hovory na jiné číslo nebo zařízení.

#### Přijetí nebo odmítnutí příchozího hovoru

Vyskytne-li se příchozí hovor při vypnuté obrazovce:

Vyskytne-li se příchozí hovor při odemknuté obrazovce:

- Klepnutím na Shovor přijmete.
- Klepnutím na **P** hovor odmítnete.
- $\cdot$  Klepnutím na  $\mathcal{O}$  odmítnete hovor a odešlete zprávu.

#### Zapnutí funkce Další hovor na lince

Funkce Další hovor na lince umožňuje přijímat příchozí hovory, i když už uskutečňujete jiný hovor tím, že první hovor přepne na čekání. Tato funkce vyžaduje podporu vašeho operátora. O podrobnosti požádejte svého operátora.

Přejděte do nabídky **Telefon** > • • > **Nastavení** a poté přejděte do nabídky **Další** > **Další** hovor na lince.

i Tato funkce se může lišit v závislosti na vašem operátorovi.

#### Přijímání nového hovoru během probíhajícího hovoru

- 1 Máte-li příchozí hovor, když již uskutečňujete předchozí hovor, klepnutím na přijměte.
- 2 Klepněte na nebo klepnutím a přidržením hovoru v seznamu hovorů přepínejte mezi dvěma hovory.

#### Zapnutí funkce Přesměrování hovorů

Po zapnutí funkce Přesměrování hovorů budou hovory, které splňují předem stanovené podmínky, automaticky přesměrovány na uvedené telefonní číslo. Tato funkce vyžaduje podporu vašeho operátora. O podrobnosti požádejte svého operátora.

- 1 Otevřete Telefon, přejděte do nabídky > Nastavení a klepněte na Přesměrování hovorů.
- 2 Vyberte a zapněte metodu přesměrování a poté zadejte a potvrďte cílové číslo.
- Tato funkce se může lišit v závislosti na vašem operátorovi.

#### Vypnutí funkce Přesměrování hovorů

- 1 Otevřete Telefon, přejděte do nabídky > Nastavení a klepněte na Přesměrování hovorů.
- 2 Vyberte režim přesměrování a vypněte jej.

### Filtrování a blokování spamových hovorů

🕡 U tabletů vybavených pouze funkcí Wi-Fi nejsou služby volání podporovány.

Nastavte různá pravidla blokování pro zablokování prodejců, podvodů a dalších druhů spamových volání.

#### Filtrování spamových hovorů

- Přejděte do nabídky Telefon > > Blokováno.
  Případně přejděte do nabídky Správce systému > Blokováno.
- 2 Klepněte na **Pravidla blokování hovorů** a zapněte přepínače příslušných pravidel blokování.

#### Blokování příchozích hovorů z konkrétních čísel

Příchozí hovory z konkrétních čísel můžete blokovat některým z následujících způsobů:

Přejděte do nabídky Telefon >
 Blokováno >
 Seznam blokovaných, klepněte

na 🕇 a poté přidejte telefonní čísla, která chcete blokovat.

· Otevřete Telefon, klepněte na kartu Kontakty, klepněte na kontakt, který chcete

blokovat, a poté zvolte možnost • > Na černou listinu.

#### Nastavení přijetí oznámení pro blokované hovory

Přejděte do nabídky **Telefon** > **Slokováno** > **Přijímat oznámení** a nastavte, zda chcete přijímat oznámení při blokování hovorů.

#### Správa blokovaných hovorů

Na obrazovce Blokováno můžete spravovat blokované hovory, odstranit záznamy nebo odesílat odvolání, pokud bylo číslo označeno nesprávně.

- Klepněte na záznam avyberte možnost Volat, chcete-li na číslo zavolat, zvolte Přidat na seznam důvěryhodných nebo Přidat kontakt nebo klepněte na Odstranit, chcete-li záznamy odstranit.
- Klepnutím na Vymazat lze blokované hovory odstranit hromadně.
- Klepnutím na Pravidla blokování lze změnit pravidla blokování.

### Provádění úkonů uvnitř hovoru

🗘 U tabletů vybavených pouze funkcí Wi-Fi nejsou služby volání podporovány.

Během hovoru se zobrazí nabídka uvnitř hovoru.

- Klepnutím na 🕇 zahájíte jiný hovor. Tato funkce vyžaduje podporu vašeho operátora. Pro podrobnosti kontaktujte svého operátora.
- Klepněte na , pokud chcete použít vytáčení.
- · Během hovoru můžete skrýt obrazovku hovoru a přistupovat k dalším aplikacím tak, že se vrátíte na předchozí obrazovku nebo domovskou obrazovku pomocí aktuálního režimu navigace na vašem zařízení.

Pokud se chcete vrátit na obrazovku hovoru, klepněte na zelenou ikonu ve stavovém řádku.

• Klepnutím na 😶 hovor ukončíte.

# Kalendář

# Použití událostí

Události vám pomohou naplánovat činnosti vašeho každodenního a pracovního života, jako je účast na firemních schůzkách, organizování společenských setkání a splácení kreditních karet. Můžete přidat události a nastavit připomenutí, která vám pomohou předem naplánovat váš harmonogram.

#### Přidání plánů

**1** Přejděte na **Kalendář** a poté klepněte na (+)

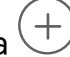

- 2 Zadejte podrobnosti, jako je název, umístění a čas začátku a konce plánu.
- 3 Klepněte na Přidat další pole, poté klepněte na Připomenutí nebo Druhé připomenutí a nastavte připomenutí plánu.
- 4 Klepnutím na  $\checkmark$  plán uložíte.

#### Vyhledání události

1 Na obrazovce Kalendář klepněte na možnost

2 Do vyhledávacího pole zadejte klíčová slova události, například název a polohu.

#### Sdílení události

- 1 Otevřete **Kalendář**, poté klepněte na událost na obrazovce kalendáře nebo pod záložkou Harmonogram.
- 2 Klepnutím na možnost · > Sdílet sdílejte událost dle své libosti, jakmile k tomu budete vyzváni.

#### Odstranění plánů

Na obrazovce Kalendář klepněte na plán, který chcete odstranit, a poté klepněte na

možnost > Odstranit.

### Důležité události

Přidejte událostem prioritu, abyste je odlišili a zvýraznili a mohli se tak soustředit na důležité události a efektivně je zvládat.

#### Přidání důležitých událostí

Zapněte **Kalendář**, klepněte na <sup>(+)</sup>a klepněte na **Priorita** pro nastavení události jako **Důležité** v rozhraní podrobností. Zadejte podrobnosti, jako je název, místo, čas začátku a

konce události atd., a klepněte na 🗸 pro jejich uložení.

# Označení existujících událostí jako důležitých

#### Ruční označení:

Zapněte možnost **Kalendář**, klepněte na <sup>(+)</sup> a klepnutím na **Priorita** vyberte **Důležité** v rozhraní podrobností.

#### Automatické označení:

Pokud je v události obsažena možnost **VIP**, kalendář inteligentně rozpozná datum jako důležité.

#### Nastavení VIP pro události

Když k událostem přidáte VIP, **Kalendář** události inteligentně označí, takže žádnou důležitou událost nikdy nezmeškáte.

#### Přidání VIP z Nastavení události

Zapněte **Kalendář**, přejděte na **> Nastavení > VIP** v pravém horním rohu pro přidání nebo odebrání VIP podle vašich potřeb. Kalendář vám také doporučí VIP na základě četnosti jejich účasti na předchozích událostech.

#### Odebrání VIP

Zapněte **Kalendář**, přejděte na **Nastavení** > **VIP** v pravém horním rohu, vyberte účastníky, které chcete odebrat, v seznamu **VIP**, klepněte na **Odebrat** na pravé straně účastníků a poté úkon potvrďte.

#### Nastavení oznámení kalendáře

Nastavte typ oznámení kalendáře podle svých požadavků. Můžete nastavit oznámení ve stavovém řádku, oznámení banneru a oznámení vyzvánění. Po nastavení výchozího času připomenutí vaše zařízení odešle ve stanovený čas oznámení.

Přejděte do nabídky **Kalendář** > • • **Nastavení**.

- Klepněte na možnost Výchozí čas připomenutí nebo Doba připomenutí pro celodenní události a nastavte čas připomenutí.
- Klepněte na možnost Oznámení a zapněte možnost Povolit oznámení. Poté postupujte podle pokynů na obrazovce a nastavte typ oznámení.

#### Přizpůsobení nastavení zobrazení kalendáře

Můžete si přizpůsobit nastavení zobrazení kalendáře, například určením počátečního dne týdne a tím, zda si přejete zobrazit čísla týdnů.

- 1 Přejděte do nabídky Kalendář > > Nastavení.
- 2 Vyberte počáteční den týdne nebo zapněte přepínač pro zobrazování čísel týdnů.

#### Nastavení jiných kalendářů

Kalendář můžete přepnout i na jiné kalendáře, například čínský lunární kalendář nebo islámský kalendář.

Přejděte do nabídky **Kalendář** > **Nastavení** > **Jiné kalendáře**, a vyberte kalendář, který chcete používat.

#### Zobrazení národních/místních svátků

Zobrazte si v kalendáři národní/místní svátky, ať si můžete lépe naplánovat cestu.

- 1 Přejděte do Kalendář > > Nastavení > Národní/regionální svátky.
- 2 Klepněte na přepínač některé země / některého regionu a váš tablet automaticky stáhne údaje o příslušných svátcích a zobrazí je v Kalendáři.

# Hodiny

### Nastavení budíků

Můžete nastavit budíky, aby přehrávaly zvuk nebo vibrovaly v určitých časech.

#### Přidání budíku

- **1** Přejděte do nabídky **Hodiny** > **Budík** a klepnutím na možnost (+) přidejte budík.
- **2** Podle pokynů nastavte vyzvánění, interval opakování apod.
- 3 Klepnutím na možnost 🗸 nastavení uložte.

#### Úprava nebo odstranění budíku

Klepnutím na existující budík jej upravíte nebo odstraníte.

#### Odložení budíku

Pokud nechcete vstávat, když budík zazvoní, jednoduše klepněte na tlačítko Odložit nebo stiskněte tlačítko napájení.

Délku odložení si nastavíte při vytváření budíku.

#### Vypnutí budíku

Když budík zazvoní, potáhněte doleva nebo doprava na tlačítku, které se zobrazí v dolní části obrazovky. Tím jej vypnete.

### Používání časovače nebo stopek

Pomocí časovače můžete odpočítávat od určitého času. Stopky můžete použít pro měření doby trvání události.

#### Časovač

Přejděte do nabídky Hodiny > Časovač, nastavte dobu trvání a spusťte časovač klepnutím

na 🕑 . Chcete-li jej zastavit, klepněte na 🕕 .

#### Stopky

Přejděte do nabídky **Hodiny** > **Stopky** a spusťte stopky klepnutím na (). Chcete-li je zastavit, klepněte na ().

# Poznámkový blok

### Vytvoření poznámky

Abyste si mohli rychle uchovat své myšlenky a inspirace, můžete vytvářet poznámky pomocí ručního psaní (pro psaní nebo kreslení obsahu) a režimů skenování dokumentů.

#### Vytvoření poznámky

- 1 Přejděte do nabídky **Poznámky**, klepněte na možnost 🕀 a vyberte možnost **Napsaná poznámka**.
- 2 Zadejte nadpis a obsah poznámky. Podle potřeby můžete také provést následující akce:
  - Klepnutím na 🕑 přidáte kontrolní seznam.
  - Klepnutím na možnost  $\stackrel{A=}{=}$  změníte typ písma, zarovnání odstavce nebo pozadí.

  - Pokud chcete poznámky přehledněji zařadit a snadno zobrazit, klepněte po úpravě na možnost Žádná kategorie a přidejte k poznámce značku.
- **3** Klepnutím na možnost  $\checkmark$  poznámku uložíte.

#### Přidání ručně psané poznámky

Pomocí ručně psaných poznámek můžete živěji zaznamenávat svou inspiraci a nápady, například kreslit, vkládat obrázky a vytvářet tak krásné výstřižky a po vložení snímků přidávat poznámky k označení klíčových bodů.

- 1 Přejděte do nabídky **Poznámky**, klepněte na možnost 🕀 a vyberte možnost **Ruční poznámka**.
- 2 Zadejte název poznámky, nastavte orientaci papíru, specifikace a šablonu a poté klepněte na možnost V.
- **3** Do poznámky zadejte ručně psaný obsah. Podle potřeby můžete také provést následující akce:
  - Klepnutím na možnost izadejte obsah ručně nebo kreslením. Po zvýraznění i klepněte znovu a vyberte pero a jeho tloušťku.
  - Klepnutím na vymažete ručně psaný nebo nakreslený obsah. Po zvýraznění možnosti klepněte znovu a vyberte metodu vymazání.
  - Klepnutím na možnost vložíte obrázek. Po zvýraznění možnosti klepněte znovu a pořiďte fotku nebo vyberte fotku z Galerie.
  - Klepněte na možnost A a klepněte na možnost V prázdné oblasti, abyste vložili textové pole.
  - Klepnutím na možnost <sup>(+)</sup> přidáte stránky, importujete obrázky a dokumenty.

# 4 Klepnutím na možnost 🗸 poznámku uložíte.

### Synchronizace poznámek

Synchronizujte data svých místních poznámek s jinými telefony pro snadné prohlížení prostřednictvím služeb Exchange Mail nebo HONOR Cloud.

#### Buďte synchronizovaní

Zapnutím funkce Buďte synchronizovaní můžete synchronizovat místní poznámky do cloudu. Přihlaste se ke svému HONOR ID na jakémkoli zařízení a prohlédněte si tyto poznámky kdykoli a kdekoli.

Vyberte **Poznámky** > **\*** > **Nastavení** > **Synchronizovat poznámky do cloudu** a podle pokynů zapněte možnost Buďte synchronizovaní.

Pokud po zapnutí této funkce odstraníte poznámky v tabletu, budou data odstraněna i v cloudu a v ostatních zařízeních, která jsou přihlášena ke stejnému HONOR ID.

#### Synchronizace účtu Exchange

Synchronizujte data v účtu Exchange s aplikací **Poznámky**, abyste svou potřebu zaznamenávat důležité záležitosti v práci kdykoli a kdekoli.

- 1 Přihlaste se v tabletu k účtu Exchange.
- 2 Potažením dolů obnovíte v seznamu pošty Exchange synchronizaci poznámek a dat úkolů v účtu s aplikací **Poznámky** a vygenerujete odpovídající poznámky.

V aplikaci **Poznámky** bude pro snadnou správu automaticky vygenerována složka pojmenovaná po účtu Exchange.

#### Přenos starých poznámek

Své poznámky v **Poznámky** můžete přenést ze svého starého telefonu do nového různými způsoby, jako je synchronizace HONOR ID, Device Clone, zálohování dat a HONOR Share.

- Synchronizace HONOR ID: Přihlaste se ke svému HONOR ID na svém starém telefonu a synchronizujte data poznámek ze starého telefonu do cloudu. Přihlaste se ke stejnému HONOR ID na svém novém telefonu pro synchronizaci dat Poznámky.
- Device Clone:

Aplikaci Device Clone můžete použít k migraci **Poznámky** a dalších dat ze starého telefonu do nového.

- Zálohování dat: Zálohováním prostřednictvím externího úložiště můžete zálohovat data na externí paměťovou kartu nebo paměťové zařízení USB a po dokončení zálohování je obnovit v externím úložišti telefonu.
- **HONOR Share**: Vyberte poznámky, které potřebujete sdílet, a rychle je zmigrujte do svého nového telefonu pomocí funkce HONOR Share.

# Správa poznámkového bloku

Položky poznámkového bloku můžete řadit podle kategorie a umístit je do různých složek, odstranit nežádoucí položky a sdílet položky s ostatními lidmi.

Při prohlížení seznamu položek nebo jednotlivé položky v poznámkovém bloku klepněte na stavový řádek v horní části obrazovky, pokud se chcete rychle vrátit na první položku nebo začátek seznamu položek, který si prohlížíte.

#### Nastavení hesla pro aplikaci Poznámky

Uzamknutí aplikace Poznámky: Přejděte do nabídky Nastavení > Zabezpečení a soukromí > Ochrana zařízení a dat > Zámek aplikace. Podle pokynů na obrazovce zadejte heslo zamčené obrazovky nebo přizpůsobte heslo zámku aplikace a zapněte přepínač vedle poznámek.

#### Kategorizace poznámek

Své poznámky můžete kategorizovat do různých složek, přidávat barevné štítky pro rozlišení složek, a upravovat je, aby byly přehlednější a snáze dohledatelné.

#### Zobrazení všech poznámek:

- V seznamu Všechny poznámky jsou různé poznámky zobrazeny v různých barvách. K rychlému vyhledání poznámky můžete také zadat klíčová slova do vyhledávacího pole.
- Klepnutím na rozbalovací nabídku na pravé straně seznamu Všechny poznámky můžete zkontrolovat Všechny poznámky, Oblíbené, Nedávno odstraněné a další typy poznámek.

#### Vytvoření/úprava složek:

· Otevřete rozevírací nabídku na pravé straně seznamu Všechny poznámky, klepněte na

ikonu v pravém horním rohu a klepněte na možnost +> **Nová složka** na stránce úprav. Vyberte oblíbenou barvu složky, zadejte název složky a klepněte na možnost **Uložit**.

#### Přesunutí/shromáždění/uzamčení poznámek:

- Na stránce seznamu poznámek stiskněte a podržte poznámku, kterou chcete upravit, klepněte na možnost Přesunout, vyberte složku, do které chcete poznámku přesunout, a poté klepněte na Další > Oblíbené, uložte nebo připněte poznámku.
- Otevřete poznámku, kterou chcete zamknout, a klepněte na Další > Přidat zámek v pravém dolním rohu.
- Na stránce seznamu Všechny poznámky přesuňte poznámku doleva, abyste ji připnuli, přesunuli, přidali do oblíbených nebo odstranili.

*i* Funkce a rozhraní se mohou lišit podle modelu zařízení. Postupujte podle konkrétní situace.

#### Sdílení poznámek

Máte několik možností sdílení poznámek:

· Sdílení jedné poznámky: Na stránce seznamu Všechny poznámky otevřete poznámku,

kterou chcete sdílet, klepněte na možnost *o* a sdílejte poznámku podle pokynů. Poznámky lze sdílet prostřednictvím funkce **Jako obrázek**, **Jako text** a **Jako dokument**.

- Dokumenty ve formátu TXT nebo HTML lze exportovat, když použijete funkci Jako dokument, a sdílet v aplikaci Soubory > Moje soubory > HONOR Poznámky > HONOR Share ve výchozím nastavení.
- Sdílení více poznámek: Na stránce seznamu Všechny poznámky klepněte a podržte poznámku, kterou chcete sdílet. Zaškrtněte více poznámek, které chcete sdílet, a poté

klepněte na možnost 🍊 a sdílejte je podle pokynů.

#### Tisk položek poznámkového bloku

- 1 Na obrazovce Všechny poznámky otevřete položku, kterou chcete vytisknout.
- 2 Přejděte na položku · > Tisknout, poté vyberte tiskárnu a podle pokynů nakonfigurujte nastavení tisku.

#### Odstranění poznámek

Poznámky můžete odstranit jedním z následujících způsobů:

· Na stránce Všechny poznámky seznamu potáhněte prstem doleva na jednom protokolu

a poté jej klepnutím na 😇 odstraňte.

 Stiskněte a podržte poznámku nebo úkol, který chcete odstranit, zaškrtněte nebo posuňte podél zaškrtávacího políčka, abyste vybrali více záznamů, které chcete odstranit,

a klepněte na možnost 🔟

Pokud chcete obnovit omylem odstraněné poznámky, klepněte na možnost **Všechny poznámky** a vyberte záznamy, které chcete uložit ve složce **Nedávno odstraněné**. Poté

klepněte na možnost 📿.

# **HONOR Dokumenty**

### **HONOR Dokumenty**

Aplikace HONOR Dokumenty dokáže automaticky sdružovat dokumenty uložené v různých aplikacích a umožňuje také vytvářet nové dokumenty, konvertovat formáty, upravovat, ukládat, tisknout a sdílet dokumenty. Díky tomu můžete snadno vytvářet obsah a efektivně zvládat kancelářské úkoly na mobilu.

#### Konverze formátu

1 Na obrazovce vytváření **HONOR Dokumenty** můžete podle potřeby konvertovat obrázky, listy nebo dokumenty do formátu PDF.

- 2 Jako příklad uvádíme List do PDF:
  - **a** Klepněte na možnost **List do PDF**, vyberte list, který chcete konvertovat, a klepněte na možnost **Začněte konvertovat**.
  - f b Vyberte umístění úložiště a klepněte na možnostigvee .
  - **C** Po konverzi můžete soubor PDF podle potřeby sdílet, přidávat k němu značky nebo vkládat poznámky.

#### Správa dokumentů

· V seznamu dokumentů můžete dlouhým klepnutím dokument nebo soubor sdílet,

označit, přesunout nebo odstranit. Klepnutím na tlačítko 📫 můžete dokument vytisknout nebo přejmenovat.

- Na hlavní stránce aplikace HONOR Dokumenty můžete klepnout na možnost Q a rychle najít požadovaný dokument podle názvu nebo typu.
- Na hlavní stránce aplikace HONOR Dokumenty můžete také klepnout na možnost a řadit dokumenty na základě formátů nebo názvu, času, velikosti, značek atd.

#### Přidání dokumentů do sbírky

- 1 V seznamu dokumentů můžete stisknout a podržet dokument nebo složku a potom klepnout na možnost v pravém dolním rohu. Výběrem možnosti Přidat do oblíbených přidáte položku do sbírky.
- 2 Po dlouhém klepnutí na dokument můžete klepnutím na tlačítko 🕉 vybrat všechny dokumenty a přidat je do sbírky.
- **3** Dokumenty nebo složky ve sbírce můžete rychle najít v části **Přidat do oblíbených** vpravo.

#### Přidání značky k dokumentu

- 1 V seznamu dokumentů můžete dlouze klepnout na dokument nebo soubor a klepnout na možnost , abyste přidali značku.
- 2 Po dlouhém klepnutí na dokument můžete klepnutím na tlačítko 👸 vybrat všechny značky najednou.
- **3** Po přidání značky můžete dokument rychle najít v seznamu Značky na levé straně.

#### Sdílení dokumentů

- 1 V seznamu dokumentů můžete dlouze klepnout na dokument nebo soubor a klepnout na možnost 4, abyste jej sdíleli.
- 2 Po dlouhém klepnutí na dokument můžete klepnutím na tlačítko 👸 vybrat všechny dokumenty a sdílet je najednou.

#### Tisk dokumentů

V seznamu dokumentů klepněte na možnost i > **Tisk** v levém dolním rohu. Tisk můžete dokončit podle pokynů na obrazovce.

Vytištěný dokument lze automaticky konvertovat do formátu PDF. Klepněte na možnost a můžete dokument uložit jako PDF.

#### Přejmenování dokumentů

V seznamu dokumentů klepněte na možnost : > **Přejmenovat** a přejmenujte dokument nebo složku.

#### Odstranění dokumentů

- 1 V seznamu dokumentů můžete dlouze klepnout na dokument nebo soubor a klepnout na možnost , abyste jej odstranili.
- Po dlouhém klepnutí na dokument můžete také klepnutím na ov v pravém horním rohu vybrat všechny dokumenty a odstranit je společně.

# Diktafon

#### Diktafon

Diktafon vám pomůže uložit zvuk, abyste si jej mohli kdykoli poslechnout.

#### Zvukový záznam

- 1 Otevřete Diktafon ve složce Nástroje . Klepněte na 📍 pro zahájení nahrávání.
- 2 Během nahrávání můžete klepnout na 🗔 pro označení klíčových bodů.
- 3 Také můžete klepnutím na <sup>→</sup>. Změna na <sup>+</sup> značí, že je zapnuto**Vylepšení hlasu**. Při nahrávání je redukován okolní hluk, díky čemuž je lidský hlas jasnější.
- 4 Pro ukončení nahrávání klepněte na 💻
- 5 Když soubor záznamu dlouze podržíte, můžete jej sdílet, přejmenovat nebo odstranit.

Můžete také přejít na **Soubory** > **Procházet** > **Můj tablet** > **Sounds** pro prohlížení nahraných souborů.

#### Přehrávání zvukových záznamů

Soubory záznamů se zobrazují v seznamu na domovské stránce aplikace **Diktafon** a klepnutím na ně je lze přehrát.

Na obrazovce přehrávače můžete:

- Klepnutím na ( dx) se budou automaticky přeskakovat tichá místa.
- Klepnutím na  $\stackrel{(1.0)}{\longrightarrow}$  můžete změnit rychlost přehrávání.
- Klepnutím na 💭 můžete vyznačit důležitá místa.
- Klepnutím na název značky ji můžete přejmenovat.

### Upravování souborů se zvukovým záznamem

- 1 Přejděte na domovskou stránku aplikace **Diktafon**. Klepněte na soubor záznamu.
- 2 Klepněte na Sobrazí se křivka celého záznamu.
- **3** Přetažením posuvníků počátečního a koncového času vyberte část záznamu. Oblast křivky můžete také dvěma prsty přiblížit a poté provést výběr.
- **4** Klepněte na **\*\***. Vyberte **Ponechat vybranou část** nebo **Odstranit vybranou část**.

### Sdílení souborů se zvukovým záznamem

Přejděte na domovskou stránku aplikace **Diktafon**. Soubory se zvukovým záznamem můžete sdílet jedním z následujících způsobů:

- Dlouhým stisknutím souboru záznamu otevřete režim několikanásobného výběru, vyberte jeden nebo více souborů, které chcete sdílet, klepněte na Sdílet a vyberte způsob sdílení.
- · Klepnutím na jeden ze souborů záznamu, který chcete sdílet, otevřete rozhraní

přehrávání, klepněte na 🗼 > **Sdílet** a vyberte způsob sdílení.

# E-mail

# Přidání e-mailového účtu

Přidejte svůj e-mailový účet do aplikace **E-mail** a začněte své zařízení používat pro pohodlný přístup k e-mailu.

### Přidání osobního e-mailového účtu

- Otevřete E-mail v tabletu a poté vyberte jednoho z dostupných poskytovatelů emailové schránky.
- 2 Uveďte svou e-mailovou adresu a heslo, klepněte na Přihlásit se a podle pokynů na obrazovce dokončete konfiguraci. Systém se automaticky připojí k serveru a zkontroluje jeho nastavení.

# Nastavení e-mailových upozornění

Nastavte si režim upozornění na e-maily podle potřeby.

- 1 Přejděte do E-mail > > Nastavení > Obecné > Oznámení, a zapněte Povolit oznámení.
- 2 Vyberte e-mailový účet, pro který chcete nastavit upozornění, klepněte na přepínač **Povolit oznámení** a vyberte režim upozornění.

# Kalkulačka

### Kalkulačka

Kalkulačka v zařízení slouží k provádění základních matematických výpočtů a k výpočtu exponenciálních, logaritmických a trigonometrických funkcí.

#### Použití základní kalkulačky

Kalkulačku můžete otevřít některou z následujících metod:

- Potažením prstu dolů ze středu domovské obrazovky zobrazte vyhledávací pole.
  Vyhledejte Kalkulačka a prvním výsledkem bude předinstalovaná aplikace Kalkulačka.
- Vyhledejte aplikaci Kalkulačka ve složce Nástroje.
- · Potáhněte prstem nahoru z dolní části zamčené obrazovky a otevřete panel zkratek,

následně klepnutím na ikonu (\*\*) otevřete aplikaci Kalkulačka.

#### Použití vědecké kalkulačky

Otevřete kalkulačku a přejděte do nabídky > Vědecký.

#### Kopírování, odstraňování nebo mazání čísel

Zkopírování výsledku výpočtu: Klepněte a podržte výsledek výpočtu, klepněte na
 Kopírovat a poté vlože výsledek někam jinam, například do poznámky nebo zprávy.

Odstranění poslední číslice: Klepněte na

 $\cdot$  Vymazání displeje: Klepněte na  $\, {f C} \,$  . Můžete také klepnutím na možnost  $^{igtimes m}$  vymazat

displej po klepnutí na 👘 pro dokončení výpočtu.

# Zdvojení aplikace

### Zapnutí funkce Zdvojení aplikace

Zdvojení aplikace umožňuje přihlásit se ke dvěma účtům WhatsApp nebo Facebook současně a oddělit tak pracovní a soukromý život.

*i Zdvojení aplikace* je podporováno pouze některými aplikacemi.

Přejděte do nabídky **Nastavení > Aplikace > Zdvojení aplikace** a zapněte přepínač vedle aplikace. Na domovské obrazovce se potom zobrazí zdvojená aplikace.

# System Manager

### Uvolnění úložiště tabletu

Čištění Správce systému vyhledá v úložišti nadbytečné a velké soubory, jako jsou zbytky aplikací, nadbytečné instalační balíčky a data generovaná službou WeChat, a poskytne návrhy na čištění, které vám pomohou uvolnit místo.

- 1 Přejděte na Správce systému a klepněte na Čištění.
- **2** Po dokončení skenování klepněte na **Vyčistit** nebo **Vyčistit** za položkou, která má být vyčištěna, a podle pokynů odstraňte nadbytečné soubory.
  - ᡝ Potáhněte prstem z horního okraje obrazovky směrem dolů a tablet znovu prohledá úložiště.

#### Vyčištění duplicitních souborů

Správce systému dokáže identifikovat duplicitní soubory na vašem zařízení.

Na obrazovce **Čištění** klepněte na **Duplicitní soubory**, poté vyberte nepotřebné soubory a vymažte je.

#### Zobrazení a správa aplikací s vysokou spotřebou dat

- 1 V rozhraní **Přenesená data tento měsíc** "Správa přenesených dat" můžete zobrazit pořadí využití dat každé aplikace.
- 2 Po klepnutí na aplikaci s vysokou spotřebou dat můžete omezit její používání mobilních dat, roamingových dat, dat na pozadí atd.

Některé aplikace (například ty generované funkcí Zdvojení aplikace) nemohou v části "Správa přenesených dat" omezit přístup k internetu. Přejděte prosím na Nastavení > Aplikace > Aplikace, vyhledejte název aplikace a klepněte na Přenesená data, abyste omezili její přístup k internetu.

### Filtrování a blokování spamových hovorů

🕡 U tabletů vybavených pouze funkcí Wi-Fi nejsou služby volání podporovány.

Nastavte různá pravidla blokování pro zablokování prodejců, podvodů a dalších druhů spamových volání.

#### Filtrování spamových hovorů

- Přejděte do nabídky Telefon > > Blokováno.
  Případně přejděte do nabídky Správce systému > Blokováno.
- 2 Klepněte na **Pravidla blokování hovorů** a zapněte přepínače příslušných pravidel blokování.

#### Blokování příchozích hovorů z konkrétních čísel

Příchozí hovory z konkrétních čísel můžete blokovat některým z následujících způsobů:

- Přejděte do nabídky **Telefon** > • > **Blokováno** > • > **Seznam blokovaných**, klepněte
- na 🕇 a poté přidejte telefonní čísla, která chcete blokovat.
- Otevřete **Telefon**, klepněte na kartu **Kontakty**, klepněte na kontakt, který chcete

blokovat, a poté zvolte možnost • > Na černou listinu.

#### Nastavení přijetí oznámení pro blokované hovory

Přejděte do nabídky **Telefon** > **Blokováno** > **Přijímat oznámení** a nastavte, zda chcete přijímat oznámení při blokování hovorů.

#### Správa blokovaných hovorů

Na obrazovce Blokováno můžete spravovat blokované hovory, odstranit záznamy nebo odesílat odvolání, pokud bylo číslo označeno nesprávně.

Přejděte do nabídky **Telefon** > **Blokováno**. Poté můžete provést následující akce:

- Klepněte na záznam avyberte možnost Volat, chcete-li na číslo zavolat, zvolte Přidat na seznam důvěryhodných nebo Přidat kontakt nebo klepněte na Odstranit, chcete-li záznamy odstranit.
- · Klepnutím na Vymazat lze blokované hovory odstranit hromadně.
- · Klepnutím na Pravidla blokování lze změnit pravidla blokování.

# **Device Clone**

#### Použití aplikace Device Clone k přenosu dat do nového zařízení

Pomocí aplikace **Device Clone** můžete rychle a hladce přesunout všechna základní data (včetně kontaktů, kalendáře, obrázků a videí) ze svého původního tabletu do nového tabletu.

#### Přenos dat ze zařízení Android

- V novém tabletu otevřete aplikaci Device Clone . Případně můžete přejít do Nastavení
  Systém a aktualizace > Device Clone, klepnout na Toto je nové zařízení a poté na HONOR nebo na Jiný Android.
- **2** Podle pokynů na obrazovce stáhněte a nainstalujte aplikaci **Device Clone** na své starší zařízení.
- 3 Na starším zařízení otevřete aplikaci Device Clone a klepněte na Toto je staré zařízení. Podle pokynů na obrazovce připojte starší zařízení k novému tabletu pomocí QR kódu nebo je připojte ručně.

- **4** Na starším zařízení vyberte data, která chcete klonovat, a klepnutím na **Přenést** spusťte klonování.
- Aplikace Device Clone je k dispozici pouze na tabletech se systémem Android 7.0 nebo novějším.

# Tipy

# Tipy

V aplikaci **Tipy** najdete výběr tipů a triků, které vám pomohou se rychle naučit používat váš tablet. Pro usnadnění přístupu si zde také můžete kdykoli zobrazit uživatelskou příručku v plném znění.

Úvod do sekcí aplikace Tipy:

- Ilustrované tipy: Menší video nebo obrázek se stručným a jasným popisem, které vám pomohou zdokonalit určitý úkon. Karty jsou uspořádány podle situace, takže snadno poznáte sekci, kterou hledáte.
- Podrobné tipy: Snadno přístupné a srozumitelné pokyny k pokročilým funkcím tabletu.

Tipy Hlavní funkce:

- Vyhledávání: Zadejte klíčové slovo a všechen související obsah se zobrazí v Tipy, abyste si mohli potřebné informace rychle zobrazit. Máte zde rovněž k nahlédnutí nejžádanější informace.
- To se mi líbí a komentáře: K zobrazeným informacím můžete zanechat zpětnou vazbu.
- Vyzkoušejte to: Pro klíčové a složité funkce je k dispozici tlačítko Vyzkoušet hned.
  Klepnutím se dostanete přímo do rozhraní dané funkce.
- Dostupnost této funkce se liší v závislosti na zařízení.

# Nastavení

# Wi-Fi

# Úvod do Wi-Fi

Připojení k internetu prostřednictvím Wi-Fi je účinným způsobem, jak ušetřit mobilní data. Pokud se chcete vyhnout riskantním hotspotům a zajistit si bezpečný přístup k internetu, můžete také zapnout sledování bezpečnosti Wi-Fi.

#### Přístup k síti Wi-Fi

Při přístupu k bezplatné síti Wi-Fi na veřejných místech buďte opatrní, abyste se vyhnuli potenciálním bezpečnostním rizikům, jako je únik soukromí nebo ztráta majetku.

#### Zadání kódu PIN pro připojení k síti Wi-Fi

- 1 Přejděte na Nastavení > Wi-Fi a zapněte síť Wi-Fi.
- 2 Na stránce nastavení se můžete k síti Wi-Fi připojit pomocí některého z následujících způsobů:
  - V části DOSTUPNÉ SÍTĚ klepněte na síť Wi-Fi, ke které se chcete připojit. Pokud je vybrána šifrovaná síť, je třeba zadat heslo.
  - Posuňte prsty dolů na konec nabídky, klepněte na Přidat síť a připojení dokončete zadáním názvu sítě a hesla podle pokynů na obrazovce.

Pokud se na stavovém řádku zobrazí Â, znamená to, že tablet přistupuje k internetu prostřednictvím sítě Wi-Fi.

#### Připojení pomocí naskenování QR kódu

- 1 Přejděte na Nastavení > Wi-Fi a zapněte síť Wi-Fi.
- 2 Přejděte na stránku nastavení **Wi-Fi** v tabletu, který sdílí síť, klepněte na připojenou síť a získejte QR kód.
- **3** Naskenujte QR kód pomocí tabletu, který má být připojen k síti, a postupujte podle pokynů pro přístup k síti.
- Některé šifrované sítě nemusí připojení pomocí naskenování kódu podporovat. Postupujte podle konkrétní situace.

# Přenášejte data pomocí Wi-Fi Direct

Můžete používat funkci Wi-Fi Direct pro přenos dat mezi zařízeními HONOR. Wi-Fi Direct vám umožňuje přenášet velké soubory na okolní zařízení rychleji než pomocí Bluetooth a aniž byste museli zařízení párovat.

1 V přijímajícím zařízení přejděte do nabídky **Nastavení** > **Wi-Fi** a zapněte **Wi-Fi**.

- 2 Přejděte do nabídky Další nastavení > Wi-Fi Direct, spusťte vyhledávání zařízení vokolí, která mají zapnutou funkci Wi-Fi Direct.
- 3 Na odesílajícím zařízení klepnutím apodržením vyberte soubory, které chcete sdílet, klepněte na a vyberte možnost Wi-Fi Direct.
  i) Tyto kroky se mohou lišit, pokud soubory sdílíte přímo zaplikace.

Tyto kroky se mohou lišit, pokud soubory sdilite přimo zaplikace.

- **4** Klepněte na ikonu přijímajícího zařízení, tím navážete připojení apoté můžete sdílet soubory.
- 5 Na přijímacím zařízení přijměte žádost o přenos prostřednictvím Wi-Fi Direct.

Poté přejděte do **Soubory** > **Můj tablet** > **Download** > **Wi-Fi Direct**, kde si zobrazíte přijaté soubory.

# Bluetooth

### Základy Bluetooth tabletu

Svůj tablet můžete připojit k Bluetooth sluchátkům, reproduktorům, zábavním systémům v autě nebo přes Bluetooth sdílet data z tabletu s jinými zařízeními.

Představíme vám následující funkce Bluetooth vašeho tabletu: ① zapnutí či vypnutí Bluetooth; ② úprava názvu zařízení Bluetooth; ③ spárování zařízení Bluetooth; ④ přenos souborů přes Bluetooth; ⑤ zrušení párování zařízení.

Účinný dosah Bluetooth je 10 metrů. Funkce Bluetooth používejte v účinném dosahu.

#### Zapnutí či vypnutí Bluetooth

- Tažením prstu z pravého horního rohu obrazovky dolů otevřete Řídicí centrum a zapněte nebo vypněte **Bluetooth**. Dlouhým stisknutím **Bluetooth** přejdete na obrazovku nastavení.
- Přejděte do nabídky Nastavení > Bluetooth a zapněte nebo vypněte přepínač Bluetooth.

#### Úprava názvu zařízení Bluetooth

- 1 Přejděte na obrazovku nastavení **Bluetooth** a zapněte **Bluetooth**.
- 2 Klepněte na možnost Název zařízení, zadejte nový název a poté klepněte na OK.

#### Spárování se zařízením Bluetooth

- 1 Zapněte Bluetooth na cílovém zařízení a nastavte jej jako zjistitelné. Podrobné pokyny najdete v uživatelské příručce zařízení.
- 2 Ve svém zařízení přejděte na obrazovku nastavení **Bluetooth** a zapněte **Bluetooth**, vaše zařízení pak automaticky vyhledá Bluetooth zařízení v okolí.
- **3** Ze seznamu **Dostupná zařízení** vyberte to, se kterým chcete své zařízení spárovat, a postupujte podle pokynů na obrazovce pro dokončení párování.

Na obrazovce nastavení **Bluetooth** klepněte na ? a zobrazíte si tipy pro připojení různých Bluetooth zařízení.

#### Přenos souborů prostřednictvím Bluetooth

Bluetooth můžete použít pro přenos videí, obrázků, kontaktů, a mnohého dalšího do jiného zařízení za předpokladu, že jsou obě zařízení v účinném dosahu Bluetooth.

- 1 Spárujte odesílající zařízení a zařízení příjemce prostřednictvím Bluetooth.
- 2 Na odesílajícím zařízení klepněte a podržte soubor, vyberte soubory, které chcete sdílet, klepněte na 🍊 a poté vyberte možnost **Bluetooth**.

Postup se může lišit, pokud soubory sdílíte přímo z aplikací.

- **3** Pro zahájení sdílení klepněte na Bluetooth název zařízení příjemce.
- 4 Na zařízení příjemce přijměte požadavek o přenos prostřednictvím Bluetooth.

#### Připojení sluchadel přes Bluetooth

Sluchadla, která podporují funkci Bluetooth, lze v rámci efektivní přenosové vzdálenosti připojit k mobilním telefonům a používat je pro telefonní hovory, přehrávání hudby atd. Sluchadla lze připojit některým z následujících způsobů:

- Rychlé připojení přes Řídicí centrum: Tažením prstem z pravého horního rohu obrazovky dolů otevřete Řídicí centrum, klepněte na Naslouchátko (pokud tuto položku nenajdete, klepněte na ikonu úprav nahoře, klepněte na Upravit přepínač zkratek a přidejte
  Naslouchátko do Řídicího centra v oblasti s více přepínači níže) a vyberte sluchadlo, se kterým chcete zařízení spárovat.
- Připojení v Usnadnění Nastavení: Přejděte do nabídky Nastavení > Funkce usnadnění > Usnadnění > Naslouchátko, zapněte Bluetooth a vyberte sluchadlo, se kterým chcete zařízení spárovat.

Během hovorů a přehrávání hudby můžete rychle přepnout na jiné zařízení Bluetooth.

#### Zrušení párování zařízení Bluetooth

- 1 Na obrazovce nastavení **Bluetooth** zapněte přepínač **Bluetooth**.
- 2 V seznamu **Párovaná zařízení** klepněte vedle názvu zařízení, pro které chcete párování zrušit, na <sup>(C)</sup> a poté klepněte na **Zrušit párování**.

# Mobilní síť

# Připojení k mobilním datům

1 Ujistěte se, že máte na kartě SIM k dispozici mobilní data. U tabletů vybavených pouze funkcí Wi-Fi nejsou karty SIM podporovány.

- 2 K mobilním datům se můžete připojit některým z následujících způsobů:
  - Tažením prstem dolů z pravé horní části obrazovky otevřete Řídicí centrum. Zapněte
    Mobilní data.
  - Přejděte na Nastavení > Mobilní síť > Mobilní data a zapněte Mobilní data.

Pokud chcete šetřit energii baterie a mobilní data, vypněte mobilní datové služby, když je nepotřebujete.

# Zapnutí nebo vypnutí režimu Letadlo

Když letíte letadlem, můžete zapnout režim Letadlo, pokud to aerolinky vyžadují. V režimu Letadlo nebude vaše zařízení moci uskutečňovat hovory, odesílat nebo přijímat SMS zpráv nebo využívat mobilní data, ale kdispozici budou jiné funkce.

Režim Letadlo můžete vypnout nebo zapnout některou ztěchto metod:

· Stažením stavového řádku dolů otevřete oznamovací panel, poté znovu potáhněte dolů

azobrazte si všechny zkratky. Klepnutím na <table-cell-rows> zapnete nebo vypnete možnost **Režim** Letadlo.

 Přejděte do nabídky Nastavení > Mobilní síť azapněte nebo vypněte možnost Režim Letadlo.

Jakmile bude režim Letadlo zapnutý, Wi-Fi aBluetooth se automaticky vypnou. Pokud to vámi zvolené aerolinky povolují, můžete je znovu zapnout.

- 😧 🗤 U tabletů vybavených pouze funkcí Wi-Fi nejsou datové služby podporovány.
  - U tabletů vybavených pouze funkcí Wi-Fi nejsou služby volání podporovány.
  - U tabletů vybavených pouze funkcí Wi-Fi nejsou služby zasílání zpráv SMS podporovány.

### Uskutečňování HD videohovorů pomocí funkce VoLTE

VoLTE (Voice over LTE) je technologie přenosu dat založená na IP. Po povolení vám VoLTE může poskytnout rychlé připojení a vyšší kvalitu hlasových hovorů a video hovorů.

ᡝ U tabletů vybavených pouze funkcí Wi-Fi není tato funkce podporována.

#### Zapnutí služby VoLTE

Chcete-li aktivovat službu VoLTE u své karty SIM, kontaktujte operátora. Pokud primární i sekundární přihrádka na kartu SIM u tabletu se dvěma kartami SIM podporuje VoLTE, může být služba zapnuta pro obě karty SIM.

- 🕖 🗤 Tato funkce se může lišit v závislosti na vašem operátorovi.
  - Služby 5G jsou k dispozici pouze v některých zemích a regionech.
  - Pokud je podporována síť 5G, zapněte 5G. Funkce VoLTE pak bude ve výchozím nastavení zapnuta.

#### Videohovor

Videohovory jsou možné pouze v případě, že obě strany používají zařízení s aktivním VoLTE.

- 1 Otevřete **Telefon**, klepněte na kartu **Kontakty** v dolní části obrazovky, poté vyberte kontakt, kterému chcete zavolat.
- 2 Klepnutím na <sup>1</sup> uskutečníte videohovor.

Během hlasového hovoru můžete klepnutím na 🗂 přepnout na videohovor.

### Zobrazení a správa aplikací s vysokou spotřebou dat

- 1 V rozhraní **Přenesená data tento měsíc** "Správa přenesených dat" můžete zobrazit pořadí využití dat každé aplikace.
- **2** Po klepnutí na aplikaci s vysokou spotřebou dat můžete omezit její používání mobilních dat, roamingových dat, dat na pozadí atd.
  - Některé aplikace (například ty generované funkcí Zdvojení aplikace) nemohou v části "Správa přenesených dat" omezit přístup k internetu. Přejděte prosím na Nastavení > Aplikace > Aplikace, vyhledejte název aplikace a klepněte na Přenesená data, abyste omezili její přístup k internetu.

# Další připojení

#### Bezdrátové promítání obrazovky tabletu

Obrazovku svého tabletu můžete bezdrátově promítat na větší displej (například televizi).

- 1 V závislosti na modelu zařízení a funkcích většího displeje postupujte následovně:
  - Pokud větší displej podporuje technologii Miracast, zapněte přepínač bezdrátové projekce.
  - Pokud větší displej technologii Miracast nepodporuje, připojte k němu bezdrátový adaptér HDMI. Zkontrolujte, zda je bezdrátový adaptér HDMI připojen k napájecímu zdroji.
  - Informace o podpoře technologie Miracast a způsobu aktivace bezdrátové projekce u většího displeje najdete v jeho uživatelské příručce, případně se obraťte na zákaznickou podporu jeho výrobce.
- 2 Na tabletu táhněte prstem od pravého horního rohu obrazovky směrem dolů a otevřete Řídicí centrum. Potom zapněte funkci 🛜 .
- **3** Opětovným tažením dolů zobrazíte všechny zástupce a můžete zapnout funkci **Bezdrátová projekce**. Váš tablet začne vyhledávat dostupná zobrazovací zařízení.
- **4** V seznamu zařízení klepněte na název odpovídající většímu displeji nebo bezdrátovému adaptéru HDMI a připojení k promítacímu zařízení dokončete.

Případně tažením prstem od středu horní části obrazovky nebo od levé části obrazovky dolů otevřete Centrum oznámení a klepněte na **Odpojit**.

### **HONOR Share**

HONOR Share je technologie bezdrátového sdílení, která umožňuje rychle přenášet obrázky, videa, dokumenty a jiné typy souborů mezi zařízeními. Tato technologie využívá Bluetooth, aby objevila zařízení v okolí, která podporují HONOR Share a Wi-Fi Direct pro přenos souborů bez nutnosti čerpání mobilních dat.

#### Zapnutí nebo vypnutí funkce HONOR Share

Funkci HONOR Share můžete zapnout a vypnout jedním z následujících postupů:

- Tažením prstu z pravého horního rohu obrazovky dolů otevřete Řídicí centrum a poté zapněte nebo vypněte funkci HONOR Share. Na obrazovku nastavení můžete přejít také klepnutím a podržením položky HONOR Share.
- Přejděte do Nastavení > Další připojení > HONOR Share a zapněte nebo vypněte funkci HONOR Share.

#### Rychlé sdílení souborů mezi zařízeními pomocí funkce HONOR Share

Funkci HONOR Share můžete použít k rychlému sdílení souborů mezi zařízeními HONOR. Příjemce si může zobrazit náhled souborů dříve, než budou odeslány, poté si zobrazit kompletní obsah souborů, jakmile je přijme. Příjemce si například může zobrazit přijaté obrázky nebo videa vGalerii.

- 1 Na přijímajícím zařízení zapněte možnost HONOR Share.
- 2 Na odesílajícím zařízení klepnutím apodržením vyberte soubor nebo album, které

chcete sdílet, apoté klepněte na 🍊 . Klepněte na HONOR Share apoté pro odeslání souboru klepněte na ikonu přijímajícího zařízení.

ᡝ Tyto kroky se mohou lišit, pokud soubory sdílíte přímo zaplikace.

3 Na přijímajícím zařízení klepnutím na Přijmout přijměte přenos.

Pokud si chcete zobrazit přijaté soubory, otevřete **Soubory**, klepněte na kartu **Procházet** a přejděte do nabídky **Můj tablet** > **HONOR Share**.

Přijaté obrázky nebo videa můžete také zobrazit, pokud přejdete do **Galerie** > **Alba** > **HONOR Share**.

#### Sdílení souborů mezi tabletem a počítačem prostřednictvím funkce HONOR Share

Pomocí funkce HONOR Share můžete snadno bezdrátově sdílet soubory mezi vaším tabletem a počítačem.

Můžete prohlížet a upravovat soubory z tabletu v počítači bez nutnosti použití datového kabelu nebo odesílat soubory z počítače do tabletu .

#### Z tabletu do počítače:
- 1 Zapněte na počítači Bluetooth a Wi-Fi.
- 2 Tažením prstem dolů ze stavového řádku tabletu přejdete na oznamovací panel (další obsah zobrazíte dalším tažením prstu). Dlouhým klepnutím na HONOR Share přejděte na obrazovku Nastavení, kde zapněte HONOR Share.
- **3** Na počítači otevřete aplikaci **PC Manager** > **HONOR Share** a ujistěte se, že je zapnutá možnost **Povolit vyhledávání jinými zařízeními**.
- **4** Dlouze klepněte na soubor, který chcete sdílet, na tabletu . Poté klepněte na a vyberte možnost **HONOR Share**. Poté, co je přijímající zařízení objeveno, klepněte na jeho název a soubor nasdílejte.

### Z počítače do tabletu :

- 1 Zapněte na počítači Bluetooth a Wi-Fi.
- 2 Zapněte na telefonu funkci HONOR Share.
- 3 V počítači vyberte soubor, který chcete sdílet, a klikněte pravým tlačítkem myši na Zobrazit další možnosti > HONOR Share. Počítač vyhledá tablety, které mají zapnutou funkci HONOR Share. Vyberte tablet, který má soubor přijmout.
- 4 Postupujte podle pokynů na obrazovce a přijměte soubor v tabletu .
- Funkce podporuje pouze notebooky HONOR s verzí aplikace PC Manager 15.0 nebo novější.
   Tato funkce se může u jednotlivých produktů lišit, postupujte podle konkrétní situace.

### Tisk na jedno klepnutí díky HONOR Share

Pokud je vblízkosti tiskárna, které podporuje HONOR Share, můžete aplikaci HONOR Share využít pro vyhledání tiskárny atisk obrázků nebo souborů PDF uložených ve vašem zařízení.

- 1 V závislosti na typu tiskárny zajistěte následující:
  - Tiskárny s podporou Wi-Fi: Tiskárna musí být zapnutá apřipojená ke stejné síti jako zařízení.
  - Tiskárny s podporou WiFi Direct: Tiskárna musí být zapnutá amusí mít zapnutou funkci WiFi Direct.
  - Tiskárny spodporou Bluetooth: Tiskárna musí být zapnutá azjistitelná pomocí Bluetooth.
- 2 V zařízení si zobrazte náhled souboru, který chcete vytisknout, poté přejděte do Sdílet > HONOR Share.
- 3 Jakmile bude tiskárna zjištěna, klepněte vzařízení na její název aupravte nastavení na obrazovce náhledu. Poté pro zahájení tisku klepněte na Tisknout. Pokud připojujete Bluetooth tiskárnu ke svému zařízení poprvé, vyhledejte tiskárnu ve svém zařízení, klepněte na název tiskárny, poté klepněte apodržte tlačítko napájení na tiskárně po dobu zhruba 1sekundy, tím potvrdíte připojení.
- Seznam podporovaných tiskáren si zobrazíte klepnutím na Nápověda na obrazovce sdílení aplikace HONOR Share, výběrem možnosti Tiskárny a poté klepnutím na Jaké tiskárny jsou podporované?.

## Přenos dat mezi tabletem a počítačem přes kabel USB

- 1 Připojte tablet k počítači pomocí kabelu USB. Jakmile se na počítač automaticky nainstaluje ovladač, zobrazí se disk, který bude pojmenovaný stejně jako váš tablet.
- 2 Tažením prstu dolů ze středu nebo levé horní části obrazovky otevřete Centrum oznámení v tabletu , přejděte do Klepněte pro více možností a vyberte režim připojení USB pro přenos dat.
  - Přenos fotografií: K přenosu obrázků mezi tabletem a počítačem používejte protokol Picture Transfer Protocol (PTP). Na novém disku, který se zobrazuje na počítači, můžete obrázky uložené v tabletu prohlížet nebo je přenášet a kopírovat ze zařízení nebo počítače a zpět.
  - Přenos souborů / Android Auto: K přenosu souborů mezi tabletem a počítačem používejte protokol Media Transfer Protocol (MTP). Na novém disku, který se zobrazuje na počítači, můžete soubory uložené v tabletu prohlížet nebo je přenášet a kopírovat ze zařízení nebo počítače a zpět.
    - K prohlížení mediálních souborů uložených na tabletu si nainstalujte aplikaci Windows
       Media Player ve verzi 11 nebo novější.
  - Vstup MIDI: K přehrávání hudby v počítači a používání tabletu jako vstupního zvukového zařízení použijte rozhraní Musical Instrument Digital Interface (MIDI).

### Tisk obrázků a dokumentů

#### Připojení tabletu k tiskárně

- V příručce k tiskárně nebo u jejího výrobce si ověřte, zda má tiskárna certifikaci pro funkci Mopria.
   Pokud tomu tak není, poraďte se s výrobcem ohledně instalace příslušné aplikace nebo modulu plug-in do tabletu.
- 2 Připojte tablet a tiskárnu ke stejné síti Wi-Fi , a to prostřednictvím kterékoli z následujících metod:
  - Připojení ke směrovači Wi-Fi : Povolte funkci Wi-Fi na tiskárně a připojte ji ke směrovači Wi-Fi . Na tabletu přejděte do nabídky Nastavení > Wi-Fi, zapněte funkci Wi-Fi, dotkněte se stejného směrovače Wi-Fi a dokončete nastavení podle pokynů na obrazovce.
  - Připojení pomocí funkce Wi-Fi Direct: Pokud vaše tiskárna podporuje funkci Wi-Fi Direct, zapněte funkci podle pokynů v příručce k tiskárně. Na tabletu přejděte do nabídky Nastavení > Wi-Fi, zapněte funkci Wi-Fi, přejděte do nabídky Další nastavení > Wi-Fi Direct, dotkněte se tiskárny a vytvořte připojení.
  - Připojení k hotspotu tiskárny: Pokud vaše tiskárna může fungovat jako bezdrátový hotspot, aktivujte hotspot a nastavte heslo podle pokynů v příručce k tiskárně. Na tabletu přejděte do nabídky Nastavení > Wi-Fi, zapněte funkci Wi-Fi, klepněte na hotspot tiskárny a dokončete nastavení podle pokynů na obrazovce.

3 Přejděte do nabídky Nastavení > Další připojení > Tisk > Výchozí tisková služba a zapněte funkci Výchozí tisková služba.

#### Tisk souborů

Tisk souborů z aplikací Galerie a Poznámky:

- Tisk obrázků: V aplikaci Galerie otevřete obrázek, klepněte na > Vytisknout /
   Exportovat do PDF, vyberte tiskárnu a postupujte podle pokynů na obrazovce.
- Tisk poznámek: V aplikaci Poznámky otevřete poznámku, klepněte na > Tisknout,
   vyberte tiskárnu a postupujte podle pokynů na obrazovce.

# Domovská obrazovka a tapeta

### Nastavení tapety

#### Použití přednastavené tapety

- Přejděte do nabídky Nastavení > Domovská obrazovka a styl a klepněte na možnost Vybrat tapetu.
- **2** Vyberte obrázek, který chcete nastavit jako tapetu.
- **3** Nastavte následující možnosti podle svých preferencí:
  - Rozmazat: použije efekt rozmazání, který lze upravit tažením posuvníku.
- 4 Klepnutím na tlačítko Použít stránku použijete sadu zamčené obrazovky a tapety plochy.

### Nastavení obrázku z Galerie jako tapety

- 1 Otevřete Galerie, a otevřete obrázek, který chcete nastavit jaké svou tapetu.
- 2 Přejděte do · > Nastavit jako > Tapeta a poté podle pokynů na obrazovce dokončete nastavení.

### Správa rozložení domovské obrazovky

Rozložení domovské obrazovky můžete přizpůsobit tak, aby odpovídalo vašim zvykům při používání zařízení.

### Přeuspořádání ikon na domovské obrazovce

Klepněte na ikonu a podržte ji, dokud se nezvětší. Následně ji přetáhněte do požadované polohy na domovské obrazovce.

### Zarovnávání ikon domovské obrazovky

Stažením dvou prstů k sobě na domovské obrazovce přejděte do režimu **Nastavení domovské obrazovky** a poté zapněte **Automaticky zarovnat**. Když bude tato funkce zapnutá, prázdná místa se automaticky zaplní, když odeberete aplikace.

### Zamknutí umístění ikon domovské obrazovky

Stažením dvou prstů k sobě na domovské obrazovce přejděte do režimu **Nastavení** domovské obrazovky a poté zapněte **Zamknout rozložení**.

### Výběr vzoru rozložení domovské obrazovky

Stažením dvou prstů k sobě na domovské obrazovce přejděte do **Nastavení domovské obrazovky** > **Rozložení** a poté vyberte vzor rozložení, který se vám líbí.

### Zapnutí tlačítka Hledat na domovské obrazovce

Tlačítko vyhledávání na domovské obrazovce můžete zapnout nebo vypnout některým z následujících způsobů:

- Stažením dvou prstů na domovské obrazovce a klepnutím na Nastavení domovské obrazovky zapněte nebo vypněte Tlačítko Hledat na domovské obrazovce.
- Přejděte do nabídky Nastavení > Domovská obrazovka a styl > Nastavení domovské obrazovky a zapněte nebo vypněte Tlačítko Hledat na domovské obrazovce.

### Přizpůsobte si velikosti ikon aplikací

Velikost ikon aplikací můžete změnit některým z následujících způsobů:

- Stažením dvou prstů na domovské obrazovce otevřete nabídku Nastavení domovské obrazovky a vyberte možnost Velikost ikony. Přetažením posuvníku upravte velikost ikony podle svých preferencí.
- Přejděte na Nastavení > Domovská obrazovka a styl > Nastavení domovské obrazovky a vyberte Velikost ikony. Přetažením posuvníku pak nastavte požadovanou velikost.

## Použití funkce Odemčení typu magazín

Funkce Odemčení typu magazín bude měnit obrázek zobrazení na obrazovce zamčení pokaždé, když obrazovku zapnete. Z obrazovky zamčení můžete rychle přistupovat k nástrojů na panelu zkratek, zobrazit si podpis a zjistit počet kroků.

### Zapnutí Odemčení typu magazín

Přejděte do nabídky **Nastavení > Domovská obrazovka a styl > Odemčení typu magazín**, a zapněte **Odemčení typu magazín**.

Obrázky pro odemčení typu magazín váš tablet stáhne automaticky, když bude připojen k síti Wi-Fi.

### Odběr obrázků odemčení typu magazín

Přejděte do **Nastavení > Domovská obrazovka a styl > Odemčení typu magazín**, poté vyberte nebo zrušte výběr typů obrázků**Odemčení typu magazín** podle svých preferencí.

### Nastavení místního obrázku jako obrázku odemčení typu magazín

#### Přejděte do Nastavení > Domovská obrazovka a styl > Odemčení typu magazín > Přidáno

z galerie, klepněte na 🕇 , vyberte místní obrázek a poté klepněte na Přidat.

### Vypnutí Odemčení typu magazín

Přejděte do nabídky **Nastavení > Domovská obrazovka a styl > Odemčení typu magazín**, a vypněte **Odemčení typu magazín**.

Váš tablet již nebude automaticky přepínat obrázky pro odemčení typu magazín. Obrázky, které jste uložili jako oblíbené, a lokálně uložené obrázky, které jste přidali do knihovny pro odemčení typu magazín, se nevymažou.

## Použití šuplíku aplikací pro ukládání aplikací

Aplikace můžete vložit do šuplíku a zobrazit si pouze často používané aplikace na své domovské obrazovce, abyste svou domovskou obrazovku zjednodušili.

### Zapnutí šuplíku aplikací

# Přejděte do **Nastavení > Domovská obrazovka a styl > Styl domovské obrazovky** a vyberte možnost **Šuplík**.

Jakmile ji vyberte, můžete potáhnout na domovské obrazovce nahoru a přejít tak ke všem aplikacím v šuplíku.

### Vytváření zkratek na domovské obrazovce

V režimu Šuplík potažením prstem směrem nahoru na domovské obrazovce zobrazte šuplík, klepněte na aplikaci a podržte ji, dokud se nezvětší, a poté ji přetáhněte do požadované polohy na domovské obrazovce.

### Přesunutí aplikací zpět do šuplíku

Klepněte a podržte ikonu aplikace, dokud zařízení nezavibruje, poté klepněte na **Odebrat**. Touto operací pouze odeberete ikonu aplikace ze své domovské obrazovky, ale neodinstalujete ji.

Stále ji můžete najít v šuplíku aplikací.

### Vypnutí režimu Šuplík

Pokud chcete přepnout zpět na standardní domovskou obrazovku, přejděte do nabídky Nastavení > Domovská obrazovka a styl > Styl domovské obrazovky a vyberte možnost Standardní.

# Displej a jas

Úprava písma

### Úprava stylu písma

- Tato funkce vyžaduje připojení k internetu. Připojte se k síti Wi-Fi, abyste předešli zbytečnému účtování poplatků za přenesená data.
  - Některá písma je nutné zakoupit.
- 1 Přejděte do nabídky Nastavení > Displej a jas > Písma.
- 2 Stáhněte si nebo zakupte písmo, které se vám líbí.

### Úprava velikosti a tučnosti písma

Přejděte do nabídky **Nastavení > Displej a jas > Nastavení písma** a přetažením ovladače můžete nastavit následující hodnoty:

- Velikost textu: Velikost textu na obrazovce.
- Tučný řez textu a ikon: Tučnost textu a ikon na obrazovce.

### Úprava velikosti zobrazení

Přejděte do nabídky **Nastavení > Displej a jas > Velikost zobrazení** a přetažením ovladače můžete upravit velikost obrázků nebo jiných prvků na obrazovce.

## Úprava jasu obrazovky, režim barev a teplota barev

Jas obrazovky, režim barev a teplotu barev můžete nastavit podle svých preferencí.

### Automatické nastavení jasu obrazovky

Váš tablet automaticky upraví jas obrazovky podle okolních světelných podmínek. To můžete provést některým z následujících způsobů:

- Přejděte do nabídky Nastavení > Displej a jas a zapněte možnost Automaticky.
- · Přejetím prstem z pravého horního rohu obrazovky dolů otevřete položku Řídicí centrum.

Klepněte na možnost 🔅 v oblasti nastavení jasu obrazovky.

### Ruční nastavení jasu obrazovky

Jas obrazovky můžete nastavit ručně některým z následujících způsobů:

• Tažením prstu dolů z pravého horního rohu obrazovky otevřete Řídicí centrum.

Přetažením posuvníku v oblasti - Č- můžete upravit jas obrazovky.

 Přejděte do nabídky Nastavení > Displej a jas a přetažením posuvníku v oblasti -Qmůžete upravit jas obrazovky.

### Úprava režimu barev

Přejděte do nabídky **Nastavení > Displej a jas > Režim barev a teplota** a vyberte barevný režim, který vám vyhovuje. Doporučuje se režim **Normální**, který je šetrnější k očím.

· Normální: přirozené barevné tóny

• Živý: živé barevné tóny

## Úprava teploty barev

Přejděte do nabídky **Nastavení > Displej a jas > Režim barev a teplota** a vyberte teplotu barev, která vám vyhovuje. Doporučuje se **Výchozí** nebo **Teplé**, protože jsou šetrnější k očím.

- Výchozí: přirozené odstíny
- Teplé: nažloutlé odstíny
- Studené: bělavé odstíny
- Teplotu barev můžete upravit přetažením bodu v barevném kruhu nebo klepnutím na jakékoli místo v něm.

# Používání režimu Komfortní čtení

Režim Komfortní čtení dokáže efektivně snížit škodlivé modré světlo a upravit obrazovku tak, aby zobrazovala teplejší barvy, čímž snižuje únavu očí a chrání váš zrak.

- 😧 🗤 Dopřejte svým očím odpočinku na alespoň 10 minut každou půl hodinu.
  - Podívejte se do dálky, aby si vaše oči odpočinuly od obrazovky a abyste ulevili únavě očí.
  - Podpora dobrých návyků péče o oči ochrání váš zrak a zabrání krátkozrakosti.

# Tmavý režim

Zjemňuje jas obrazovky a přináší tak pohlcující vizuální zážitek. Může se automaticky zapínat při soumraku a vypínat při úsvitu, aby šetřil energii i starosti.

# Zapnutí Tmavého režimu

Zapnutím Tmavého režimu pro pozadí obrazovky chráníte oči tím, že snížíte jas a podráždění.

Tmavý režim můžete zapnout a vypnout jedním z následujících postupů:

- Tažením prstu z pravého horního rohu obrazovky dolů otevřete Řídicí centrum a zapněte nebo vypněte Tmavý režim. Klepnutím a podržením otevřete stránku s nastavením Tmavý režim.
- Přejděte do Nastavení > Displej a jas a klepnutím na Tmavý zapněte funkci Tmavý režim. Nebo klepněte na Světlý, pokud chcete Tmavý režim ukončit.

## Automatické zapínání a vypínaní Tmavého režimu

Přejděte na **Nastavení > Displej a jas**, zapněte **Automatické přepnutí** a klepněte na **Plán**. Pokud je zvolena možnost **Od západu slunce do svítání**, systém určí noční čas na základě vaší geografické polohy a hodin. Také můžete klepnutím na **Vlastní čas** nastavit dobu automatického přepnutí Tmavého režimu podle vašeho typického používání.

### Další nastavení tmavého režimu

Přejděte na **Nastavení > Displej a jas**, ujistěte se, že je zapnuta možnost **Tmavý**, klepněte na **Nastavení Tmavého režimu** a pak si můžete vybrat, zda chcete povolit funkce jako **Ztmavit pozadí v tmavém režimu**.

Když je zapnuta funkce **Ztmavit pozadí v tmavém režimu**, jas tapety se bude měnit podle prostředí.

### Nastavení tmavého režimu pro jednotlivé aplikace

- Přejděte na Nastavení > Displej a jas a ujistěte se, že je zapnutá možnost Tmavý. Klepněte na Nastavení Tmavého režimu.
- 2 Zapněte přepínač vedle aplikace. Když aplikaci znovu otevřete, její pozadí ztmavne.

*i* Tuto funkci podporují pouze některé aplikace.

## Používání režimu E-book

Po aktivaci režimu E-book bude obrazovka tabletu černobílá, aby se snížila únava očí.

Režim můžete zapnout a vypnout jedním z následujících postupů:

 Tažením prstem dolů z pravého horního rohu obrazovky otevřete Řídicí centrum. Zapněte nebo vypněte Režim eBook (Pokud není na panelu zobrazený rychlý přepínač Režim

eBook, klepněte na **V** > Upravit přepínač zkratek a přepínač Režim eBook najdete na panelu níže).

- Přejděte do nabídky Nastavení > Displej a jas a zapněte nebo vypněte Režim eBook.
- 😢 🕢 Pokud současně zapnete **Režim eBook** a **Komfortní čtení**, bude fungovat jen **Režim eBook**.
  - Pokud současně zapnete Režim eBook a Tmavý režim, pozadí obrazovky ztmavne a text bude bílý.

## Úprava chytrého rozlišení obrazovky

Přejděte do nabídky **Nastavení** > **Displej a jas** a zapněte **Chytré rozlišení**. Systém bude zvyšovat nebo snižovat rozlišení obrazovky v závislosti na spuštěných aplikacích.

## Úprava obnovovací frekvence obrazovky

Přejděte do nabídky **Nastavení > Displej a jas > Obnovovací frekvence obrazovky** a vyberte obnovovací frekvenci podle svých potřeb:

- Dynamická: Zajišťuje úsporu energie a zlepšuje plynulost obrazovky.
- Standardní: Pomáhá šetřit energii.
- Vysoká: Zlepšuje plynulost obrazovky, ale zvyšuje spotřebu energie.

# Zvuky

## Úprava nastavení zvuku

### Stisknutím tlačítka zesílení upravit hlasitost

Stiskněte tlačítko zesílení nebo zeslabení, pokud chcete upravit hlasitost.

### Ztlumení přetočením

Když máte příchozí hovor, přetočením tabletu jej ztlumíte.

Než tuto funkci začnete používat, přejděte do nabídky **Nastavení > Funkce usnadnění > Zkratky a gesta > Ztlumit vyzvánění** a ujistěte se, že je zapnutá funkce **Ztlumit vyzvánění překlopením**.

ᡝ U tabletů vybavených pouze funkcí Wi-Fi není tato funkce podporována.

### Stisknutím tlačítka napájení ztlumit zařízení během vyzvánění

Když vaše zařízení vyzvání pro příchozí hovor nebo budík, můžete jej ztlumit stisknutím tlačítka napájení.

### Nastavení Další nastavení

Přejděte do nabídky **Nastavení > Zvuk > Další nastavení zvuku** a prohlédněte si další možnosti upozornění. Například **Zámek obrazovky**, **Snímek obrazovky**.

i Tato funkce se může lišit v závislosti na zařízení.

### Nastavení režimu Nerušit

**Nerušit** pomáhá předcházet rušení, když se potřebujete soustředit. Když bude tento režim zapnutý, budou hovory a zprávy ztlumené a nebudou se zobrazovat oznámení banneru.

### Zapnutí nebo vypnutí režimu Nerušit

Režim Nerušit můžete zapnout nebo vypnout jedním z následujících postupů:

- Tažením prstu z pravého horního rohu obrazovky dolů otevřete Řídicí centrum a zapněte nebo vypněte Nerušit. Klepnutím a podržením otevřete stránku s nastavením Nerušit.
- Přejděte do nabídky Nastavení > Zvuk > Nerušit a zapněte nebo vypněte Nerušit.

Pokud je zapnutá funkce Nerušit, zobrazí se ve stavovém řádku ikona měsíce 🕓 . Tažením prstem dolů ze středu horní části obrazovky nebo z levé části obrazovky otevřete Centrum

oznámení a zobrazí se oznámení Nerušit. Potáhněte oznámení doleva a klepnutím na 😳 nastavte připomenutí.

Pokud budete mít příchozí hovor, oznámení nebo zprávy, obrazovka tabletu se nerozsvítí ani nezobrazí oznámení banneru a zařízení zůstane ztlumené.

### Nastavení plánu pro režim Nerušit

1 Přejděte do nabídky Nastavení > Zvuk > Nerušit a vypněte možnost Nerušit.

- 2 Zapněte možnost **Naplánovat**. Ve výchozím nastavení přejde váš tablet v sobotu a v neděli v určený čas do režimu Nerušit.
- **3** Klepnutím na možnost **Naplánovat** můžete nastavit časový rámec a opakovat cyklus.
- 4 Můžete také klepnout na možnost **Přidat** a nastavit více časů zahájení.

### Přijímání hovorů a zpráv v režimu Nerušit

V režimu Nerušit můžete povolit hovory a zprávy od vybraných kontaktů.

Přejděte do nabídky **Nastavení > Zvuk > Nerušit** a zapněte možnost **Nerušit** nebo **Naplánovat**. Poté můžete:

- Klepněte na možnost Volání nebo Zprávy a vyberte určitou kategorii kontaktů. V režimu
   Nerušit se vyzvánění přehraje při přijetí hovoru nebo zprávy od lidí v dané kategorii.
- Zapněte možnost Opakované hovory. Vyzváněcí tón se přehraje u hovorů ze stejného čísla zopakovaných do 15 minut.
- 🕖 U tabletů vybavených pouze funkcí Wi-Fi nejsou služby volání podporovány.

# Oznámení

## Odznaky aplikací

Když vám přijde nové oznámení z aplikace, zobrazí se na ikoně aplikace číslovaný odznak. Jako odznak můžete nastavit i tečku, nebo odznak skrýt pro některé nebo všechny aplikace.

### Vypnutí odznaků aplikací

- 1 Přejděte do Nastavení > Oznámení a stavový řádek a klepněte na Odznaky na ikonách aplikací.
- **2** Vypněte přepínač pro některé nebo všechny aplikace.

### Změna režimu zobrazení odznaku

Na obrazovce **Odznaky na ikonách aplikací** klepněte na **Režim zobrazení odznaku** a vyberte možnost **Čísla** nebo **Body** podle svých preferencí.

# Vypnutí oznámení aplikací

### Vypnutí oznámení zkonkrétní aplikace

Nechcete-li být rušeni oznámeními zurčité aplikace, proveďte některou znásledujících akcí:

· Po přijetí oznámení zaplikace potáhněte prstem po oznámení na oznamovacím panelu

doleva apřejděte do nabídky OS > Vypnout oznámení.

 Přejděte do nabídky Nastavení > Oznámení a stavový řádek, vyhledejte aplikaci, ukteré chcete oznámení vypnout, klepněte na ni apoté vypněte možnost Povolit oznámení. ᡝ Tato funkce je v některých aplikacích nedostupná.

### Hromadné vypnutí oznámení z aplikací

Chcete-li vypnout oznámení z několika aplikací najednou, přejděte do nabídky **Nastavení** > **Oznámení a stavový řádek** > **Spravovat vše** a vypněte přepínač vedle jednotlivých aplikací.

### Skrytí obsahu oznámení na zamčené obrazovce

Na zamčené obrazovce lze skrýt oznámení, aby jejich obsah nemohli ostatní vidět.

Přejděte do nabídky Nastavení > Oznámení a stavový řádek > Obsah oznámení na zamčené obrazovce azapněte možnost Zobrazit, ale skrýt obsah.

### Další nastavení oznámení aplikací

### Čistý režim stavového řádku

Přejděte na **Nastavení > Oznámení a stavový řádek > Stavový řádek** a zapněte **Čistý režim**. Když je zapnut **Čistý režim**, stavový řádek zobrazuje pouze čas, Wi-Fi, mobilní signál a úroveň baterie.

### Nastavení způsobu připomenutí pro oznámení aplikací

Přejděte na **Nastavení > Oznámení a stavový řádek**. Vyberte aplikaci, pro kterou chcete nastavit způsob připomenutí pro oznámení aplikace.

- Zapněte Povolit oznámení: Budete upozorněni, když budou pro aplikaci k dispozici nová oznámení.
- Jakmile aplikace vygeneruje oznámení, můžete také nastavit další způsoby připomenutí. Například můžete poté, co aplikace Kalendář vygenerovala oznámení, nastavit také možnosti Připomenutí události budíkem, Oznámení události (připomenout později) nebo Výchozí oznámení události.

ᡝ Různé aplikace mohou podporovat různé způsoby připomenutí.

### Zapínání obrazovky pomocí oznámení

Přejděte do nabídky **Nastavení > Oznámení a stavový řádek** a zapněte **Probudit obrazovku při oznámení**. Vaše zařízení automaticky zapne zamčenou obrazovku, když obdrží oznámení.

### Zobrazení ikon oznámení ve stavovém řádku

Přejděte do nabídky **Nastavení > Oznámení a stavový řádek > Stavový řádek** a zapněte **Zobrazit ikonu s oznámením**.

# **Biometrie a heslo**

# Rozpoznávání obličeje

Funkce Rozpoznávání obličeje umožňuje odemykat zařízení nebo přistupovat k zamčeným aplikacím pomocí dat obličeje.

### Zaznamenání dat o obličeji

- 1 Přejděte do nabídky Nastavení > Biometrie a hesla > Rozpoznávání obličeje a zadejte heslo zamčené obrazovky.
- 2 Klepněte na Přidat profil obličeje a podle pokynů na obrazovce zaznamenejte data o obličeji.
- **3** Vyberte možnost **Zapnout funkci Probuzení zvednutím**.

### Nastavení alternativního vzhledu

Pro ještě přesnější a pohodlnější rozpoznání obličeje můžete přidat alternativní vzhled.

Na obrazovce **Rozpoznávání obličeje** klepněte na **Nastavit alternativní vzhled**, postupujte podle pokynů na obrazovce a zaznamenejte alternativní data o obličeji.

### Doplnění dalších profilů obličeje

Do svého zařízení můžete přidat nejvýše pět profilů obličeje, takže své zařízení můžete bezpečně sdílet se svými blízkými.

Na obrazovce **Rozpoznávání obličeje** klepněte na **Přidat profil obličeje**, postupujte podle pokynů na obrazovce a zaznamenejte další data o obličeji.

### Zapnutí funkce Odemknutí obličejem

Na obrazovce **Rozpoznávání obličeje** klepněte na **Odemknout zařízení** pro výběr metody odemknutí.

Pokud máte zapnuté PrivateSpace nebo jste přidali do telefonu několik uživatelů, můžete funkci Odemknutí obličejem používat pouze v MainSpace a pouze pro účet vlastníka.

### Aktivace funkce odemknutí obličejem

Na obrazovce funkce **Rozpoznávání obličeje** klepněte na možnost **Odemknout zařízení** a vyberte způsob odemykání.

Pokud jste na svůj tablet přidali více uživatelů, můžete k odemknutí zařízení obličejem použít pouze účet vlastníka.

### Přístup k zámku aplikace pomocí funkce Rozpoznání obličeje

Na obrazovce **Rozpoznávání obličeje** zapněte možnost **Přístupu k zámku aplikace**, postupujte podle pokynů na obrazovce a přidejte data o obličeji do zámku aplikace. Poté můžete klepnout na zamčenou aplikaci na domovské obrazovce a pomocí funkce Rozpoznání obličeje k ní přistupovat.

### Chytrá oznámení zamčené obrazovky

Podrobnosti v informačním proužku z aplikací WeChat, QQ a Weibo budou na zamčené obrazovce automaticky skryty a zobrazí se až po rozeznání vašeho obličeje. Díky tomu se vyhnete úniku zpráv a ochráníte své soukromí, když zařízení používají ostatní nebo když jste obklopeni jinými lidmi.

- 1 Přejděte na Nastavení > Biometrie a hesla > Rozpoznávání obličeje, vyplňte heslo zamčené obrazovky, přejděte na Rozpoznávání obličeje a zde zapněte Zobrazit oznámení.
- 2 Klepněte na Odemknout zařízení a vyberte způsob odemknutí Tažením odemkněte.
- Chcete-li odstranit data obličeje, vypněte Zobrazit oznámení. Poté, co se ujistíte, že bylo zaregistrováno heslo zamčené obrazovky, zapněte Zobrazit, ale skrýt obsah, abyste skryli podrobnosti oznámení na zamčené obrazovce.

### Vypnutí nebo odstranění dat o obličeji

Na obrazovce Rozpoznávání obličeje můžete provádět následující:

- Vypnout data o obličeji pro některé funkce: Podle potřeby vypněte Odemknout zařízení nebo Přístupu k zámku aplikace. Tato akce neodstraní data o vašem obličeji.
- Odstranit data o obličeji: Klepněte na Odstranit a podle pokynů na obrazovce odstraňte data o svém obličeji.

### Heslo zamčené obrazovky

Jako heslo zamčené obrazovky můžete nastavit číselné heslo, gesto nebo hybridní heslo.

#### Nastavení hesla zamčené obrazovky

- 1 Přejděte do Nastavení > Biometrie a hesla a klepněte na Heslo zamčené obrazovky.
- 2 Zadejte heslo obsahující 6 číslic.
- **3** Případně klepněte na **Změnit způsob uzamčení** a vyberte typ hesla, poté postupujte podle pokynů na obrazovce a zadejte nové heslo.

#### Změna hesla zamčené obrazovky

- 1 Přejděte do nabídky Nastavení > Biometrie a hesla a klepněte na Změnit heslo zamčené obrazovky.
- 2 Zadejte současné heslo zamčené obrazovky.
- **3** Zadejte nové heslo, případně klepněte na možnost **Změnit způsob uzamčení** a následně zvolte a zadejte nové heslo.

#### Vypnutí hesla zamčené obrazovky

Přejděte do nabídky **Nastavení > Biometrie a hesla** a klepněte na **Vypnout heslo zamčené obrazovky**.

## Zapnutí blokace zámku

Svůj tablet můžete odemknout mnoha způsoby. V některých situacích (například, když usnete na cestě veřejnou dopravou) je odemknutí pomocí hesla bezpečnější než ostatní metody. Když je blokace zámku zapnutá, můžete svůj tablet odemknout pouze zadáním hesla zamčené obrazovky. Ostatní metody odemknutí jsou dočasně vypnuté.

Abyste mohli tuto funkci použít, musíte nastavit heslo zamčené obrazovky.

- 1 Přejděte do Nastavení > Biometrie a hesla > Nastavení bezpečnostního zámku a zapněte možnost Zobrazit možnost uzamčení.
- 2 Stiskněte a podržte tlačítko zapnutí/vypnutí, dokud se na obrazovce nezobrazí možnost Uzamčení.
- 3 Klepněte na Uzamčení a zapněte režim blokace zámku podle pokynů na obrazovce. Jakmile blokaci zámku zapnete, odemknutí bude možné pouze zadáním hesla zamčené obrazovky.
- 4 Režim blokace zámku se automaticky vypne, jakmile zařízení jednou odemknete, takže následně již můžete používat i ostatní metody odemknutí. Pokud chcete režim blokace zámku znovu zapnout, stiskněte a podržte tlačítko zapnutí/ vypnutí a znovu klepněte na možnost Uzamčení.

# Aplikace

## Zapnutí funkce Zdvojení aplikace

Zdvojení aplikace umožňuje přihlásit se ke dvěma účtům WhatsApp nebo Facebook současně a oddělit tak pracovní a soukromý život.

*i Zdvojení aplikace* je podporováno pouze některými aplikacemi.

Přejděte do nabídky **Nastavení > Aplikace > Zdvojení aplikace** a zapněte přepínač vedle aplikace. Na domovské obrazovce se potom zobrazí zdvojená aplikace.

### Zobrazit nebo změnit Nastavení aplikace

Přejděte do nabídky **Nastavení** > **Aplikace** > **Aplikace** a klepněte na aplikaci. Můžete vynutit její zastavení, odinstalovat ji, zobrazit a změnit oprávnění, nastavit režimy oznámení a další.

*i* Některé aplikace nelze odinstalovat.

# Baterie

### Správa napájení

Na obrazovce **Baterie** můžete zkontrolovat očekávanou zbývající dobu výdrže baterie a zapnout úsporný režim, abyste prodloužili výdrž baterie svého zařízení.

### Zapnutí úsporného režimu

Pokud je **Úsporný režim** na vašem zařízení zapnutý a baterie je nabitá na více než 10 %, budou některé funkce vypnuty, budou omezeny aplikace na pozadí a vizuální efekty budou zeslabeny za účelem snížení spotřeby energie. Pokud je úroveň nabití baterie nižší než nebo se rovná 10 %, budou provedena přísnější úsporná opatření za účelem zajištění co nejdelší doby úsporného režimu. Doporučujeme zapnout **Úsporný režim**, pokud je úroveň nabití baterie nižší než nebo se rovná 20 %.

Za tímto účelem přejděte na Nastavení > Baterie (nebo Správce systému > Baterie) a

zapněte **Úsporný režim**. Ikona <sup>🖉</sup> se pak zobrazí ve stavovém řádku.

## Zapnutí Režimu výkonu

**Režim výkonu** upravuje nastavení napájení vašeho tabletu tak, aby poskytoval maximální výkon. To způsobí rychlejší vybíjení baterie, zejména při používání aplikací náročných na grafiku.

Když je baterie dostatečně nabitá, přejděte do **Nastavení > Baterie** (nebo **Správce systému > Baterie**) a povolte **Režim výkonu**.

Poté se ve stavovém řádku zobrazí ikona ~~

Režim výkonu je k dispozici pouze na vybraných zařízeních. Pokud možnost Režim výkonu není v Baterie zobrazena, znamená to, že vaše zařízení tuto funkci nepodporuje.

## Zapnutí Chytrého nabíjení

Chytré nabíjení se učí z vašich návyků při nabíjení a inteligentně řídí proces nabíjení. Tato funkce snižuje úroveň opotřebení baterie a prodlužuje její výdrž zkrácením doby, kdy je zařízení zcela nabité. Doporučujeme udržovat tuto funkci aktivovanou.

Pokud jste například zvyklí nabíjet zařízení přes noc nebo delší dobu, Chytré nabíjení přeruší nabíjení, když kapacita baterie dosáhne určité úrovně. Než ráno vstanete, Chytré nabíjení bude v nabíjení pokračovat, dokud nebude zařízení plně nabité. Tím se zkrátí doba, po kterou je zařízení zcela nabité, aby se zpomalilo opotřebení baterie a prodloužila se její výdrž.

Data o návycích při nabíjení se používají pouze ve vašem zařízení a nebudou zálohovány ani nahrávány do cloudu.

Pokud chcete tuto funkci zapnout, přejděte do nabídky **Nastavení > Baterie > Další nastavení baterie** a zapněte možnost **Chytré nabíjení**.

### Zapnutí Chytré kapacity baterie

Funkce Chytrá kapacita baterie inteligentně upravuje maximální dostupnou kapacitu baterie na základě jejího stavu. Tím se zpomaluje opotřebení baterie a prodlužuje její životnost. Doporučujeme udržovat tuto funkci aktivovanou. Pokud chcete tuto funkci zapnout, přejděte do nabídky **Nastavení > Baterie > Další nastavení baterie** a zapněte možnost **Chytrá kapacita baterie**.

## Přizpůsobte si nastavení baterie

Můžete také nastavit, zda se má kapacita baterie zobrazovat ve stavovém řádku a zda se má udržovat síťové připojení, když je obrazovka zařízení vypnutá.

### Zobrazení kapacity baterie ve stavovém řádku

Přejděte na **Nastavení > Baterie** (nebo **Správce systému > Baterie**), stiskněte **Kapacita baterie** a zvolte, zda se má zobrazovat kapacita baterie, buď uvnitř, nebo vně ikony baterie na stavovém řádku.

### Zůstaňte připojeni, i když vaše zařízení spí

Pokud si přejete, aby vaše zařízení dále přijímalo zprávy nebo stahovalo data, i když je v režimu spánku, nastavte zařízení tak, aby zůstávalo připojené, i když spí. Pamatujte prosím, že tím se může zvýšit spotřeba energie.

Na obrazovce **Baterie** klepněte na možnost **Další nastavení baterie**, poté podle potřeby můžete zapnout nebo vypnout **Zůstat připojený, i když zařízení spí**.

# Úložiště

## Kontrola využití úložiště

Přejděte do **Nastavení > Úložiště** a zkontrolujte využití úložiště a optimalizujte, pokud to budete považovat za nutné.

## Uvolnění úložiště tabletu

Čištění Správce systému vyhledá v úložišti nadbytečné a velké soubory, jako jsou zbytky aplikací, nadbytečné instalační balíčky a data generovaná službou WeChat, a poskytne návrhy na čištění, které vám pomohou uvolnit místo.

- 1 Přejděte na Správce systému a klepněte na Čištění.
- **2** Po dokončení skenování klepněte na **Vyčistit** nebo **Vyčistit** za položkou, která má být vyčištěna, a podle pokynů odstraňte nadbytečné soubory.
  - ᡝ Potáhněte prstem z horního okraje obrazovky směrem dolů a tablet znovu prohledá úložiště.

### Vyčištění duplicitních souborů

Správce systému dokáže identifikovat duplicitní soubory na vašem zařízení.

Na obrazovce **Čištění** klepněte na **Duplicitní soubory**, poté vyberte nepotřebné soubory a vymažte je.

# Bezpečnost

## Použití Schránky hesel pro automatické vyplnění hesla

Schránka hesel ukládá uživatelská jména a hesla a automaticky je vyplňuje pokaždé, když se přihlašujete k aplikaci. Tato data budou zašifrována hardwarem a uložena pouze ve vašem zařízení. Společnost HONOR k nim nemá přístup a nebude je nahrávat do sítě nebo na server.

- 😧 🗤 Před použitím Schránky hesel nastavte pro své zařízení heslo zamčené obrazovky.
  - Schránka hesel je kompatibilní pouze s určitými aplikacemi.

### Automatické vyplňování uživatelských jmen a hesel

- 1 Přejděte na Nastavení > Zabezpečení a soukromí > Ochrana zařízení a dat > Heslo a přístupový klíč > Schránka hesel a zapněte Automaticky ukládat a vyplňovat uživatelská jména a hesla.
- 2 Při prvním přihlášení do aplikace zadejte uživatelská jména a hesla. Při přihlášení vám tablet automaticky připomene uložení.
  - Pokud chcete uživatelské jméno a heslo uložit pouze lokálně, klepněte na ULOŽIT
     POUZE NA TOMTO ZAŘÍZENÍ v dialogovém okně.
  - Pokud chcete synchronizovat své uživatelské jméno a heslo s jinými zařízeními, která jsou přihlášena k vašemu HONOR ID, přejděte na Nastavení > Zabezpečení a soukromí > Ochrana zařízení a dat > Heslo a přístupový klíč > Schránka hesel, klepněte na Synchronizace dat Schránky hesel nebo na SYNCHRONIZOVAT DO JINÝCH ZAŘÍZENÍ v dialogovém okně a uložte heslo.
- **3** Když se znovu přihlásíte, předejte ověření zamčené obrazovky, aby se automaticky vyplnilo uživatelské jméno a heslo.

Prostřednictvím **Device Clone** lze data ve Schránce hesel přenést do tabletu HONOR při změně nového zařízení. Můžete se rychle přihlásit do nového tabletu.

### Zobrazení nebo odstranění uložených uživatelských jmen a hesel

Můžete si zobrazit nebo odstranit uživatelská jména a hesla uložená v aplikaci Schránka hesel, a to kdykoli.

Přejděte do **Nastavení > Zabezpečení a soukromí > Ochrana zařízení a dat > Heslo a přístupový klíč > Schránka hesel > ÚČTY**, pokud si chcete zobrazit nebo odstranit uložená uživatelská jména a hesla.

### Vypnutí Schránky hesel

Přejděte na Nastavení > Zabezpečení a soukromí > Ochrana zařízení a dat > Heslo a přístupový klíč > Schránka hesel a vypněte Automaticky ukládat a vyplňovat uživatelská jména a hesla.

## Použití zámku aplikace pro ochranu soukromí

Aplikace obsahující osobní údaje, jako jsou chaty a platební aplikace, můžete zamknout a zabránit tak neoprávněnému přístupu k nim.

### Zapnutí zámku aplikace

Přejděte do nabídky **Nastavení > Zabezpečení a soukromí > Ochrana zařízení a dat > Zámek aplikace > Zapnout**, poté postupujte podle pokynů na obrazovce a nastavte heslo zámku aplikace a vyberte aplikace, které chcete zamknout.

Pokud jste zapnuli funkci odemknutí obličejem nebo pomocí otisku prstu, můžete podle výzvy přidružit zámek aplikace s ID obličeje nebo ID otisku prstu.

i Tato funkce se může lišit v závislosti na zařízení.

### Změna hesla zámku aplikace nebo bezpečnostních otázek

Přejděte na obrazovku **Zámek aplikace** nastavení, přejděte do Soviet Soviet Soviet v Soviet Přejděte na obrazovku zámku aplikace Heslo zamčené obrazovky nebo Vlastní kód PIN.

Pokud vyberete možnost **Vlastní kód PIN**, můžete přejít na nastavení nového hesla a bezpečnostních otázek.

### Zrušení nebo vypnutí zámku aplikace

Na obrazovce nastavení Zámek aplikace postupujte následovně:

- Zrušení zámku aplikace: Na obrazovce seznamu zamčených aplikací vypněte přepínače vedle aplikací, pro které chcete zámek zrušit.
- Opětovné nastavení zámku aplikace: Přejděte do S > Zakázat zámek aplikace > VYPNOUT. Touto akcí zrušíte všechny zámky a vymažete všechna nastavení zámku aplikace.

## Zabezpečený režim tabletu

Zabezpečený režim je minimální systém, ve kterém jsou aktivní pouze základní funkce a předinstalované aplikace. To vám pomůže identifikovat aplikace třetích stran, které mohou způsobovat chyby systému.

### Jak vám může pomoci zabezpečený režim

Pokud se domníváte, že závada systému v tabletu může být způsobena aplikacemi třetích stran, můžete aktivovat zabezpečený režim. Pomáhá diagnostikovat, zda se jedná o problém s aplikací třetí strany nebo se samotným systémem.

 Pokud systém v zabezpečeném režimu běží správně, potíže pravděpodobně způsobuje aplikace třetí strany. V zabezpečeném režimu přejděte do nabídkyNastavení > Aplikace > Aplikace a vyhledejte problematickou aplikaci. Po identifikaci aplikace restartujte zařízení do normálního režimu a odinstalujte aplikaci. Pokud se s problémy potýkáte i v zabezpečeném režimu, může být vada v systému.
 Zálohujte data a obraťte se na Centrum služeb HONOR, kde vám pomohou.

### Přechod do zabezpečeného režimu nebo jeho ukončení

- Pokud chcete přejít do zabezpečeného režimu, klepněte a podržte současně tlačítka Napájení a Zvýšení hlasitosti při zapínání zařízení. Podržte je, dokud se nezobrazí obrazovka výběru. Pomocí tlačítek hlasitosti přejděte na položku Zabezpečený režim a poté jej vyberte stisknutím napájecího tlačítka. To, že jste v zabezpečeném režimu, poznáte podle zobrazené zprávy Nouzový režimv dolním levém rohu obrazovky.
- Pokud chcete ukončit Nouzový režim, restartujte tablet.

# Soukromí

# Správa oprávnění

Aby aplikace mohly poskytovat některé služby, mohou vyžadovat příslušná oprávnění, například k přístupu k poloze.

Některé aplikace však vyžadují nepřiměřená oprávnění, což představuje riziko z hlediska ochrany údajů a zabezpečení. Máte možnost podívat se na oprávnění udělená každé z aplikací a odmítnout ta, která považujete za nepotřebná.

## Správa oprávnění k přístupu k Poloze

Poté, co aplikaci udělíte oprávnění k přístupu k Poloze, daná aplikace může kdykoli získávat informace o vaší poloze. Například pokud mapové aplikaci udělíte oprávnění k přístupu k Poloze, může vám poskytovat služby určování polohy a navigaci. Pokud tyto služby nepotřebujete, můžete toto oprávnění odvolat.

- 1 Přejděte do nabídky Nastavení > Aplikace > Správce oprávnění.
- 2 Na obrazovce Správce oprávnění klepněte na Poloha, poté na ikonu příslušné aplikace a z možností oprávnění přístupu vyberte.

# Používání služeb zjišťování polohy

Některé aplikace potřebují zjistit informace o vaší poloze, aby vám mohly poskytovat lepší služby. Dle potřeby můžete zapnout nebo vypnout služby zjišťování polohy a udělit nebo odmítnout oprávnění přístupu k informacím o poloze pro konkrétní aplikace.

### Zapnutí nebo vypnutí služeb určování polohy

Služby určování polohy můžete zapnout a vypnout jedním z následujících postupů:

- Tažením prstu z pravého horního rohu obrazovky dolů otevřete Řídicí centrum a zapněte
   nebo vypněte 

   .
- Případně přejděte do Nastavení > Přístup k poloze, kde zapněte nebo vypněte možnost
   Použít polohu.

Po vypnutí služeb určování polohy zabrání tablet všem aplikacím a službám shromažďovat a používat informace o poloze, s výjimkou některých integrovaných aplikací. Pokud tyto aplikace nebo služby potřebují použít informace o poloze, tablet vám připomene, abyste služby určování polohy znovu zapnuli.

### Zvýšení přesnosti služeb určování polohy

Přesnost zjišťování polohy vašeho tabletu můžete zlepšit tím, že aplikacím a službám povolíte vyhledávat sítě Wi-Fi a zařízení Bluetooth v okolí či přistupovat k doplňujícím datům z globálního družicového polohového systému (GNSS).

Dostupnost této funkce se liší v závislosti na zařízení.

Přejděte do nabídky **Nastavení > Přístup k poloze > Pokročilé nastavení** a poté nastavte možnosti dle potřeby.

### Povolení nebo zakázání získávání informací opoloze aplikacemi

Aplikacím můžete povolit nebo zakázat přístup kinformacím opoloze, ato včetně udělení jednorázového nebo trvalého přístupu, nebo odmítnutí přístupu kinformacím opoloze během používání aplikace.

- 1 Přejděte do **Nastavení** > **Aplikace** > **Správce oprávnění**, klepněte na **Poloha**, azkontrolujte, které aplikace mají udělen přístup kinformacím opoloze.
- 2 Klepněte na aplikaci, pro kterou chcete změnit nastavení, apodle pokynů na obrazovce oprávnění udělte nebo odmítněte.

# Usnadnění

## Používání aplikace pro čtení obrazovky

Aplikace pro čtení obrazovky, jsou navrženy na pomoc zrakově postiženým osobám při používání zařízení.

### Zapnutí Korekce barev pro přizpůsobení barvy obrazovky

Funkce Korekce barev pomáhá lidem se špatným viděním lépe vidět obsah obrazovky.

Přejděte do **Nastavení > Funkce usnadnění > Usnadnění > Korekce barev** azapněte možnost **Korekce barev**.

### Gesta zvětšení

Obrazovku můžete přiblížit pomocí gest zvětšení.

Přejděte do nabídky **Nastavení > Funkce usnadnění > Usnadnění > Zvětšení** a zapněte přepínač pro **Zvětšení**.

Rychle dvakrát klepněte na obrazovku jedním prstem a poté:

 Stáhnutím dvou nebo více prstů k sobě nebo jejich oddálením od sebe obrazovku zvětšete nebo zmenšete. • Přetáhnutím dvou nebo více prstů obrazovku posuňte.

### Zapnutí barevné inverze

Barevná inverze se používá ke změně barev textu a pozadí na obrazovce. Když je tato funkce zapnutá, na tabletu se bude zobrazovat bílý text na černém pozadí.

Přejděte do nabídky **Nastavení > Funkce usnadnění > Usnadnění** a zapněte přepínač pro **Převrácení barev**.

### Zapnutí Textu s vysokým kontrastem

Tato funkce může prohloubit barvu písma a zlepšit kontrast mezi textem a pozadím, aby pomohla zrakově postiženým uživatelům.

# Přejděte na Nastavení > Funkce usnadnění > Usnadnění a zapněte Text s vysokým kontrastem.

### Zapnutí funkcí usnadnění zkratkou

Funkci usnadnění podle vlastního výběru můžete zapínat zkratkou přes tlačítko hlasitosti.

- 1 Přejděte do nabídky Nastavení > Funkce usnadnění > Usnadnění > Zkratka usnadnění.
- 2 Klepněte na možnost Vyberte funkce a zvolte funkci, která se má zapínat zkratkou.
- **3** Povolte možnost **Zkratka usnadnění**. Funkci usnadnění zapnete tak, že současně klepnete na tlačítka zvýšení a snížení hlasitosti a podržíte je na 3 sekundy.

### Úprava doby odezvy na dotyk

Tato funkce umožňuje upravit dobu odezvy obrazovky při dotyku a dlouhém stisknutí obrazovky.

Přejděte na Nastavení > Funkce usnadnění > Usnadnění > Nastavení klepnutí a upravte Délka klepnutí a Délka dlouhého stisknutí podle potřeby.

## Zkratky a gesta

K běžným funkcím můžete snadno přistupovat pomocí zkratek a gest. Chcete-li zobrazit funkce podporované tímto modelem zařízení, přejděte na **Nastavení > Funkce usnadnění > Zkratky a gesta**.

### Spouštění běžných funkcí pomocí gesta Snímek obrazovky pořízený třemi prsty

Funkce spouštěné gestem Snímek obrazovky pořízený třemi prsty si můžete přizpůsobit. Přejděte do nabídky **Nastavení > Funkce usnadnění > Zkratky a gesta > Pořídit snímek obrazovky** a klepněte na **Snímek obrazovky třemi prsty**.

### Rychlé probuzení

Zvednutím zařízení nebo dvojitým klepnutím na obrazovku zařízení rychle probudíte.

Přejděte do Nastavení > Funkce usnadnění > Zkratky a gesta a klepnutím na Probudit obrazovku zapněte funkce Probuzení zvednutím a Dvojitým klepnutím probudíte.

## Nastavení plánovaného zapnutí a vypnutí

Použitím funkce **Plánované zapnutí a vypnutí** vypínejte a zapínejte zařízení ve stanovou denní dobu, abyste ušetřili energii a zabránili rušení během odpočinku.

- 1 Přejděte do Nastavení > Funkce usnadnění > Plánované zapnutí a vypnutí a zapněte možnost Plánované zapnutí a vypnutí.
- 2 Nastavte doby zapnutí a vypnutí, stejně jako cyklus opakování. Zařízení se bude automaticky v určenou dobu zapínat a vypínat.

Pokud chcete tuto funkci přestat používat, vypněte možnost Plánované zapnutí a vypnutí.

# Nastavení více uživatelů

## Přidání uživatelského účtu nebo účtu pro hosta

- Přejděte do nabídky Nastavení > Uživatelé a účty > Uživatelé, klepněte na Přidat uživatele nebo Přidat hosta a pak se řiďte za účelem přidání účtu pokyny na obrazovce.
- 2 Klepnutím na **Přepnout** lze přepnout na uživatelský účet nebo účet pro hosta. Podle vybídek nakonfigurujte nastavení pro nový účet.
- **3** Dle potřeby nainstalujte aplikace. Pokud novější verzi aplikace nainstaloval jiný uživatel, instalace aplikace se nezdaří.

Můžete přidat maximálně tři uživatelské účty a jeden účet pro hosta.

### Autorizace účtu uživatele nebo hosta k provádění hovorů a odesílání zpráv

Můžete nastavit, zda povolíte účtu uživatele nebo hosta volat, posílat SMS zprávy a další.

🕡 U tabletů vybavených pouze funkcí Wi-Fi nejsou služby volání podporovány.

- Po přístupu do zařízení v roli vlastníka zařízení přejděte na Nastavení > Uživatelé a účty
   > Uživatelé.
- **2** Klepněte na související účet a vyberte oprávnění, která chcete autorizovat.

### Přepínání mezi vlastníkem, uživatelem a hostem

Přepínat mezi různými účty můžete některým z následujících způsobů:

· Tažením prstem z pravého horního rohu obrazovky dolů otevřete Řídicí centrum

a klepněte na 🕙 . Potom klepněte na profilový obrázek účtu, na který chcete přepnout.

 Přejděte do nabídky Nastavení > Uživatelé a účty > Uživatelé > Aktuální uživatel a klepněte na název účtu, na který chcete přepnout.

### Odstranění účtu uživatele nebo hosta

Odstraněním účtu uživatele nebo hosta dojde k odstranění všech souvisejících dat. Buďte opatrní.

Jakmile získáte přístup k tabletu jako vlastník, můžete účet uživatele nebo hosta odstranit některým z následujících způsobů:

- Přejděte do nabídky Nastavení > Uživatelé a účty > Uživatelé > Aktuální uživatel, klepněte na název účtu, který chcete odstranit, a podle pokynů na obrazovce jej odstraňte.
- Tažením prstem z pravého horního rohu obrazovky dolů otevřete Řídicí centrum, klepněte

na **P > Další nastavení**. Poté klepněte na název účtu, který chcete odstranit, a podle pokynů na obrazovce jej odstraňte.

# Systém a aktualizace

### Přenastavení jazyka a regionu systému

- 1 Přejděte do nabídky Nastavení > Systém a aktualizace > Jazyk a vstup > Jazyk a region a vyberte jazyk.
- 2 Pokud chcete používat jazyk, který není na seznamu, klepněte na **Přidat jazyk**, daný jazyk vyhledejte a přidejte na seznam a poté jej vyberte.
  - Systém podporuje mnoho jazyků, avšak ne všechny. Je možné, že nenajdete jazyk, který hledáte.
    - Systémem podporované jazyky můžete také aktualizovat, když potáhnete prstem nahoru po obrazovce, abyste přešli na konec seznamu jazyků, a klepnete na Seznam aktualizací.
- **3** Klepnutím na **Region** vyberte zemi/region. Rozhraní systému bude přizpůsobeno kulturním obyčejům ve vybrané zemí / vybraném regionu.

## Nastavení systémového data a času

Vaše zařízení dokáže synchronizovat místní datum, čas a časové pásmo prostřednictvím mobilní sítě. Datum, čas a časové pásmo můžete také nastavit ve svém zařízení manuálně.

Přejděte do **Nastavení > Systém a aktualizace > Datum a čas** a poté nastavte možnosti dle svých požadavků.

### Automatické nebo manuální nastavení data a času

- Zapněte možnost Automatický datum a čas a vaše zařízení bude synchronizovat místní datum a čas prostřednictvím mobilní sítě.
- Pokud chcete datum a čas nastavit manuálně, vypněte možnost Automatický datum a čas.

### Změna časového pásma

i Tato funkce se může lišit v závislosti na zařízení.

 Zapněte možnost Automatický datum a čas a vaše zařízení bude synchronizovat místní časové pásmo prostřednictvím mobilní sítě. Pokud chcete časové pásmo nastavit manuálně, vypněte možnost Automatický datum a čas.

### Změna formátu času

- Zapněte možnost Časový formát: 24 hodin avaše zařízení zobrazí čas v24hodinovém formátu.
- Vypněte možnost Časový formát: 24 hodin avaše zařízení zobrazí čas v12hodinovém formátu.

## Použití aplikace Device Clone k přenosu dat do nového zařízení

Pomocí aplikace **Device Clone** můžete rychle a hladce přesunout všechna základní data (včetně kontaktů, kalendáře, obrázků a videí) ze svého původního tabletu do nového tabletu.

### Přenos dat ze zařízení Android

- V novém tabletu otevřete aplikaci Device Clone . Případně můžete přejít do Nastavení
   Systém a aktualizace > Device Clone, klepnout na Toto je nové zařízení a poté na HONOR nebo na Jiný Android.
- **2** Podle pokynů na obrazovce stáhněte a nainstalujte aplikaci **Device Clone** na své starší zařízení.
- 3 Na starším zařízení otevřete aplikaci Device Clone a klepněte na Toto je staré zařízení. Podle pokynů na obrazovce připojte starší zařízení k novému tabletu pomocí QR kódu nebo je připojte ručně.
- **4** Na starším zařízení vyberte data, která chcete klonovat, a klepnutím na **Přenést** spusťte klonování.
- Aplikace Device Clone je k dispozici pouze na tabletech se systémem Android 7.0 nebo novějším.

## Zálohování na externí úložiště

### Zálohování dat na paměťové zařízení USB

Pokud v tabletu není mnoho místa v úložišti, měli byste pravidelně zálohovat velké soubory anebo důležitá data na paměťové zařízení USB (např. flashdisk USB, čtečka karet).

- 1 Kabelem USB OTG propojte tablet s paměťovým zařízením USB.
- 2 Přejděte na tabletu do nabídky Nastavení > Systém a aktualizace > Záloha a obnova > Záloha dat > Externí úložiště a na obrazovce Externí úložiště vyberte Úložiště USB.
- **3** Klepněte na **ZÁLOHOVAT**, zkontrolujte data, která chcete zálohovat a klepněte na **Zálohovat**.
- 4 Pokud zálohujete data poprvé, postupujte podle pokynů na obrazovce a nastavte heslo a nápovědu k heslu. Data budou při zálohování zašifrovaná. Nezapomeňte heslo zálohy: Po nastavení hesla zálohy ho nemusíte zadávat pro pozdější zálohování, ale je třeba jej zadat pro ověření k obnovení souborů.

Pokud chcete resetovat heslo, přejděte na obrazovku zálohování Úložiště USB, klepněte

na • > **Resetovat heslo**, a k dokončení resetování postupujte podle pokynů na obrazovce.

😥 Resetování hesla je platné pouze u budoucích záloh, ne u těch minulých.

#### Obnovení zálohovaných dat z paměťových zařízení USB

- 1 Kabelem USB OTG propojte tablet s paměťovým zařízením USB.
- 2 Přejděte na tabletu do nabídky Nastavení > Systém a aktualizace > Záloha a obnova > Záloha dat > Externí úložiště a na obrazovce Externí úložiště vyberte Úložiště USB.
- **3** Zvolte správný záznam zálohy v seznamu **OBNOVIT ZE ZÁLOHY** a pak jej otevřete.
- **4** Vyberte data, která chcete obnovit, klepněte na **Obnovit**, po vyzvání zadejte heslo a obnovte data.

### Obnovení tabletu do výchozího nebo továrního nastavení

#### Resetování nastavení sítě

Touto operací resetujete svá nastavení Wi-Fi, mobilních dat a Bluetooth. Nezmění to žádná jiná nastavení zařízení, ani neodstraní žádná data.

Přejděte do Nastavení > Systém a aktualizace > Resetovat, klepněte na Resetovat nastavení sítě a poté podle pokynů na obrazovce resetujte nastavení sítě.

🕖 U tabletů vybavených pouze funkcí Wi-Fi nejsou datové služby podporovány.

#### Obnovení všech nastavení

Tato operace resetuje všechna nastavení sítě, heslo zamčené obrazovky a rozložení domovské obrazovky. Pokud vaše zařízení podporuje rozpoznávání otisku prstu nebo obličeje, zaznamenané otisky prstů a data o obličeji budou také odstraněny. Ostatní data nebo soubory nebudou z vašeho zařízení odstraněny. Tato operace ani neobnoví nastavení funkce Najdi zařízení, Uživatelé a účty, Správci zařízení nebo nastavení aplikací.

Přejděte na položku **Nastavení > Systém a aktualizace > Resetovat**, klepněte na položku **Resetovat všechna nastavení** a pro dokončení operace postupujte podle pokynů na obrazovce.

#### Obnovení továrního nastavení

Tato operace vymaže data ve vašem zřízení, včetně účtů, dat aplikací, systémových nastavení, instalovaných aplikací, hudby, obrázků, všech souborů vinterním úložišti, obsahu bezpečnostního čipu amístně uložených dat systému aplikace aosobních údajů souvisejících sHONOR ID. Před obnovením zařízení do továrního nastavení nezapomeňte zálohovat důležitá data. Přejděte do nabídky **Nastavení > Systém a aktualizace > Resetovat > Resetovat tablet**, klepněte na možnost **Resetovat tablet** apostupováním podle pokynů na obrazovce obnovte tovární nastavení.

### Online aktualizace systému vašeho zařízení

Pokud je k dispozici aktualizace, vaše zařízení vás vyzve ke stažení a instalaci aktualizačního balíčku.

- Před aktualizací se ujistěte, že vaše zařízení používá oficiální verzi systému. V opačném případě může aktualizace selhat a na vašem zařízení by se mohly vyskytnout neznámé problémy.
  - Před aktualizací zálohujte svá uživatelská data.
  - Po aktualizaci mohou být aplikace třetích stran, které nejsou kompatibilní s novou verzí systému, nedostupné. V některých případech může nějakou dobu trvat, než bude vydána kompatibilní verze aplikace.
  - Během aktualizace zařízení nevypínejte ani nerestartujte a nevyjímejte ani nevkládejte paměťovou kartu.
- 1 Přejděte do Nastavení > Systém a aktualizace > Aktualizace softwaru a klepněte na Aktualizace softwaru.
- **2** Pokud je aktualizace k dispozici, můžete si stáhnout a nainstalovat balíček aktualizace ručně, nebo aktualizovat zařízení automaticky přes noc.
  - Stáhněte si a nainstalujte aktualizační balíček: Přejděte do Nová verze > STÁHNOUT A INSTALOVAT. Chcete-li se vyhnout využití dat, připojte zařízení při stahování aktualizačního balíčku k síti Wi-Fi.

Vaše zařízení se po dokončení aktualizace automaticky restartuje.

 Aktualizace přes noc: Klepněte na a zapněte Automaticky stahovat přes Wi-Fi a Aktualizovat přes noc.

Vaše zařízení se automaticky aktualizuje a restartuje mezi 2:00 a 4:00 ráno. Chcete-li zajistit úspěšnou aktualizaci přes noc, ujistěte se, že je zařízení zapnuto, obrazovka je uzamčena, že pro toto časové období nejsou nastaveny žádné alarmy a stav baterie je vyšší než 35 %. Je-li to nutné, připojte své zařízení do nabíječky.

Chcete-li vypnout automatické aktualizace, klepněte na ina obrazovce **Nastavení** zařízení, poté vypněte Automaticky stahovat přes Wi-Fi.

# O tabletu

### Právní doložka

Autorská práva © Honor Device Co., Ltd. 2024. Všechna práva vyhrazena.

Tato příručka slouží jen pro informaci. Skutečný výrobek, včetně barvy, velikosti a rozvržení displeje, se může lišit. Všechna prohlášení, informace a doporučení v této příručce nepředstavují žádnou výslovnou ani mlčky předpokládanou záruku.

Model: NDL-W09

MagicOS 8.0\_01